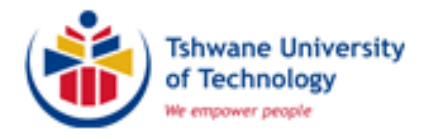

# MANUAL FOR THE PROCESSING OF ASSESSMENT MARKS

Assessment Management information (e.g. ITS training bookings, Assessment Circulars, Assessment Forms, Question Paper Archive, the Policy on Assessment and Moderation) is available on <a href="https://jupiter.tut.ac.za/staffportal/index.php?struc=447">https://jupiter.tut.ac.za/staffportal/index.php?struc=447</a>

<u>Contact Details:</u> Esther de Klerk E-mail: deklerkEM@tut.ac.za Office: (012) 382 4871

# **TABLE OF CONTENTS**

### Page

| USEFUL INFORMATION                                                                                                | 5  |
|----------------------------------------------------------------------------------------------------|----|
| LIST OF CODES                                                                                                    | 7  |
| LIST OF MARK TYPES                                                                                                | 18 |
| LIST OF FINAL RESULT CODES                                                                                        | 18 |
| ENTER MARK TYPE ASSESSMENT MARKS ON ITS                                                                           | 19 |
| LECTURER IENABLER (ENTER ASSESSMENT MARKS AND PRINT CLASS LIST VIA STAFF PORTAL)                                  | 25 |
| PRINT CLASS LIST FROM ITS                                                                                         | 35 |
| COMPUTE ASSESSMENT MARKS TO A FULL PERIOD MARK (INCLUDING NON-EXAMINATION SUBJECTS, e.g<br>CONTINUOUS EVALUATION) | 43 |
| DETAILS OF REGISTRATION/RESULTS/INDIVIDUAL ASSESSMENT MARKS (QUERY STUDENT OR SUBJECT<br>INFORMATION)             | 55 |
| ALLOCATE CLASS GROUPS                                                                                             | 59 |

### **USEFUL INFORMATION**

 Open Internet Explorer, type this address in the URL and press Enter <u>http://ipapp.tut.ac.za:7778/forms/frmservlet?config=prodi013</u> (You can also create a shortcut on your computer desktop)

#### Log on to the ITS with your User ID and Password

(Please keep this information confidential as you remain responsible for all transactions linked to your name)

#### Enter assessment marks and compute to a full period mark

All assessment marks MUST be entered within 3 weeks of the assessment. Calculation of full period marks must be done on the ITS once all assessment marks are captured, except for experiential learning (ET) and research (RS) subject types. No full period marks will be entered by Student Services.

#### Process to be followed for non-examination subjects

All assessment marks must be entered and calculation of full period marks must be done on the ITS. An ITS class list should be printed and the marks appearing under the full period mark column must be verified. When you agree with the printed marks, the class list must be signed-off by the examiner and HOD. Exit level subjects must also be signed-off by the external moderator. This list must be submitted to Student Services for finalisation of the final marks. If a class list is not submitted, the students will not receive their final marks.

#### DESCRIPTION OF ICONS USED

#### **Descriptive name**

- 1. Thunder bolt
- 2. Yellow disc
- 3. Green door
- 4. Double arrow to the left
- 5. Double arrow to the right
- 6. Bin with question mark
- 7. Bin with arrow and question mark
- 8 Shortcuts
- 9. Red cross

### ITS Icon Description (Shortcut on keyboard)

- Quick Menu (<F1>)
- Save (<F10>)
- Exit (<Esc>)
- Previous Block (<Page Up>)
- Next Block (<Page Down>)
- Enter Query (<F11>)
- Execute Query (<F12>)
- Favourites (See next page)
  - Remove record (Ctrl & Delete)

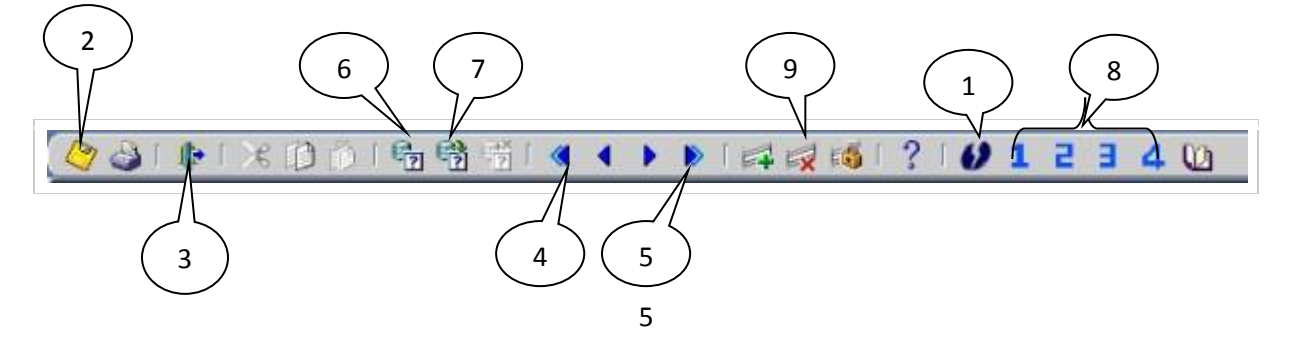

### CREATE FAVOURITES (SHORTCUTS) ON YOUR TOOLBAR

Each user of the ITS Integrator can set up an individual list of favourite menu options in the order of preference. These options are accessible via the **Favourites** menu on the Menu Bar. In addition, the first 4 favourites can be accessed more quickly, using numeral icons 1 to 4 from the Toolbar.

012340

To Add an option to Favourites:

- 1. Open the option you want to add, and then from the Menu Bar choose **Favourites -> Add** from the drop down menu. Note: the Add option will only be available if the user is trying to create an entry from the option that is not already on the user's "Favourites" list.
- 2. Alternatively, at any point, choosing the "Edit" option from Favourites drop-down will enable the user to Add new or Edit existing entries.

To **Remove** an option from Favourites:

- 1. When the user is in the option, he / she should choose **Favourites -> Remove**.
- Alternatively, at any point, entries from Favourites can also be removed via Favourites -> Edit. Simply Delete the record and Save.

To Edit Favourites:

- 1. Click on Favourites.
- 2. Click on Edit.
- 3. The following screen will appear allowing full maintenance of the personal Favourites list.

| TSHWANE UNIVERSITY OF TECHNOLO             | JGY - PROD                                               |                  |
|--------------------------------------------|----------------------------------------------------------|------------------|
| tion Edit Query Block Record Eield         | Help Window                                              | i                |
| ) 🍐 i 📭 i 🔀 🗘 🖄 i 🌆 🔞                      | 1 晉(《 《 ▶ 》(曰 忌 忌 べ) ?                                   |                  |
| g09app : v01.0.0.1 Maintain Favourites {-} |                                                          | 000000000        |
| aintain Favourites                         |                                                          |                  |
|                                            |                                                          |                  |
| Sequence                                   |                                                          |                  |
| Menu SSTODM                                | STODENT INFORMATION - STODY RECORDS - CHANGE MA          |                  |
| Option 2                                   | Change Marks And Results (Calculate)                     |                  |
| Description Change Ma                      | irks And Results (Calc                                   |                  |
| Show Icon III                              |                                                          |                  |
| Sequence 2                                 |                                                          |                  |
| Menu SSTUD3                                | STUDENT INFORMATION SYSTEM - CALCULATION CRITER          |                  |
| Option 7                                   | Mark type/Assessm marks Calc criteria                    |                  |
| Description CALCULAT                       | ION CRITERIA                                             |                  |
| Show Icon 🖙                                |                                                          |                  |
|                                            |                                                          |                  |
|                                            |                                                          |                  |
|                                            |                                                          |                  |
|                                            |                                                          |                  |
|                                            |                                                          |                  |
|                                            |                                                          |                  |
|                                            |                                                          |                  |
|                                            |                                                          |                  |
|                                            |                                                          |                  |
|                                            |                                                          |                  |
| 1:57:30 PM                                 | Ecensing and copyright                                   |                  |
|                                            |                                                          |                  |
| / start 👘 🤌 🕞 🕼 🐣 🚺 Inbo                   | x 🚞 2 Wi + 🕼 2 Mic + 🌈 Welco 🤹 TSHW 🛛 Search Desktop 🖉 🖉 | 4 闷 🔎 🚾 - 1:57 P |

# LIST OF CODES

| Block    | Academic Block Name Description | Off      | Offering Type Description | Campus | Exam<br>Month     |
|----------|---------------------------------|----------|---------------------------|--------|-------------------|
| 0        |                                 | 1ype<br> |                           | 1      | 10                |
| 1        |                                 | Δ1       |                           | 1      | 5                 |
| 2        |                                 | Δ1       |                           | 1      | 10                |
| <u> </u> |                                 | Δ1       |                           | 1      | 5                 |
| 16       |                                 | Δ1       |                           | 1      | 11                |
| 17       |                                 | Δ1       |                           | 1      | 6                 |
| 18       |                                 | Δ1       |                           | 1      | 11                |
| 10       |                                 | Λ1<br>Λ1 |                           | 1      | 6                 |
|          |                                 | Δ1       |                           | 1      | 8                 |
|          |                                 | Δ1       |                           | 1      | 2                 |
|          |                                 | Δ1       |                           | 1      | 1                 |
|          |                                 | Δ1       |                           | 1      | 9                 |
| FA       |                                 | Δ1       |                           | 1      | 8                 |
| FF       |                                 | Δ1       |                           | 1      | 2                 |
| FI       |                                 | Δ1       |                           | 1      | 7                 |
|          |                                 | Δ1       |                           | 1      | , 11              |
| MA       |                                 | Δ1       |                           | 1      | <br>              |
| MO       |                                 | Δ1       |                           | 1      | 10                |
|          |                                 | Δ1       |                           | 1      | 10                |
| OM       |                                 | Δ1       |                           | 1      | <del>י</del><br>ז |
| SE       |                                 | Δ1       |                           | 1      | 2                 |
| 0        |                                 | Δ2       | PRETORIA - PART TIME      | 1      | 10                |
| 1        |                                 | Δ2       |                           | 1      | 5                 |
| 2        |                                 | Δ2       |                           | 1      | 10                |
| 16       | NOVEMBER RE-EXAM                | Δ2       |                           | 1      | 11                |
| 17       |                                 | Δ2       |                           | 1      | 6                 |
| 18       | NOVEMBER SPECIAL EXAM           | A2       |                           | 1      | 11                |
| 19       |                                 | Δ2       |                           | 1      | 6                 |
|          |                                 | Δ2       |                           | 1      | 8                 |
| AF       | AGGROTAT/SPECIAL EXAM (FEB-IUN  | A2       | PRETORIA - PART TIME      | 1      | 2                 |
| FA       | FXIT FXAM (AUG - NOV)           | Δ2       | PRETORIA - PART TIME      | 1      | 8                 |
| FF       | EXIT EXAM (FEB - IUN)           | A2       | PRETORIA - PART TIME      | 1      | 2                 |
| 0        | YEAR (JAN-DEC)                  | A3       |                           | 1      | 10                |
| 1        | FIRST SEMESTER (IAN-IUN)        | A3       | PRETORIA - BLOCK          | 1      | 5                 |
| 2        | SECOND SEMESTER (IIII -DEC)     | Δ3       |                           | 1      | 10                |
| 4        | YEAR (IIII - IIIN)              | Δ3       |                           | 1      | 5                 |
| 16       | NOVEMBER RE-EXAM                | Δ3       | PRETORIA - BLOCK          | 1      | 11                |
| 17       | JUNE RE-EXAM                    | Δ3       | PRETORIA - BLOCK          | 1      | 6                 |
| 18       | NOVEMBER SPECIAL EXAM           | A3       | PRETORIA - BLOCK          | 1      | 11                |
| 19       |                                 | Δ3       | PRETORIA - BLOCK          | 1      | 6                 |
| 32       | 1ST TRI-SEMESTER                | Δ3       |                           | 1      | 4                 |
| 33       | 2ND TRI-SEMESTER                | A3       | PRETORIA - BLOCK          | 1      | 7                 |

| Block    | Academic Block Name Description       | Off | Offering Type Description     | Campus | Exam<br>Month |
|----------|---------------------------------------|-----|-------------------------------|--------|---------------|
| 34       | 3RD TRI-SEMESTER                      | Δ3  |                               | 1      | 10            |
| 35       | 1ST TRI-SEM SPECIAL                   | A3  | PRETORIA - BLOCK              | 1      | 5             |
| 36       | 2ND TRI-SEM SPECIAL                   | A3  | PRETORIA - BLOCK              | 1      | 9             |
| 7C       | 1ST TRI-SEMESTER (PEOPLE)             | A3  | PRETORIA - BLOCK              | 1      | 4             |
| 70       | 1ST TRI-SEMESTER (PEOPLE)             | A3  | PRETORIA - BLOCK              | 1      | 5             |
| 7D       | 2ND TRI-SEMESTER (PEOPLE)             | A3  | PRETORIA - BLOCK              | 1      | 8             |
| 7E       | 3RD TRI-SEMESTER (PEOPLE)             | A3  | PRETORIA - BLOCK              | 1      | 10            |
| 8D       | PEOPLE (RE-EXAM)                      | A3  | PRETORIA - BLOCK              | 1      | 9             |
| 8E       | PEOPLE (SPECIAL EXAM)                 | A3  | PRETORIA - BLOCK              | 1      | 9             |
| AA       | AGGROTAT/SPECIAL EXAM (AUG-NOV        | A3  | PRETORIA - BLOCK              | 1      | 8             |
| AF       | AGGROTAT/SPECIAL EXAM (FEB-JUN        | A3  | PRETORIA - BLOCK              | 1      | 2             |
| C7       | BLOCK 3 CONTACT CENTRE NORMAL         | A3  | PRETORIA - BLOCK              | 1      | 5             |
| EA       | EXIT EXAM (AUG - NOV)                 | A3  | PRETORIA - BLOCK              | 1      | 8             |
| EF       | EXIT EXAM (FEB - JUN)                 | A3  | PRETORIA - BLOCK              | 1      | 2             |
| 0        | YEAR (JAN-DEC)                        | A4  | PRETORIA - POSTGRADUATE       | 1      | 10            |
| 1        | FIRST SEMESTER (JAN-JUN)              | A4  | PRETORIA - POSTGRADUATE       | 1      | 5             |
| 2        | SECOND SEMESTER (JUL-DEC)             | A4  | PRETORIA - POSTGRADUATE       | 1      | 10            |
| 4        | YEAR (JUL-JUN)                        | A4  | PRETORIA - POSTGRADUATE       | 1      | 5             |
| 4        | YEAR (JUL-JUN)                        | A4  | PRETORIA - POSTGRADUATE       | 1      | 5             |
| 16       | NOVEMBER RE-EXAM                      | A4  | PRETORIA - POSTGRADUATE       | 1      | 11            |
| 17       | JUNE RE-EXAM                          | A4  | PRETORIA - POSTGRADUATE       | 1      | 6             |
| 19       | JULY SPECIAL EXAM                     | A4  | PRETORIA - POSTGRADUATE       | 1      | 6             |
| EF       | EXIT EXAM (FEB - JUN)                 | A4  | PRETORIA - POSTGRADUATE       | 1      | 2             |
|          | · · · · · · · · · · · · · · · · · · · |     | PRETORIA - DISTANCE           | _      |               |
| 0        | YEAR (JAN-DEC)                        | A5  |                               | 1      | 10            |
| 0        | YEAR (JAN-DEC)                        | A7  | TIME                          | 1      | 10            |
|          |                                       |     | PRETORIA BLOCK - FULL         |        | 10            |
| 0        | YEAR (JAN-DEC)                        | AB  |                               | 1      | 10            |
| 16       | NOVEMBER RE-EXAM                      | AB  | TIME                          | 1      | 11            |
| 10       |                                       | 4.0 | PRETORIA BLOCK - FULL         | 1      | 11            |
| 18       | NOVEMBER SPECIAL EXAM                 | AB  |                               | 1      | 11            |
| 7C       | 1ST TRI-SEMESTER (PEOPLE)             | AB  | TIME                          | 1      | 4             |
| 70       |                                       |     | PRETORIA BLOCK - FULL         | 1      | -             |
| <u> </u> | 151 TRI-SEMIESTER (PEOPLE)            | AD  | PRETORIA BLOCK - FULL         | 1      | 5             |
| 7D       | 2ND TRI-SEMESTER (PEOPLE)             | AB  | TIME                          | 1      | 8             |
| 75       |                                       | ٨P  | PRETORIA BLOCK - FULL         | 1      | 10            |
| 76       |                                       | AD  | PRETORIA BLOCK - FULL         |        | 10            |
| 8D       | PEOPLE (RE-EXAM)                      | AB  | TIME                          | 1      | 9             |
| 8F       | ΡΕΩΡΙΕ (SPECIAL ΕΧΑΜ)                 | ΔR  | PRETORIA BLOCK - FULL         | 1      | q             |
|          |                                       |     | PRETORIA BLOCK - FULL         | ±      |               |
| EF       | EXIT EXAM (FEB - JUN)                 | AB  |                               | 1      | 2             |
| 0        | YEAR (JAN-DEC)                        | AC  | PRETORIA BLOCK - PART<br>TIME | 1      | 10            |
|          |                                       |     | PRETORIA BLOCK - PART         | -      |               |
| 16       | NOVEMBER RE-EXAM                      | AC  | TIME                          | 1      | 11            |

| Block<br>Code | Academic Block Name Description | Off<br>Type | Offering Type Description       | Campus<br>Code | Exam<br>Month |
|---------------|---------------------------------|-------------|---------------------------------|----------------|---------------|
| 18            | NOVEMBER SPECIAL EXAM           | AC          | PRETORIA BLOCK - PART<br>TIME   | 1              | 11            |
| 7C            | 1ST TRI-SEMESTER (PEOPLE)       | AC          | PRETORIA BLOCK - PART<br>TIME   | 1              | 4             |
| 7C            | 1ST TRI-SEMESTER (PEOPLE)       | AC          | PRETORIA BLOCK - PART<br>TIME   | 1              | 5             |
| 7D            | 2ND TRI-SEMESTER (PEOPLE)       | AC          | PRETORIA BLOCK - PART<br>TIME   | 1              | 8             |
| 7E            | 3RD TRI-SEMESTER (PEOPLE)       | AC          | PRETORIA BLOCK - PART<br>TIME   | 1              | 10            |
| 8D            | PEOPLE (RE-EXAM)                | AC          | PRETORIA BLOCK - PART<br>TIME   | 1              | 9             |
| 8E            | PEOPLE (SPECIAL EXAM)           | AC          | PRETORIA BLOCK - PART<br>TIME   | 1              | 9             |
| EA            | EXIT EXAM (AUG - NOV)           | AC          | PRETORIA BLOCK - PART<br>TIME   | 1              | 8             |
| EF            | EXIT EXAM (FEB - JUN)           | AC          | PRETORIA BLOCK - PART<br>TIME   | 1              | 2             |
| 0             | YEAR (JAN-DEC)                  | AD          | PRETORIA EVENING - FULL<br>TIME | 1              | 10            |
| 1             | FIRST SEMESTER (JAN-JUN)        | AD          | PRETORIA EVENING - FULL<br>TIME | 1              | 5             |
| 2             | SECOND SEMESTER (JUL-DEC)       | AD          | PRETORIA EVENING - FULL<br>TIME | 1              | 10            |
| 16            | NOVEMBER RE-EXAM                | AD          | PRETORIA EVENING - FULL<br>TIME | 1              | 11            |
| 17            | JUNE RE-EXAM                    | AD          | PRETORIA EVENING - FULL<br>TIME | 1              | 6             |
| 18            | NOVEMBER SPECIAL EXAM           | AD          | PRETORIA EVENING - FULL<br>TIME | 1              | 11            |
| EF            | EXIT EXAM (FEB - JUN)           | AD          | PRETORIA EVENING - FULL<br>TIME | 1              | 2             |
| 0             | YEAR (JAN-DEC)                  | AS          | PRETORIA - BLOCK/SAT            | 1              | 10            |
| 16            | NOVEMBER RE-EXAM                | AS          | PRETORIA - BLOCK/SAT            | 1              | 11            |
| 18            | NOVEMBER SPECIAL EXAM           | AS          | PRETORIA - BLOCK/SAT            | 1              | 11            |
| 2             | SECOND SEMESTER (JUL-DEC)       | SC          | SLP - PRETORIA                  | 1              | 10            |
| 0             | YEAR (JAN-DEC)                  | V1          | SCIENCE - POLOKWANE             | 1              | 10            |
| 16            | NOVEMBER RE-EXAM                | V1          | SCIENCE - POLOKWANE             | 1              | 11            |
| 18            | NOVEMBER SPECIAL EXAM           | V1          | SCIENCE - POLOKWANE             | 1              | 11            |
| 0             | YEAR (JAN-DEC)                  | V2          | SCIENCE - MBOMBELA              | 1              | 10            |
| 16            | NOVEMBER RE-EXAM                | V2          | SCIENCE - MBOMBELA              | 1              | 11            |
| 0             | YEAR (JAN-DEC)                  | V3          | SCIENCE - KLERKSDORP            | 1              | 10            |
| 16            | NOVEMBER RE-EXAM                | V3          | SCIENCE - KLERKSDORP            | 1              | 11            |
| 0             | YEAR (JAN-DEC)                  | B1          | ART - FULL TIME                 | 2              | 10            |
| 1             | FIRST SEMESTER (JAN-JUN)        | B1          | ART - FULL TIME                 | 2              | 5             |
| 2             | SECOND SEMESTER (JUL-DEC)       | B1          | ART - FULL TIME                 | 2              | 10            |
| 16            | NOVEMBER RE-EXAM                | B1          | ART - FULL TIME                 | 2              | 11            |
| 17            | JUNE RE-EXAM                    | B1          | ART - FULL TIME                 | 2              | 6             |
| 18            | NOVEMBER SPECIAL EXAM           | B1          | ART - FULL TIME                 | 2              | 11            |
| 19            | JULY SPECIAL EXAM               | B1          | ART - FULL TIME                 | 2              | 6             |
| 5C            | FIRST SEMESTER (JAN-JUN)        | B1          | ART - FULL TIME                 | 2              | 5             |
| 5D            | SECOND SEMESTER (JUL-DEC)       | B1          | ART - FULL TIME                 | 2              | 10            |

| Block<br>Code | Academic Block Name Description | Off<br>Type | Offering Type Description | Campus<br>Code | Exam<br>Month |
|---------------|---------------------------------|-------------|---------------------------|----------------|---------------|
| AA            | AGGROTAT/SPECIAL EXAM (AUG-NOV  | B1          | ART - FULL TIME           | 2              | 8             |
| AF            | AGGROTAT/SPECIAL EXAM (FEB-JUN  | B1          | ART - FULL TIME           | 2              | 2             |
| EF            | EXIT EXAM (FEB - JUN)           | B1          | ART - FULL TIME           | 2              | 2             |
| 0             | YEAR (JAN-DEC)                  | B4          | ARTS - POSTGRADUATE       | 2              | 10            |
| 0             | YEAR (JAN-DEC)                  | B6          | GA-RANKUWA - FULL TIME    | 40             | 10            |
| 1             | FIRST SEMESTER (IAN-IIIN)       | B6          | GA-RANKUWA - FULL TIME    | 40             | 5             |
| 2             |                                 | B6          |                           | 40             | 10            |
| 16            | NOVEMBER RE-EXAM                | B6          |                           | 40             | 11            |
| 17            |                                 | B6          |                           | 40             | 6             |
| 10            |                                 | DO<br>PC    | GA-RAINKUWA - FULL TIME   | 40             | 11            |
| 10            |                                 | DO<br>DC    | GA-RAINKUWA - FULL TIME   | 40             |               |
| 19            |                                 | BO          | GA-RANKUWA - FULL IIME    | 40             | 6             |
| AA            | AGGROTAT/SPECIAL EXAM (AUG-NOV  | 86          | GA-RANKUWA - FULL TIME    | 40             | 8             |
| AF            | AGGROTAT/SPECIAL EXAM (FEB-JUN  | B6          | GA-RANKUWA - FULL TIME    | 40             | 2             |
| EA            | EXIT EXAM (AUG - NOV)           | B6          | GA-RANKUWA - FULL TIME    | 40             | 8             |
| EF            | EXIT EXAM (FEB - JUN)           | B6          | GA-RANKUWA - FULL TIME    | 40             | 2             |
| 0             | YEAR (JAN-DEC)                  | B7          | SOSHANGUVE (SOUTH) -      | 50             | 10            |
|               |                                 |             | SOSHANGUVE (SOUTH) -      |                | 10            |
| 1             | FIRST SEMESTER (JAN-JUN)        | B7          | FULL TIME                 | 50             | 5             |
| 2             |                                 | P7          | SOSHANGUVE (SOUTH) -      | 50             | 10            |
|               |                                 | 57          | SOSHANGUVE (SOUTH) -      | 50             | 10            |
| 16            | NOVEMBER RE-EXAM                | B7          | FULL TIME                 | 50             | 11            |
| 17            |                                 | 57          | SOSHANGUVE (SOUTH) -      | 50             | C             |
| 1/            | JUNE RE-EXAM                    | В/          | FULL TIME                 | 50             | 0             |
| 18            | NOVEMBER SPECIAL EXAM           | B7          | FULL TIME                 | 50             | 11            |
|               |                                 |             | SOSHANGUVE (SOUTH) -      |                | _             |
| 19            | JULY SPECIAL EXAM               | B7          |                           | 50             | 6             |
| AA            | AGGROTAT/SPECIAL EXAM (AUG-NOV  | В7          | FULL TIME                 | 50             | 8             |
|               |                                 |             | SOSHANGUVE (SOUTH) -      |                |               |
| AF            | AGGROTAT/SPECIAL EXAM (FEB-JUN  | B7          | FULL TIME                 | 50             | 2             |
| AJ            | EXPERIENTIAL AUG-JAN            | B7          | SOSHANGUVE (SOUTH) -      | 50             | 1             |
|               |                                 |             | SOSHANGUVE (SOUTH) -      |                |               |
| AS            | EXPERIENTIAL APR-SEP            | B7          | FULL TIME                 | 50             | 9             |
| FΔ            | EXIT EXAM (AUG - NOV)           | B7          | SOSHANGUVE (SOUTH) -      | 50             | 8             |
|               |                                 | 57          | SOSHANGUVE (SOUTH) -      | 50             | 0             |
| EF            | EXIT EXAM (FEB - JUN)           | B7          | FULL TIME                 | 50             | 2             |
| INI           |                                 | D7          | SOSHANGUVE (SOUTH) -      | 50             | 11            |
|               |                                 | D7          | SOSHANGUVE (SOUTH) -      | 50             | 11            |
| MA            | EXPERIENTIAL MAR-AUG            | B7          | FULL TIME                 | 50             | 8             |
|               |                                 | 57          | SOSHANGUVE (SOUTH) -      | -0             | 10            |
| MO            | EXPERIENTIAL MAY-OCT            | В/          | FULL TIME                 | 50             | 10            |
| ОМ            | EXPERIENTIAL OCT-MAR            | B7          | FULL TIME                 | 50             | 3             |
| <b>c</b> -    |                                 |             | SOSHANGUVE (SOUTH) -      |                | c.            |
| SF            | EXPERIENTIAL SEP-FEB            | В7          |                           | 50             | 2             |
| 0             | YEAR (JAN-DEC)                  | В9          | POSTGRAD                  | 50             | 10            |

| Block<br>Code | Academic Block Name Description | Off<br>Type | Offering Type Description          | Campus<br>Code | Exam<br>Month |
|---------------|---------------------------------|-------------|------------------------------------|----------------|---------------|
| 1             | FIRST SEMESTER (JAN-JUN)        | B9          | SOSHANGUVE (SOUTH) -<br>POSTGRAD   | 50             | 5             |
| 2             | SECOND SEMESTER (JUL-DEC)       | B9          | SOSHANGUVE (SOUTH) -<br>POSTGRAD   | 50             | 10            |
| 4             | YEAR (JUL-JUN)                  | B9          | SOSHANGUVE (SOUTH) -<br>POSTGRAD   | 50             | 5             |
| 16            | NOVEMBER RE-EXAM                | B9          | SOSHANGUVE (SOUTH) -<br>POSTGRAD   | 50             | 11            |
| 19            | JULY SPECIAL EXAM               | В9          | SOSHANGUVE (SOUTH) -<br>POSTGRAD   | 50             | 6             |
| AA            | AGGROTAT/SPECIAL EXAM (AUG-NOV  | B9          | SOSHANGUVE (SOUTH) -<br>POSTGRAD   | 50             | 8             |
| 0             | YEAR (JAN-DEC)                  | BA          | SOSHANGUVE (SOUTH) -<br>SATURDAYS  | 50             | 10            |
| 1             | FIRST SEMESTER (JAN-JUN)        | BA          | SOSHANGUVE (SOUTH) -<br>SATURDAYS  | 50             | 5             |
| 2             | SECOND SEMESTER (JUL-DEC)       | BA          | SOSHANGUVE (SOUTH) -<br>SATURDAYS  | 50             | 10            |
| 4             | YEAR (JUL-JUN)                  | BA          | SOSHANGUVE (SOUTH) -<br>SATURDAYS  | 50             | 5             |
| 16            | NOVEMBER RE-EXAM                | BA          | SOSHANGUVE (SOUTH) -<br>SATURDAYS  | 50             | 11            |
| 17            | JUNE RE-EXAM                    | BA          | SOSHANGUVE (SOUTH) -<br>SATURDAYS  | 50             | 6             |
| 18            | NOVEMBER SPECIAL EXAM           | BA          | SOSHANGUVE (SOUTH) -<br>SATURDAYS  | 50             | 11            |
| 19            | JULY SPECIAL EXAM               | BA          | SOSHANGUVE (SOUTH) -<br>SATURDAYS  | 50             | 6             |
| AA            | AGGROTAT/SPECIAL EXAM (AUG-NOV  | BA          | SOSHANGUVE (SOUTH) -<br>SATURDAYS  | 50             | 8             |
| EA            | EXIT EXAM (AUG - NOV)           | BA          | SOSHANGUVE (SOUTH) -<br>SATURDAYS  | 50             | 8             |
| EF            | EXIT EXAM (FEB - JUN)           | BA          | SOSHANGUVE (SOUTH) -<br>SATURDAYS  | 50             | 2             |
| 0             | YEAR (JAN-DEC)                  | BB          | EVENING                            | 50             | 10            |
| 1             | FIRST SEMESTER (JAN-JUN)        | BB          | EVENING                            | 50             | 5             |
| 2             | SECOND SEMESTER (JUL-DEC)       | BB          | EVENING                            | 50             | 10            |
| 16            | NOVEMBER RE-EXAM                | BB          | EVENING                            | 50             | 11            |
| 17            | JUNE RE-EXAM                    | BB          | EVENING                            | 50             | 6             |
| 18            | NOVEMBER SPECIAL EXAM           | BB          | EVENING                            | 50             | 11            |
| 19            | JULY SPECIAL EXAM               | BB          | EVENING                            | 50             | 6             |
| AA            | AGGROTAT/SPECIAL EXAM (AUG-NOV  | BB          | EVENING                            | 50             | 8             |
| AF            | AGGROTAT/SPECIAL EXAM (FEB-JUN  | BB          | SUSH (SUUTH) - FULL I -<br>EVENING | 50             | 2             |
| EF            | EXIT EXAM (FEB - JUN)           | BB          | EVENING                            | 50             | 2             |
| 0             | YEAR (JAN-DEC)                  | C1          | ARCADIA - FULL TIME                | 3              | 10            |
| 1             |                                 | C1          | ARCADIA - FULL TIME                | 3              | 5             |
| 10            |                                 |             | ARCADIA - FULL TIME                | 3<br>2         | 10            |
| 10            |                                 |             | AKCADIA - FULL TIME                | 5              | ΤT            |

| Block | Academic Plack Name Description | Off      | Offering Turne Description  | Campus        | Exam     |
|-------|---------------------------------|----------|-----------------------------|---------------|----------|
| 17    |                                 | C1       |                             | 2             | 6        |
| 10    |                                 |          |                             | 2             | 11       |
| 10    |                                 |          |                             | 2             | 6        |
| 19    |                                 |          |                             | 2             | 0        |
|       |                                 |          |                             | 2             | 0<br>0   |
|       |                                 |          |                             | 2             | 0<br>2   |
| 0     |                                 |          |                             | 2             | 10       |
| 1     |                                 |          |                             | 2             | 5        |
| 2     |                                 |          | ARCADIA - BLOCK             | 2             | 10       |
| 16    |                                 |          |                             | 3             | 11       |
| 17    |                                 |          | ARCADIA - BLOCK             | 3             | 6        |
| 18    |                                 |          | ARCADIA BLOCK               | 3             | 11       |
| 10    |                                 |          |                             | 2             | 6        |
| <br>  |                                 |          |                             | 2             | 0<br>8   |
|       |                                 |          |                             | 2             | 2        |
|       |                                 |          |                             | 2             | 10       |
| 0     | YEAR (JAN-DEC)                  |          |                             | 2             | 10       |
| 1     |                                 |          |                             | 4             | 5        |
| 2     |                                 |          |                             | 4             | 10       |
| 16    |                                 |          |                             | 4             | 10       |
| 10    |                                 |          |                             | 4             | 6        |
| 10    |                                 |          |                             | 4             | 11       |
| 10    |                                 |          |                             | 4             | 6        |
| 19    |                                 |          |                             | 4             | 0        |
|       |                                 |          |                             | 4             | 0        |
|       |                                 |          |                             | 4             | 0        |
|       |                                 |          |                             | 4             | 9        |
|       |                                 |          |                             | 4             | 0<br>2   |
|       |                                 |          |                             | 4             | 7        |
|       |                                 |          |                             | 4             | 7        |
| MA    |                                 |          |                             | 4             | 211<br>Q |
| MO    |                                 |          |                             | 4             | 10       |
|       |                                 |          |                             | 4             | 3        |
| SE    |                                 |          |                             | 4             | 2        |
| 0     |                                 |          |                             | 4             | 10       |
| 1     |                                 |          |                             | 4             | 5        |
| 2     |                                 | D2       |                             | 4             | 10       |
|       |                                 | D2<br>D2 |                             | 4             | 5        |
| 16    |                                 | D2<br>D2 |                             | 4             | 11       |
| 17    |                                 |          |                             | 4             | 6        |
| 10    |                                 | 20 בי    |                             | <u>4</u><br>Л | 11       |
| 10    |                                 | 20 בי    |                             | <u>4</u><br>Л | 6        |
|       |                                 | 20       |                             | 4             | 0        |
|       |                                 |          |                             | 4             | 0<br>7   |
| EF    | EATT EARIVI (FED - JUIN)        |          | EIVIALAMLEINI - PAKT TIIVIE | 4             | ۷        |

| Block<br>Code | Academic Block Name Description | Off<br>Type | Offering Type Description        | Campus<br>Code | Exam<br>Month |
|---------------|---------------------------------|-------------|----------------------------------|----------------|---------------|
| 0             | YEAR (JAN-DEC)                  | D3          | EMALAHLENI - BLOCK               | 4              | 10            |
| 16            | NOVEMBER RE-EXAM                | D3          | EMALAHLENI - BLOCK               | 4              | 11            |
| 18            | NOVEMBER SPECIAL EXAM           | D3          | EMALAHLENI - BLOCK               | 4              | 11            |
| 7C            | 1ST TRI-SEMESTER (PEOPLE)       | D3          | EMALAHLENI - BLOCK               | 4              | 4             |
| 7C            | 1ST TRI-SEMESTER (PEOPLE)       | D3          | EMALAHLENI - BLOCK               | 4              | 5             |
| 7D            | 2ND TRI-SEMESTER (PEOPLE)       | D3          | EMALAHLENI - BLOCK               | 4              | 8             |
| 7E            | 3RD TRI-SEMESTER (PEOPLE)       | D3          | EMALAHLENI - BLOCK               | 4              | 10            |
| 8D            | PEOPLE (RE-EXAM)                | D3          | EMALAHLENI - BLOCK               | 4              | 9             |
| EF            | EXIT EXAM (FEB - JUN)           | D3          | EMALAHLENI - BLOCK               | 4              | 2             |
| 1             | FIRST SEMESTER (JAN-JUN)        | EO          | MBOMBELA - BLOCK                 | 5              | 5             |
| 2             | SECOND SEMESTER (JUL-DEC)       | EO          | MBOMBELA - BLOCK                 | 5              | 10            |
| 16            | NOVEMBER RE-EXAM                | EO          | MBOMBELA - BLOCK                 | 5              | 11            |
| 17            | JUNE RE-EXAM                    | EO          | MBOMBELA - BLOCK                 | 5              | 6             |
| 19            | JULY SPECIAL EXAM               | EO          | MBOMBELA - BLOCK                 | 5              | 6             |
| EA            | EXIT EXAM (AUG - NOV)           | EO          | MBOMBELA - BLOCK                 | 5              | 8             |
| EF            | EXIT EXAM (FEB - JUN)           | EO          | MBOMBELA - BLOCK                 | 5              | 2             |
| 0             | YEAR (JAN-DEC)                  | E1          | MBOMBELA - FULL TIME             | 5              | 10            |
| 1             | FIRST SEMESTER (JAN-JUN)        | E1          | MBOMBELA - FULL TIME             | 5              | 5             |
| 2             | SECOND SEMESTER (JUL-DEC)       | E1          | MBOMBELA - FULL TIME             | 5              | 10            |
| 16            | NOVEMBER RE-EXAM                | E1          | MBOMBELA - FULL TIME             | 5              | 11            |
| 17            | JUNE RE-EXAM                    | E1          | MBOMBELA - FULL TIME             | 5              | 6             |
| 19            | JULY SPECIAL EXAM               | E1          | MBOMBELA - FULL TIME             | 5              | 6             |
| AA            | AGGROTAT/SPECIAL EXAM (AUG-NOV  | E1          | MBOMBELA - FULL TIME             | 5              | 8             |
| AF            | AGGROTAT/SPECIAL EXAM (FEB-JUN  | E1          | MBOMBELA - FULL TIME             | 5              | 2             |
| AJ            | EXPERIENTIAL AUG-JAN            | E1          | MBOMBELA - FULL TIME             | 5              | 1             |
| AS            | EXPERIENTIAL APR-SEP            | E1          | MBOMBELA - FULL TIME             | 5              | 9             |
| EA            | EXIT EXAM (AUG - NOV)           | E1          | MBOMBELA - FULL TIME             | 5              | 8             |
| EF            | EXIT EXAM (FEB - JUN)           | E1          | MBOMBELA - FULL TIME             | 5              | 2             |
| FJ            | EXPERIENTIAL FEB-JUL            | E1          | MBOMBELA - FULL TIME             | 5              | 7             |
| OM            | EXPERIENTIAL OCT-MAR            | E1          | MBOMBELA - FULL TIME             | 5              | 3             |
| SF            | EXPERIENTIAL SEP-FEB            | E1          | MBOMBELA - FULL TIME             | 5              | 2             |
| 0             | YEAR (JAN-DEC)                  | E2          | MBOMBELA - PART TIME             | 5              | 10            |
| 1             | FIRST SEMESTER (JAN-JUN)        | E2          | MBOMBELA - PART TIME             | 5              | 5             |
| 2             | SECOND SEMESTER (JUL-DEC)       | E2          | MBOMBELA - PART TIME             | 5              | 10            |
| 16            | NOVEMBER RE-EXAM                | E2          | MBOMBELA - PART TIME             | 5              | 11            |
| 17            | JUNE RE-EXAM                    | E2          | MBOMBELA - PART TIME             | 5              | 6             |
| EF            | EXIT EXAM (FEB - JUN)           | E2          | MBOMBELA - PART TIME             | 5              | 2             |
| EF            | EXIT EXAM (FEB - JUN)           | EA          | ARCADIA -FULL TIME<br>(EXTENDED) | 3              | 2             |
| 1A            | BLOCK 1 - DEPT 104              | FB          | PRETORIA - EXT CURR -<br>BLOCK   | 1              | 5             |
| 2A            | BLOCK 2 - DEPT 104              | EB          | PRETORIA - EXT CURR -<br>BLOCK   | 1              | 10            |
| 3E            | BLOCK 3 - DEPT 104 (RE-EXAM)    | EB          | PRETORIA - EXT CURR -<br>BLOCK   | 1              | 6             |

| Block<br>Code | Academic Block Name Description | Off<br>Type | Offering Type Description         | Campus<br>Code | Exam<br>Month |
|---------------|---------------------------------|-------------|-----------------------------------|----------------|---------------|
| EA            | EXIT EXAM (AUG - NOV)           | EB          | PRETORIA - EXT CURR -<br>BLOCK    | 1              | 8             |
| EF            | EXIT EXAM (FEB - JUN)           | EB          | PRETORIA - EXT CURR -<br>BLOCK    | 1              | 2             |
| 1             | FIRST SEMESTER (JAN-JUN)        | EC          | MBOMBELA - FULL TIME<br>EVENING   | 5              | 5             |
| 2             | SECOND SEMESTER (JUL-DEC)       | EC          | MBOMBELA - FULL TIME<br>EVENING   | 5              | 10            |
| 16            | NOVEMBER RE-EXAM                | EC          | MBOMBELA - FULL TIME<br>EVENING   | 5              | 11            |
| 17            | JUNE RE-EXAM                    | EC          | MBOMBELA - FULL TIME<br>EVENING   | 5              | 6             |
| 19            | JULY SPECIAL EXAM               | EC          | MBOMBELA - FULL TIME<br>EVENING   | 5              | 6             |
| EF            | EXIT EXAM (FEB - JUN)           | EE          | EMALAHLENI -FULL<br>TIME(EXTENDED | 4              | 2             |
| 0             | YEAR (JAN-DEC)                  | EK          | POLOKWANE -FULL<br>TIME(EXTENDED) | 7              | 10            |
| 16            | NOVEMBER RE-EXAM                | EK          | POLOKWANE -FULL<br>TIME(EXTENDED) | 7              | 11            |
| EF            | EXIT EXAM (FEB - JUN)           | EK          | POLOKWANE -FULL<br>TIME(EXTENDED) | 7              | 2             |
| EF            | EXIT EXAM (FEB - JUN)           | EN          | MBOMBELA -FULL TIME<br>(EXTENDED) | 5              | 2             |
| 1             | FIRST SEMESTER (JAN-JUN)        | EP          | PRETORIA -FULL TIME<br>(EXTENDED) | 1              | 5             |
| AF            | AGGROTAT/SPECIAL EXAM (FEB-JUN  | EP          | PRETORIA -FULL TIME<br>(EXTENDED) | 1              | 2             |
| EF            | EXIT EXAM (FEB - JUN)           | EP          | PRETORIA -FULL TIME<br>(EXTENDED) | 1              | 2             |
| SF            | EXPERIENTIAL SEP-FEB            | EP          | PRETORIA -FULL TIME<br>(EXTENDED) | 1              | 2             |
| 1A            | BLOCK 1 - DEPT 104              | FO          | PRETORIA - BLOCK (FAC 70)         | 1              | 5             |
| 2A            | BLOCK 2 - DEPT 104              | FO          | PRETORIA - BLOCK (FAC 70)         | 1              | 10            |
| EA            | EXIT EXAM (AUG - NOV)           | FO          | PRETORIA - BLOCK (FAC 70)         | 1              | 8             |
| 0             | YEAR (JAN-DEC)                  | G1          | POLOKWANE - FULL TIME             | 7              | 10            |
| 1             | FIRST SEMESTER (JAN-JUN)        | G1          | POLOKWANE - FULL TIME             | 7              | 5             |
| 2             | SECOND SEMESTER (JUL-DEC)       | G1          | POLOKWANE - FULL TIME             | 7              | 10            |
| 16            | NOVEMBER RE-EXAM                | G1          | POLOKWANE - FULL TIME             | 7              | 11            |
| 17            | JUNE RE-EXAM                    | G1          | POLOKWANE - FULL TIME             | 7              | 6             |
| 18            | NOVEMBER SPECIAL EXAM           | G1          | POLOKWANE - FULL TIME             | 7              | 11            |
| 19            | JULY SPECIAL EXAM               | G1          | POLOKWANE - FULL TIME             | 7              | 6             |
| AA            | AGGROTAT/SPECIAL EXAM (AUG-NOV  | G1          | POLOKWANE - FULL TIME             | 7              | 8             |
| EA            | EXIT EXAM (AUG - NOV)           | G1          | POLOKWANE - FULL TIME             | 7              | 8             |
| EF            | EXIT EXAM (FEB - JUN)           | G1          | POLOKWANE - FULL TIME             | 7              | 2             |
| FJ            | EXPERIENTIAL FEB-JUL            | G1          | POLOKWANE - FULL TIME             | 7              | 7             |
| JN            | EXPERIENTIAL JUN-NOV            | G1          | POLOKWANE - FULL TIME             | 7              | 11            |
| MA            | EXPERIENTIAL MAR-AUG            | G1          | POLOKWANE - FULL TIME             | 7              | 8             |
| ОМ            | EXPERIENTIAL OCT-MAR            | G1          | POLOKWANE - FULL TIME             | 7              | 3             |
| 0             | YEAR (JAN-DEC)                  | G7          | SOSHANGUVE (SOUTH) -<br>BLOCK     | 50             | 10            |
| 1             | FIRST SEMESTER (JAN-JUN)        | G7          | SOSHANGUVE (SOUTH) -<br>BLOCK     | 50             | 5             |

| Block | Academic Plack Name Description | Off  | Offering Type Description     | Campus | Exam  |
|-------|---------------------------------|------|-------------------------------|--------|-------|
| Code  | Academic Block Name Description | туре |                               | Code   | wonth |
| 2     | SECOND SEMESTER (JUL-DEC)       | G7   | BLOCK                         | 50     | 10    |
| 16    | NOVEMBER RE-EXAM                | G7   | SOSHANGUVE (SOUTH) -<br>BLOCK | 50     | 11    |
|       |                                 |      | SOSHANGUVE (SOUTH) -          |        |       |
| 17    | JUNE RE-EXAM                    | G7   | BLOCK                         | 50     | 6     |
| 18    | NOVEMBER SPECIAL EXAM           | G7   | BLOCK                         | 50     | 11    |
| 19    | JULY SPECIAL EXAM               | G7   | BLOCK                         | 50     | 6     |
| AA    | AGGROTAT/SPECIAL EXAM (AUG-NOV  | G7   | SOSHANGUVE (SOUTH) -<br>BLOCK | 50     | 8     |
| AA    | AGGROTAT/SPECIAL EXAM (AUG-NOV  | G7   | SOSHANGUVE (SOUTH) -<br>BLOCK | 50     | 10    |
| E۸    | EXIT EXAM (AUG NOV)             | 67   | SOSHANGUVE (SOUTH) -          | 50     | 0     |
| LA    | EXIT EXAMI (AUG - NOV)          | 67   | SOSHANGUVE (SOUTH) -          | 50     | 0     |
| EF    | EXIT EXAM (FEB - JUN)           | G7   | BLOCK                         | 50     | 2     |
|       |                                 |      | GA-RANKUWA -                  |        |       |
| 0     | YEAR (JAN-DEC)                  | G9   | POSTGRADUATE                  | 40     | 10    |
| 0     |                                 | GG   | GA-RANKUWA -                  | 40     | 10    |
| - 0   |                                 | 00   | GA-RANKUWA -                  |        | 10    |
| 1     | FIRST SEMESTER (JAN-JUN)        | GG   | SATURDAYS                     | 40     | 5     |
|       |                                 |      | GA-RANKUWA -                  |        |       |
| 2     | SECOND SEMESTER (JUL-DEC)       | GG   | SATURDAYS                     | 40     | 10    |
| 16    | NOVEMBER RE-EXAM                | GG   | GA-RANKUWA -<br>SATURDAYS     | 40     | 11    |
| 17    | JUNE RE-EXAM                    | GG   | GA-RANKUWA -<br>SATURDAYS     | 40     | 6     |
| 18    | NOVEMBER SPECIAL EXAM           | GG   | GA-RANKUWA -<br>SATURDAYS     | 40     | 11    |
|       |                                 |      | GA-RANKUWA -                  |        | _     |
| 19    | JULY SPECIAL EXAM               | GG   | SATURDAYS                     | 40     | 6     |
| AA    | AGGROTAT/SPECIAL EXAM (AUG-NOV  | GG   | GA-RANKUWA -<br>SATURDAYS     | 40     | 8     |
| 27    | DISTANCE EDUCATION (JAN-JUN)    | L2   | DISTANCE ED - EDUCATION       | 31     | 5     |
| 28    | DISTANCE EDUCATION (JUL-DEC)    | L2   | DISTANCE ED - EDUCATION       | 31     | 10    |
| 0C    | DISTANCE ED (JUNE) RE-EXAM      | L2   | DISTANCE ED - EDUCATION       | 31     | 5     |
| 1C    | DISTANCE ED (NOV) RE-EXAM       | L2   | DISTANCE ED - EDUCATION       | 31     | 10    |
| AA    | AGGROTAT/SPECIAL EXAM (AUG-NOV  | L2   | DISTANCE ED - EDUCATION       | 31     | 10    |
| ΔF    |                                 | 12   | DISTANCE ED - EDUCATION       | 31     | 5     |
| 0     | YEAR (JAN-DEC)                  | L5   | PUBLIC SAFETY (CAPE<br>TOWN)  | 31     | 10    |
| 1     | FIRST SEMESTER (JAN-JUN)        | L5   | PUBLIC SAFETY (CAPE<br>TOWN)  | 31     | 5     |
| 2     | SECOND SEMESTER (JUL-DEC)       | L5   | PUBLIC SAFETY (CAPE<br>TOWN)  | 31     | 10    |
| 27    | DISTANCE EDUCATION (JAN-JUN)    | L5   | PUBLIC SAFETY (CAPE<br>TOWN)  | 31     | 5     |
| 28    | DISTANCE EDUCATION (IUI -DEC)   | L5   | PUBLIC SAFETY (CAPE           | 31     | 10    |
| 0C    | DISTANCE ED (JUNE) RE-EXAM      | L5   | PUBLIC SAFETY (CAPE<br>TOWN)  | 31     | 5     |
| 1C    | DISTANCE ED (NOV) RE-EXAM       | L5   | PUBLIC SAFETY (CAPE<br>TOWN)  | 31     | 10    |

| Block    |                                 | Off  |                                   | Campus | Exam     |
|----------|---------------------------------|------|-----------------------------------|--------|----------|
| Code     | Academic Block Name Description | Туре | Offering Type Description         | Code   | Month    |
|          |                                 | 1.5  | PUBLIC SAFETY (CAPE               | 21     | 10       |
| AA       | AGGROTAT/SPECIAL EXAMI (AGG-NOV | LS   | PUBLIC SAFETY (CAPE               | 51     | 10       |
| AF       | AGGROTAT/SPECIAL EXAM (FEB-JUN  | L5   | TOWN)                             | 31     | 5        |
| 0        | YEAR (JAN-DEC)                  | L7   | PUBLIC SAFETY (DURBAN)            | 31     | 10       |
| 1        | FIRST SEMESTER (JAN-JUN)        | L7   | PUBLIC SAFETY (DURBAN)            | 31     | 5        |
| 2        | SECOND SEMESTER (JUL-DEC)       | L7   | PUBLIC SAFETY (DURBAN)            | 31     | 10       |
| 27       | DISTANCE EDUCATION (JAN-JUN)    | L7   | PUBLIC SAFETY (DURBAN)            | 31     | 5        |
| 28       | DISTANCE EDUCATION (JUL-DEC)    | L7   | PUBLIC SAFETY (DURBAN)            | 31     | 10       |
| 0C       | DISTANCE ED (JUNE) RE-EXAM      | L7   | PUBLIC SAFETY (DURBAN)            | 31     | 5        |
| 1C       | DISTANCE ED (NOV) RE-EXAM       | L7   | PUBLIC SAFETY (DURBAN)            | 31     | 10       |
| ΑΑ       | AGGROTAT/SPECIAL EXAM (AUG-NOV  | 17   | PUBLIC SAFETY (DURBAN)            | 31     | 10       |
| AF       | AGGROTAT/SPECIAL EXAM (FEB-IUN  | 17   | PUBLIC SAFETY (DURBAN)            | 31     | 5        |
| 0        | YEAR (IAN-DEC)                  | 18   |                                   | 31     | 10       |
| 1        |                                 | 1.8  |                                   | 31     | 5        |
| 2        |                                 |      | DISTANCE ED - BLOCK               | 21     | 10       |
| 2        |                                 | LO   | DISTANCE ED - BLOCK               | 21     | 10       |
| 00       | DISTANCE ED (JUNE) RE-EXAM      | Lð   | DISTANCE ED - BLOCK               | 31     | 5        |
| 10       |                                 | L8   | DISTANCE ED - BLOCK               | 31     | 10       |
| A۲       | AGGROTAT/SPECIAL EXAM (FEB-JUN  | L8   |                                   | 31     | 5        |
| 0        | YEAR (JAN-DEC)                  | P2   | FULL TIME                         | 89     | 10       |
|          |                                 |      | SOSHANGUVE - (NORTH)              |        |          |
| 1        | FIRST SEMESTER (JAN-JUN)        | P2   |                                   | 89     | 5        |
| 2        | SECOND SEMESTER (JUL-DEC)       | P2   | FULL TIME                         | 89     | 10       |
|          |                                 |      | SOSHANGUVE - (NORTH)              |        |          |
| 16       | NOVEMBER RE-EXAM                | P2   |                                   | 89     | 11       |
| 17       | JUNE RE-EXAM                    | P2   | SUSHANGUVE - (NURTH)<br>FULL TIME | 89     | 6        |
|          |                                 |      | SOSHANGUVE - (NORTH)              |        |          |
| 18       | NOVEMBER SPECIAL EXAM           | P2   | FULL TIME                         | 89     | 11       |
| 19       | ΙΙ ΙΙ Υ ΣΡΕΓΙΔΙ ΕΧΔΜ            | P2   | SOSHANGUVE - (NORTH)              | 89     | 6        |
|          |                                 | 12   | SOSHANGUVE - (NORTH)              | 05     | 0        |
| AA       | AGGROTAT/SPECIAL EXAM (AUG-NOV  | P2   | FULL TIME                         | 89     | 8        |
| ΔF       |                                 | D2   | SOSHANGUVE - (NORTH)              | 80     | 2        |
|          |                                 | 12   | SOSHANGUVE - (NORTH)              | 05     | 2        |
| EA       | EXIT EXAM (AUG - NOV)           | P2   | FULL TIME                         | 89     | 8        |
|          |                                 | 20   | SOSHANGUVE - (NORTH)              | 80     | 2        |
|          |                                 | F2   | SOSHANGUVE (NORTH) -              | 09     | 2        |
| 0        | YEAR (JAN-DEC)                  | P4   | BLOCK/SAT                         | 89     | 10       |
| 1        |                                 | D4   | SOSHANGUVE (NORTH) -              | 80     | -        |
| <u> </u> |                                 | F'4  | SOSHANGUVE (NORTH) -              | 67     | <u>с</u> |
| 2        | SECOND SEMESTER (JUL-DEC)       | P4   | BLOCK/SAT                         | 89     | 10       |
|          |                                 | D.4  | SOSHANGUVE (NORTH) -              | 00     | 10       |
| 5        |                                 | P4   | SOSHANGUVE (NORTH) -              | 89     | 10       |
| 16       | NOVEMBER RE-EXAM                | P4   | BLOCK/SAT                         | 89     | 11       |
|          |                                 |      | SOSHANGUVE (NORTH) -              |        |          |
| 17       | JUNE RE-EXAM                    | P4   | BLOCK/SAT                         | 89     | 6        |

| Block |                                 | Off  |                           | Campus | Exam  |
|-------|---------------------------------|------|---------------------------|--------|-------|
| Code  | Academic Block Name Description | Туре | Offering Type Description | Code   | Month |
|       |                                 |      | SOSHANGUVE (NORTH) -      |        |       |
| 18    | NOVEMBER SPECIAL EXAM           | P4   | BLOCK/SAT                 | 89     | 11    |
|       |                                 |      | SOSHANGUVE (NORTH) -      |        |       |
| AA    | AGGROTAT/SPECIAL EXAM (AUG-NOV  | P4   | BLOCK/SAT                 | 89     | 8     |
|       |                                 |      | SOSHANGUVE (NORTH) -      |        |       |
| AF    | AGGROTAT/SPECIAL EXAM (FEB-JUN  | P4   | BLOCK/SAT                 | 89     | 2     |
|       |                                 |      | SOSHANGUVE (NORTH) -      |        |       |
| AF    | AGGROTAT/SPECIAL EXAM (FEB-JUN  | P4   | BLOCK/SAT                 | 89     | 5     |
|       |                                 |      | SOSHANGUVE (NORTH) -      |        |       |
| EA    | EXIT EXAM (AUG - NOV)           | P4   | BLOCK/SAT                 | 89     | 8     |
|       |                                 |      | SOSHANGUVE (NORTH) -      |        |       |
| EF    | EXIT EXAM (FEB - JUN)           | P4   | BLOCK/SAT                 | 89     | 2     |
|       |                                 |      | SOSHANGUVE (NORTH) -      |        |       |
| 0     | YEAR (JAN-DEC)                  | P5   | POSTGRAD                  | 89     | 10    |

## LIST OF MARK TYPES

| Code | Description              |
|------|--------------------------|
| MS   | MILESTONES               |
| UM   | USERMIX                  |
| CE   | CONTINUOUS EVALUATION    |
| TM   | TEST MARK                |
| AS   | ASSIGNMENT               |
| СТ   | CLASS TEST               |
| ΕX   | EXPERIENTIAL LEARNING    |
| HW   | HOMEWORK                 |
| PR   | PRACTICAL                |
| WR   | WRITTEN TEST             |
| EV   | EVALUATION               |
| PJ   | PROJECT                  |
| MA   | MATLAB                   |
| TR   | TERM MARK                |
| RS   | RESEARCH PROPOSAL        |
| OP   | ORAL PRESENTATION        |
| PA   | PRACTICAL EVALUATION     |
| AT   | ATTENDANCE               |
| A1   | ASSIGNMENT SECOND LECTU  |
| W1   | WRITTEN TEST SECOND LECT |
| PO   | PORTFOLIO                |
| GP   | GROUP PRESENTATION       |
| PT   | PRACTICAL ASSIGNMENT     |
| CA   | CASS                     |
| PH   | PHYSICS                  |
| СН   | CHEMISTRY                |
| VE   | VETO                     |

### LIST OF FINAL RESULT CODES

| F  | FAIL                           |
|----|--------------------------------|
| FA | NO ADMISSION TO EXAM           |
| FJ | QUALIFY RE-EXAM                |
| FO | NOT AVAILABLE                  |
| FS | SPECIAL EXAM GRANTED           |
| FX | ABSENT                         |
| FZ | FAIL SUBMINIMUM (RE-EXAM)      |
| G  | FAIL SUBMINIMUM ASSESSMENT     |
| G1 | FAIL COM NOT SUBMIT ASSESSMENT |
| G2 | FAIL COMPULSORY ASSESSMENT     |
| Р  | PASS                           |
| PD | PASS WITH DISTINCTION          |
| RL | LATE SUPPLEMENTARY             |
| RN | REPORT NOT SUBMITTED           |

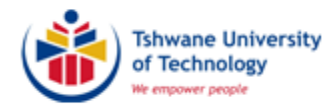

## ENTER MARK TYPE ASSESSMENT MARKS ON ITS

## (SSTUD1-2)

(AM004)

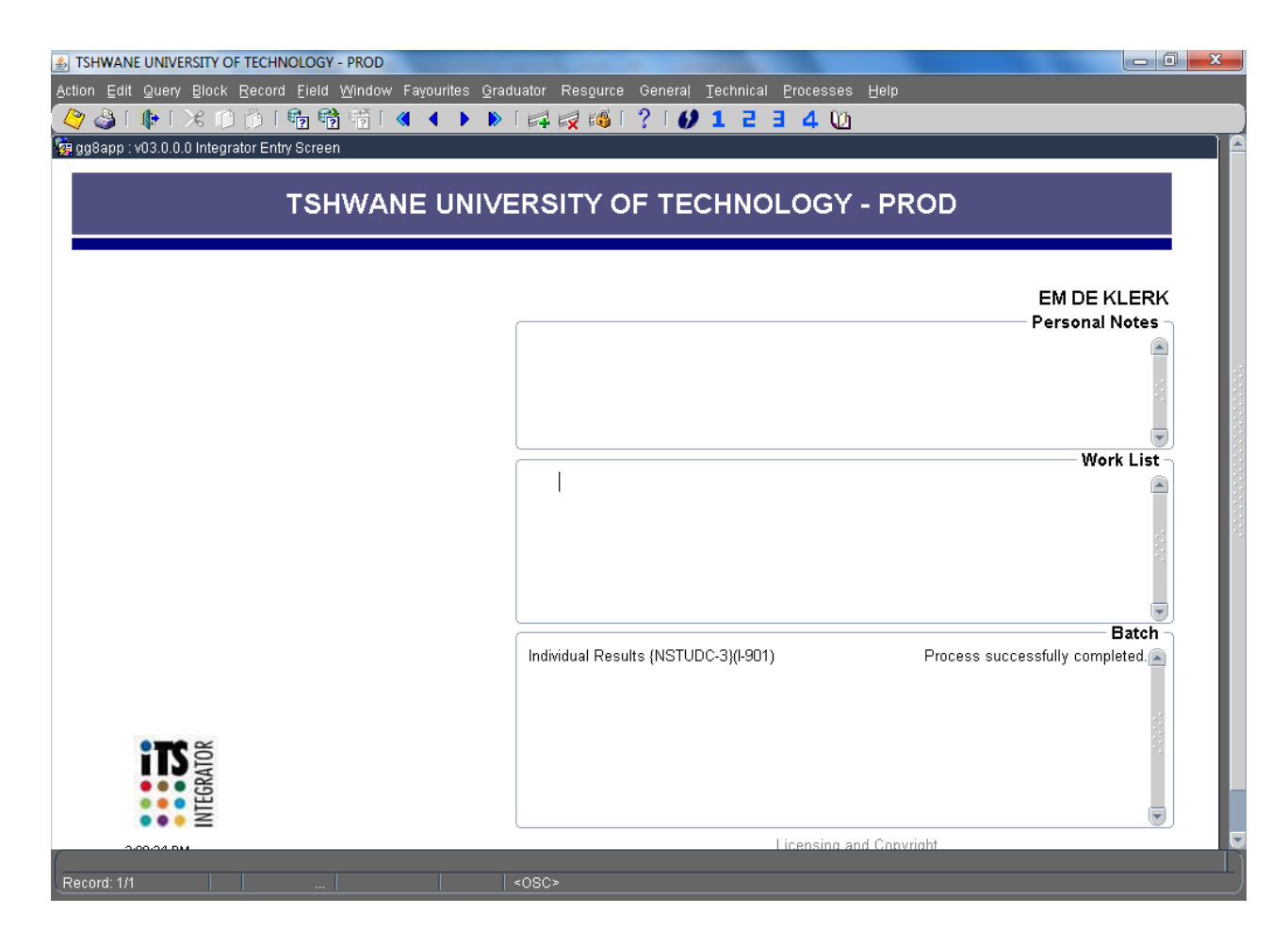

### **IMPORTANT INFORMATION**

- 1. The following needs to be in place before any assessment marks can be captured on the ITS:
  - i. Students must be registered
  - ii. All linked subjects (subject with same/more or less the same content) should be treated equally, i.e. same number of assessments and weight per assessment. Agreement must be reached by all lecturing staff on all campuses offering the same subject.
  - iii. The assessment calculation criteria (weights) must have been set-up by the Departmental Administrator.
  - iv. Any changes to the assessment calculation criteria must be forwarded to the Departmental Administrator, where after all campuses involved should be notified.
- 2. Capture assessment marks on the ITS within 3 weeks after every class assessment/assignment including Continuous Evaluation (CE), Practical Evaluation (PE) examination types.
- 3. Print a class list for the students to verify the correctness of the marks captured on the system. This will also help identifying students attending class without being registered.
- 4. Do the necessary changes without delay.
- 5. If a student did not write an assessment or did not submit an assignment, capture a "0" (zero).

A "0" will penalise the student in that the mark will be processed as a 0, whilst an empty field will cause the particular assessment to be ignored in the calculation of Mark Type marks for that individual student. Furthermore, a field left empty has an influence on the final mark calculations.

6. If you leave the space open, the student's full period mark (or final mark in the case of Continuous Evaluation subjects) will only be calculated from the number of assessment marks entered (e.g. only 3 of the 4 marks will be considered and the full period mark will be the average of only the 3 assessments entered).

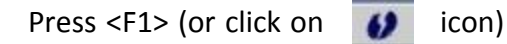

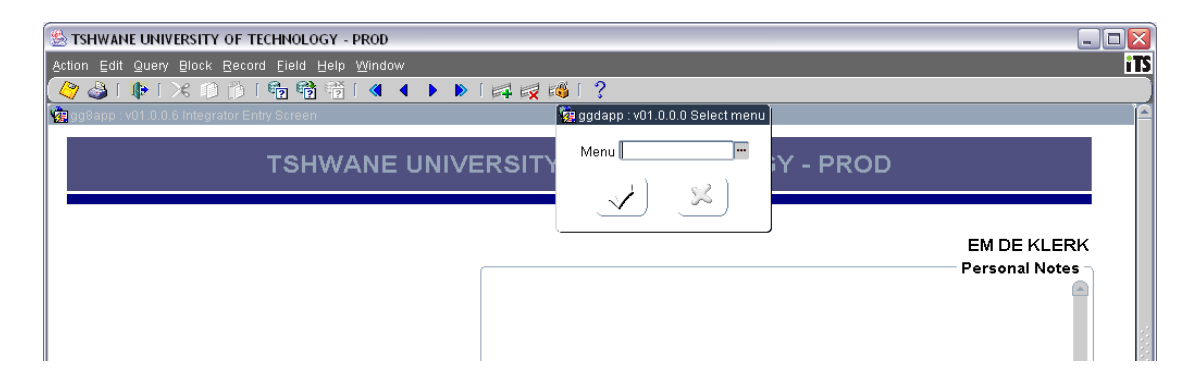

### Type in SSTUD1-2

The following screen will appear:

| ISHWANE UNIV<br>on Edit Quen | ERSITY OF TECHNO<br>Block Record | DLOGY - PRO<br>Eield Wind | )D<br>Iow Fay | ourites/       | <u>G</u> rad | luator Res <u>o</u> urce | e General       | Technica     | I <u>P</u> roces | sses <u>H</u> elp |                  |           |                      |              |            |      |
|------------------------------|----------------------------------|---------------------------|---------------|----------------|--------------|--------------------------|-----------------|--------------|------------------|-------------------|------------------|-----------|----------------------|--------------|------------|------|
| / 🌛 ( 🎼 (<br>80app:v03.0.0   | 2 (SSTUD1-2) En                  | ter Mark Typi             | l 🔇           | sment N        | ▶<br>∕larks  | [ 🚅 🙀 🚳                  | [ ? [ <b>()</b> | 12           | 34               | 0                 | _                |           |                      |              |            |      |
| 1ark Type Ass                | essment Marks                    | (Pr                       | rint Clas     | s List         |              |                          |                 |              |                  |                   | Mar              | k Type    | Selec                | tion (       | Criter     | ia – |
| Academic Y                   | ear 📃 🖷                          | Subject                   | Code          |                |              | Black Co                 | do              |              |                  |                   |                  |           |                      |              |            |      |
| Group Ty                     | nhe 📃 🗌                          | G                         | iroup 🗌       |                | )            | Mark Ty                  | pe              | ) Ma         | nrk Numl         | per 📃             |                  |           |                      |              |            |      |
| Sort Studer                  | n <b>ts By: 🤎</b> Sum            | ame C                     | Studen        | t <u>N</u> umb | er           | ⊂ National ID N          | lumber          | Ger          | nerate Si        | tudent Recor      | d <b>s ®</b> ⊻e: | s C No    | )                    |              |            |      |
|                              |                                  |                           |               |                |              |                          |                 |              |                  |                   |                  | Enter /   | Assess               | sment        | Mark       | s    |
| tudent<br>lumber             | ld Number                        | Exempt<br>Yes/No          | Mark          | Result         | P/F          | Surname                  | Names           | Exam<br>Year | Qual<br>Code     | Cancel<br>Date    | Camp<br>Code     | Eval M    | <u>/leth</u><br>ASSM | Exam<br>Type | Subj<br>Nr |      |
|                              | <u> </u>                         |                           | <u> </u>      |                | -            |                          |                 |              | <u> </u>         |                   |                  | <u> </u>  | <u> </u>             | <u> </u>     |            |      |
|                              |                                  |                           |               |                |              |                          |                 |              |                  | Evalu             | ation me         | thod: M   | ark Typ              | e (A1)       | $\square$  |      |
|                              | i                                |                           |               |                |              |                          |                 |              |                  |                   |                  |           |                      |              |            |      |
|                              | i                                |                           |               |                |              |                          |                 |              |                  |                   |                  |           |                      |              |            |      |
|                              |                                  | _                         |               |                |              |                          |                 |              | <u> </u>         |                   |                  |           |                      |              |            |      |
|                              | į                                |                           |               |                |              |                          |                 |              |                  |                   |                  |           |                      |              |            |      |
|                              | <u> </u>                         |                           |               |                |              |                          |                 |              |                  |                   |                  |           |                      |              |            |      |
|                              |                                  | _                         | <u> </u>      |                |              |                          |                 |              |                  |                   |                  |           |                      |              |            |      |
| 1                            |                                  |                           |               |                |              |                          |                 |              |                  |                   |                  |           |                      |              |            |      |
| udent Names                  |                                  |                           |               |                |              |                          |                 |              |                  |                   |                  | Print Cla | ass List             |              |            |      |
|                              |                                  |                           |               |                |              |                          |                 |              |                  |                   |                  |           |                      |              |            |      |

- 1. Enter Academic Year, Press <Tab> or <Enter>
- 2. Enter Subject Code, Press <Tab> or <Enter>
- 3. Enter Offering Type, Press <Tab> or <Enter>
- 4. Enter Block Code, Press <Tab> or <Enter>
- 5. Enter Group Type, Press <Tab> or <Enter>
- 6. Enter (Class) Group, Press <Tab> or <Enter>
- 7. Enter Mark Type, Press <Tab> or <Enter>
- 8. Enter Mark Number, Press <Tab> or <Enter>
- 9. Select option to sort students by Surname, Student Number or National ID Number

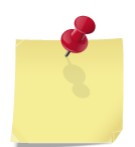

The moment you get stuck in one of these fields, it means that the assessment calculation criteria need to be set-up. Contact your Departmental Administrator.

Press <Page down> (or click on ) icon) to get

icon) to get the list of registered students

The following screen will appear the very first time you work on an assessment:

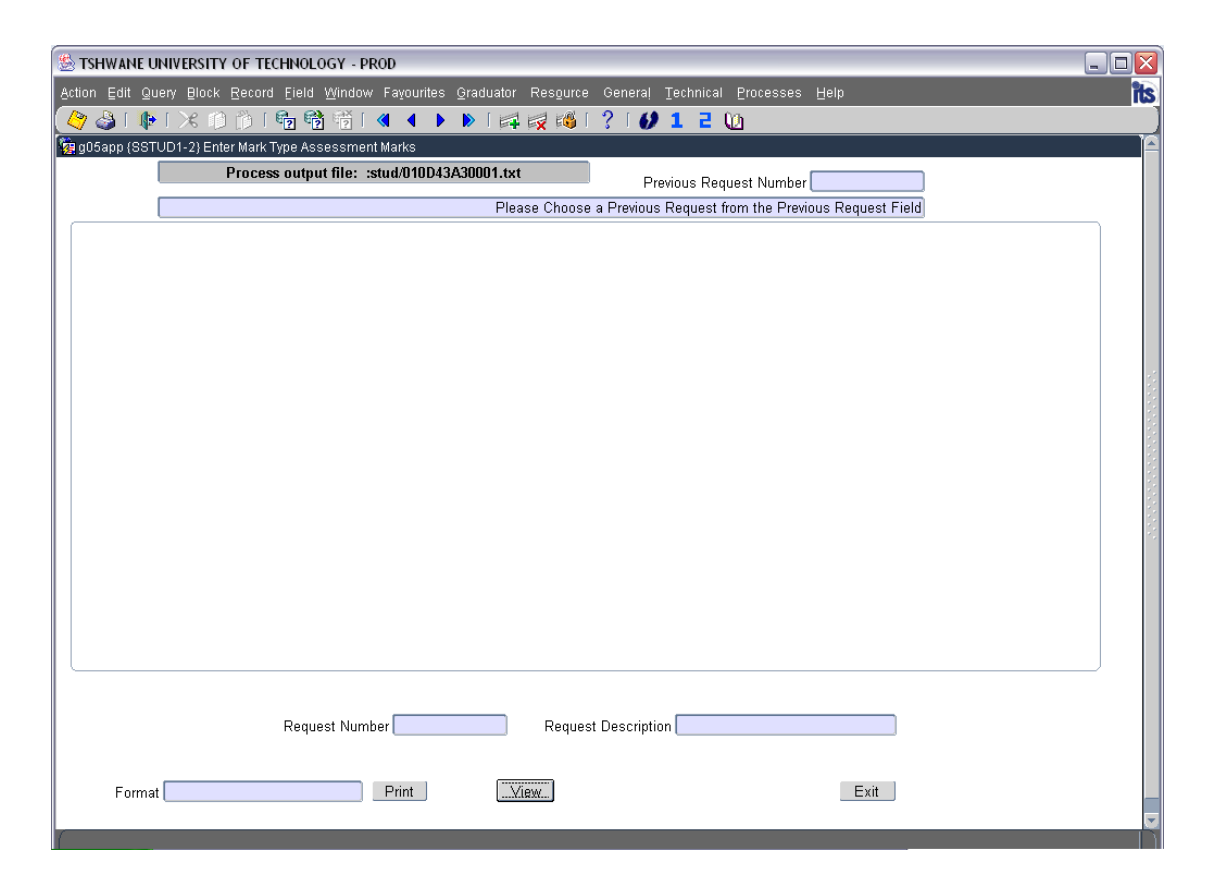

Click on 'Exit'

The following screen will appear:

| 10004000.101.0                      | .1.2 (SSTUD1-2) Ent | ter Mark Typ                          | e Assessn   | nent Ma | rks     |             |          |      |               |              |     |         |          |         |            |       |
|-------------------------------------|---------------------|---------------------------------------|-------------|---------|---------|-------------|----------|------|---------------|--------------|-----|---------|----------|---------|------------|-------|
| fark Type Ass                       | essment Marks       | Pr                                    | int Class L | ist     |         |             |          |      |               |              |     |         |          |         |            |       |
|                                     |                     |                                       |             |         |         |             |          |      |               |              | M   | lark Tv | npe Se   | electio | n Crite    | ria - |
| Academic Y                          | 'ear 2012           | Subject (                             | Code ENC    | 3120T   |         | ENGLISH (A  | A LEVEL) |      |               |              |     |         | •        |         |            |       |
| Offering T                          | vpe A1 PR           | ETORIA - F                            | ULL TIME    |         |         | Block (     | Code 0   |      | EAR (JAN-DE)  | C)           |     |         |          |         |            |       |
| Group T                             |                     | Class C                               | roup A      |         | _       | Mark        |          | 7    | Mark N        | ,<br>umbor 1 | 7   |         |          |         |            |       |
| Gloup I                             | Abe                 | Class G                               | roup 🗠      |         |         | Wark        | Type [   |      | WAIKIN        | umpei(i      |     |         |          |         |            |       |
| Sort Stude                          | ents By: CSurn      | ame 🤎                                 | Student N   | lumber  | C       | National ID | Number   |      |               |              |     |         |          |         |            |       |
|                                     |                     |                                       |             |         |         |             |          |      |               |              |     | Ente    |          |         | nt Mari    | -     |
|                                     |                     |                                       |             |         |         |             |          |      |               |              |     | Lince   |          | essille | inc iviair |       |
| Student                             |                     | Exempted                              | ł           |         |         |             |          | Exam |               | Cancel C     | amp |         |          | Exam    | Subject    |       |
| Number                              | ld Number           | Yes/No                                | Mark        | Result  | P/F     | Surname     | Names    | Year | Qualification | Date C       | ode | CI MT ( | NT I     | Туре    | Number     |       |
| 206150572                           | 8706290672082       | N                                     |             |         |         | MASENA      | NDWABA   | 2012 | NDLO01        | 1            |     | N       | 1        | N       | 1          |       |
| 208033158                           | 860712052608        | nter the Ma                           | rk for this | Studer  | it (N3) | MOHALE      | NKEPENG  | 2012 | NDCP05        | 1            |     | N       | 1        | N       | 1          |       |
| 208173537                           | 9003160185085       | Î I A                                 | ļ           |         |         | MODIBA      | ANGELE A | 2012 | NDHR96        | 1            | _   | N       | 4        | N       | 1          |       |
| 208184440                           | 8805310245083       | N                                     | <u> </u>    |         |         | MOSUE       | KGOTHAT  | 2012 | NDMK95        | 1            | _   | N       | 4        | N       | 1          |       |
| 208258079                           | 8704030537087       | N                                     | <u> </u>    |         |         | CHAUKE      | NKATEKO  | 2012 | NDLO01        | 1            | _   | N       | 1        | N       | 1          | 14    |
| 208302850                           | 8808260746084       | N                                     | <u> </u>    |         |         | KOTASE      | TSHOLOFI | 2012 | NDLO01        | 1            |     | N       | 1        | N       | 1          |       |
| 208321706                           | 8909045600081       | N                                     |             |         |         | NKHUMAI     | PHILLIMO | 2012 | NDLO01        | 1            |     | N       | 1        | N       | 1          |       |
| 208331884                           | 7306151402181       | N                                     |             |         |         | KUHOSA      | MUNZADI  | 2012 | NDHR96        | 1            |     | N       | 1        | N       | 1          | Ξ.    |
| 208332643                           | 8807125950089       | N                                     | <u> </u>    |         |         | MOLOI       | TLOTLISO | 2012 | NDLO01        | 1            | _   | N       | 4        | N       | 1          |       |
| 209010283                           | 8906120889084       | N                                     | <u> </u>    |         |         | MAELA       | NGWANA   | 2012 | NDMK95        | 1            | _   | N       | 1        | N       | 1          |       |
| 209027267                           | 8806080924089       | N                                     | <u> </u>    |         |         | MASENY      | PHATHUTS | 2012 | NDHR96        | 1            | _   | N       | 1        | N       | 1          |       |
| 209066181                           | 9006285633085       | N                                     | <u> </u>    |         |         | MAILA       | KGOBANE  | 2012 | NDLO01        | L1           |     | Ν       | <u>k</u> | N       | 1          |       |
|                                     | 8911140061086       | N                                     | <u> </u>    |         |         | FERRARI     | CLARISSA | 2012 | NDLO01        | <u>1</u>     |     | N       | 4        | N       | 1          |       |
| 209069490                           | 8912235792080       | N                                     | Ļ           |         |         | BALE        | KEVIN SE | 2012 | NDHR96        | 1            |     | N       | 4        | N       | 1          |       |
| 209069490<br>209124440              | 0402020024004       | N                                     |             |         |         | MONTJAN     | MOLATEL  | 2012 | NDLO01        | 1            |     | N       | <u> </u> | N       | 1          |       |
| 209069490<br>209124440<br>209150948 | 9105050621064       | · · · · · · · · · · · · · · · · · · · |             |         |         |             |          |      |               |              |     |         |          |         |            |       |

- 1. Enter assessment mark (use down arrow to move down to the next student)
- 2. Before you save, make sure your cursor is on one of the students (not a blank line)
- 3. Press <F10> to save (or click on the 🧳 icon)
- 4. "xxx records applied and saved" will display in the bottom left hand corner of the screen\*

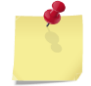

#### To correct an individual student's marks:

- i. Complete the first block (Academic year, Subject code, Offering type, Block code, etc.)
- ii. Press <Page down> (or click on ) icon)
- iii. Press <F11> (or click on 📑 icon)
- iv. Type in the student number
- v. Press <F12> (or click on 📑 icon)
- vi. Only the specific student's information will be displayed on the screen
- vii. Do the necessary change
- viii. Press <F10> to save (or click on the 🧳 icon)
- ix. To see all students on the screen, press <F12> again ( or 📑 again)
- 5. Print a class list to verify marks entered using SSTURL-1 **OR**

- 6. Click on the "Print Class List" button
- 7. To use the button, your username needs to be linked to a default ITS printer. Consult ServiceDesk for assistance.
- 8. When you click on "Print Class List" button, the screen below will display.

| STANMANE UNIVERSITY OF TECHNOLOGY - PROD            |                                                                              | ×    |
|-----------------------------------------------------|------------------------------------------------------------------------------|------|
| Action Edit Query Block Record Eield Window Far     |                                                                              |      |
| 🖉 🍛 । 🕸 । 🗶 🕩 🎁 । 🍓 📸 । 🔌                           | < ▶ ▶   🛤 🙀 📫 ?   💋 1 2 3 4 🔟                                                |      |
| i8oapp : v01.0.1.2 {SSTUD1-2} Enter Mark Type Asses | sment Marks                                                                  |      |
| Mark Type Assessment Marks Print Class              | List                                                                         |      |
| Enter the<br>a                                      | Remaining Selection Criteria for the Class List<br>nd Exit to Print the List |      |
| Faculty ALL Department ALL                          | Qualification ALL                                                            |      |
| Lecturer ALL<br>Language 🛚 - Both 💌                 |                                                                              |      |
| Assessment Marks @ Include                          | C Exclude Mark Type WR                                                       |      |
| Test Average @ Include                              | C Exclude Start Assessment Number 1                                          |      |
| Standard Deviation 🖷 Include                        | C Exclude End Assessment Number 10                                           |      |
| Print Student Detail 🛛 - Both 🔍                     | (Maximum Of Ten Assessments)                                                 |      |
| Include Students who have Already Pas               | sed this Subject® ⊻es ⊂ №o                                                   |      |
| Order Students C Alphabetically                     | • Numerically                                                                |      |
| Group Type C                                        | Start Group 🛛 End Group 🗷                                                    |      |
|                                                     |                                                                              |      |
|                                                     |                                                                              |      |
|                                                     |                                                                              | in a |
| Record: 1/1                                         | <0SC>                                                                        |      |

9. Enter the Mark Type and tick the relevant boxes to 'Include' the Assessment marks, Average and Standard Deviation. On exit, the program will process the class list in the background and print to the printer linked to your username.

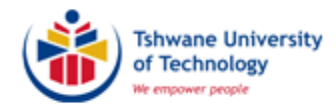

### LECTURER iENABLER

## (ENTER ASSESSMENT MARKS AND PRINT CLASS LIST VIA STAFF PORTAL)

(AM007)

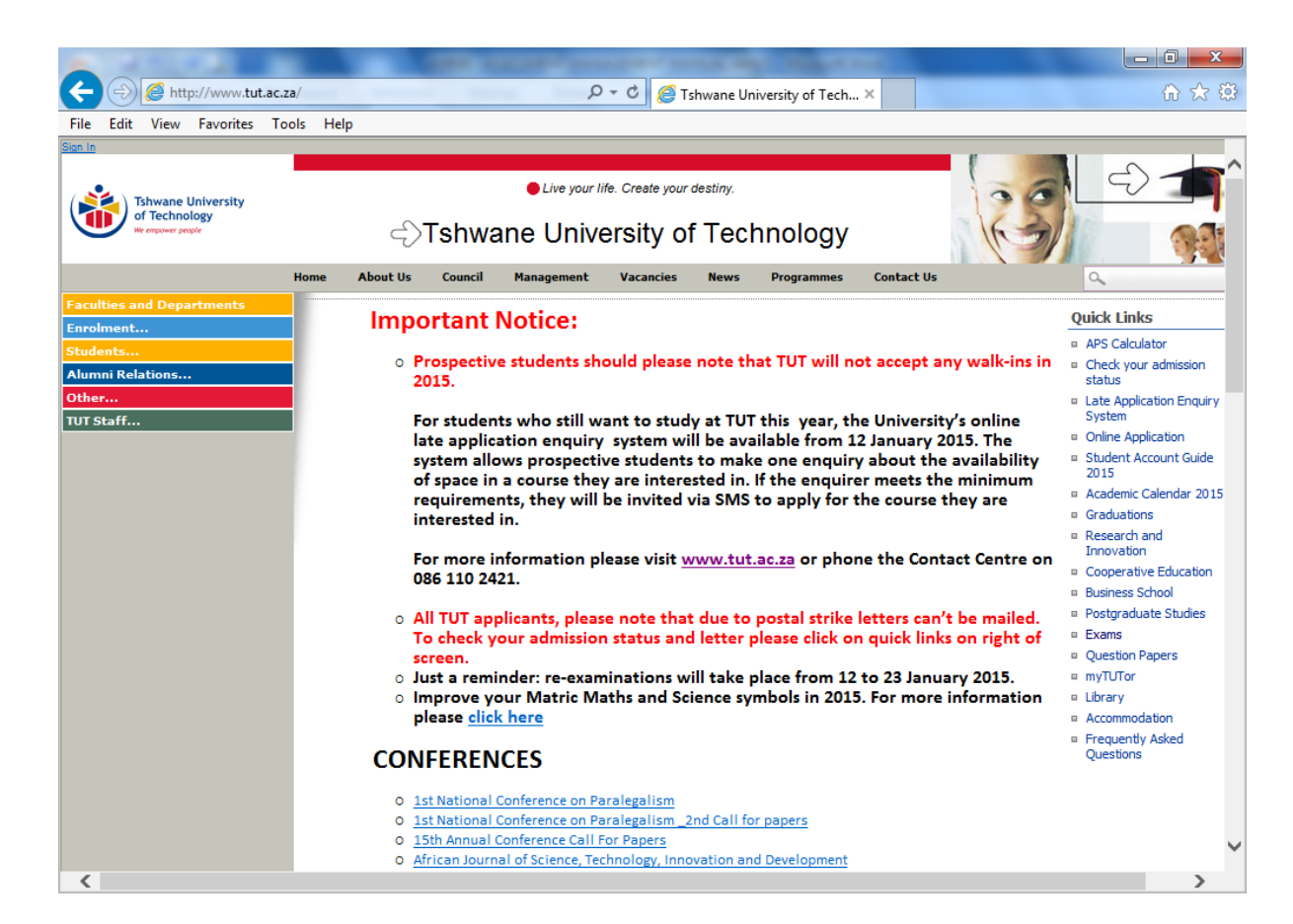

### **IMPORTANT INFORMATION**

By making use of the iEnabler you will be able to print up-to-date class lists and capture assessment marks which will be saved onto the ITS server.

It is important to note that all calculation must be done on the ITS and cannot be done on iEnabler.

- 1. You need a TUT e-mail address to register on StaffPortal. Your Departmental Administrator can send an e-mail to Helpdesk (<u>Servicedesk@tut.ac.za</u> / <u>Servicedesk2@tut.ac.za</u>) and provide:
  - Name and Surname as it should appear on MS Outlook
  - Personnel number
  - Department
  - Telephone and fax number
  - Campus
- To link subject code(s) to your personnel number, send an e-mail to Leandra Godefroy (<u>GodefroyL@tut.ac.za</u>) and Tebogo Thantsa (<u>ThantsaTU@tut.ac.za</u>). Provide your staff number, subject code(s), offering type and class group(s).
- 3. Only 1 lecturer can be linked to a subject code as the Primary Lecturer. If you share a subject and you are not the primary lecturer, you will not be able to use iEnabler to capture assessment marks.
- 4. Assessment calculation criteria must be set-up on the ITS (Responsibility of Dept Admin).
- 5. Assessment marks can be captured via iEnabler onto the ITS server.
- 6. Calculation (computing) of full period marks/final marks must be done on the ITS.
- 7. You can also print a class list or export the class list to MS Excel.

#### Open Internet connection

www.tut.ac.za

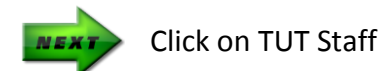

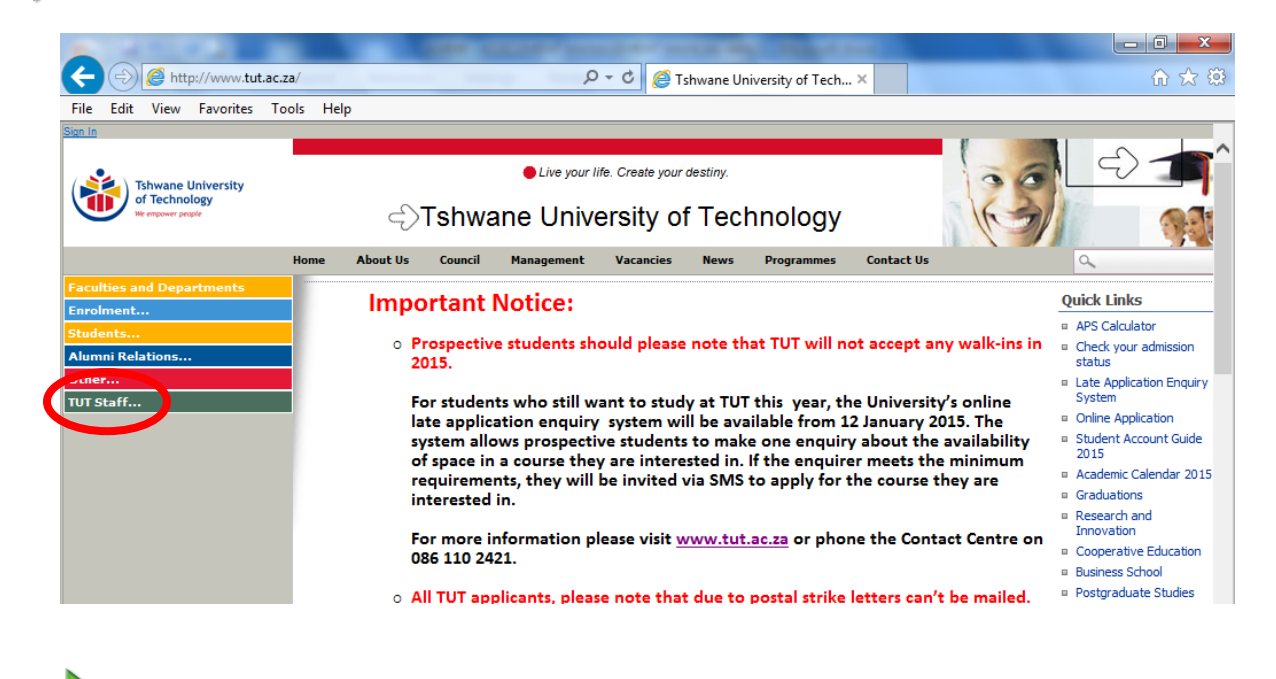

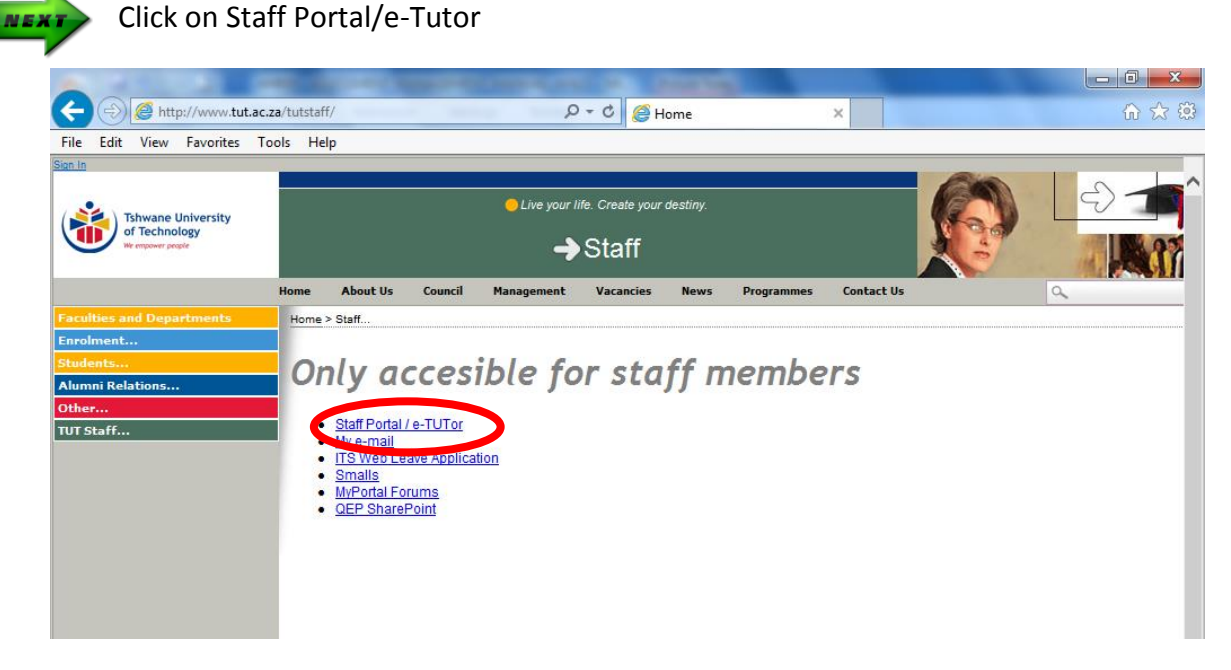

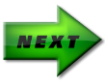

If you have not registered on the new MyPortal system before, then click as indicated below:

| Kurve Search      Kurve Search      Kurve Search      Ver Search      Ver |                                                             |
|----------------------------------------------------------------------------------------------------|-------------------------------------------------------------|
| জি • 🔊 - 📾 • 📄 Page                                                                                                    | ane Universi<br>chnology                                    |
| Tshwa<br>of Tec                                                                                                    | ane Universi<br>chnology                                    |
|                                                                                                    |                                                             |
| _                                                                                                    |                                                             |
|                                                                                                    |                                                             |
|                                                                                                    |                                                             |
|                                                                                                    |                                                             |
|                                                                                                    |                                                             |
|                                                                                                    |                                                             |
|                                                                                                    |                                                             |
|                                                                                                    |                                                             |
|                                                                                                    |                                                             |
| ere for an automated response e-ma                                                                                                    | ail.                                                        |
| click here.                                                                                                    |                                                             |
| ht now!                                                                                                    |                                                             |
|                                                                                                    | ere for an automated response e-ma<br>lick here.<br>ht now! |

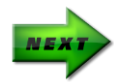

Complete the required information and click on Submit

| 🖉 MyPortal User Manager - Windows Internet Explorer provi              | ded by Tshwane University of Technology                                           |                                  |
|------------------------------------------------------------------------|-----------------------------------------------------------------------------------|----------------------------------|
| 🚱 🕤 🔻 🙋 https://jupiter.tut.ac.za/staffportal/system/register.php      | ×                                                                                 | Live Search                      |
| 🚖 🐟 😬 💌 🏉 Integrator Production 01 - W 🏈 Welcome to My                 | Portal 🌈 MyPortal User Manager 🛛 🗙                                                | 🏠 🔹 🔝 🔹 🆶 🔹 📴 Page 🔹 🎯 Tools 🗸 🎽 |
| Welcome to MyPortal User F<br>Home   My Settings   Campus contacts   S | Registration<br>erviceDesk   Campus Directory                                     | Tshwane University of Technology |
|                                                                        | User verification<br>Please provide us with identification                        |                                  |
| Ple<br>* E-ma                                                          | ase click on the [?] icons for instructions<br>il Address:                        |                                  |
| * Staff                                                                | Number: [?]                                                                       |                                  |
| We ne<br>Ident<br>* New                                                | ed either an ID Number or a Passport Number<br>ification Number: [?]<br>Password: |                                  |
| * Rety                                                                 | e Password:                                                                       |                                  |
|                                                                        | * denotes required field                                                          |                                  |
|                                                                        | © 2004 ICT Services                                                               |                                  |

You will receive an e-mail confirming your registration on MyPortal.

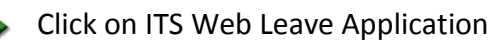

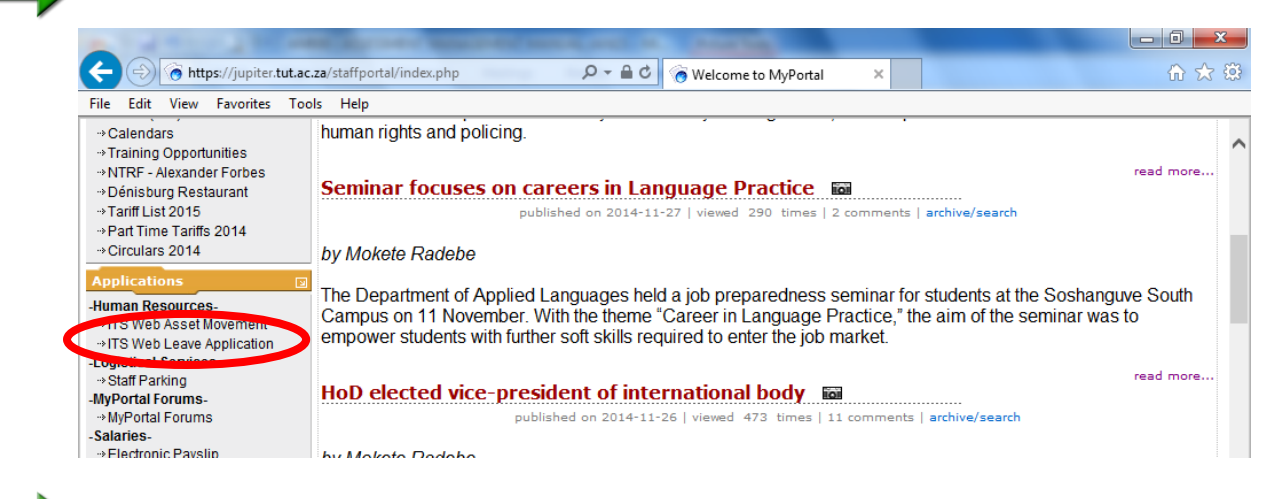

NEXT

NEX

Click on Apply for leave: myself

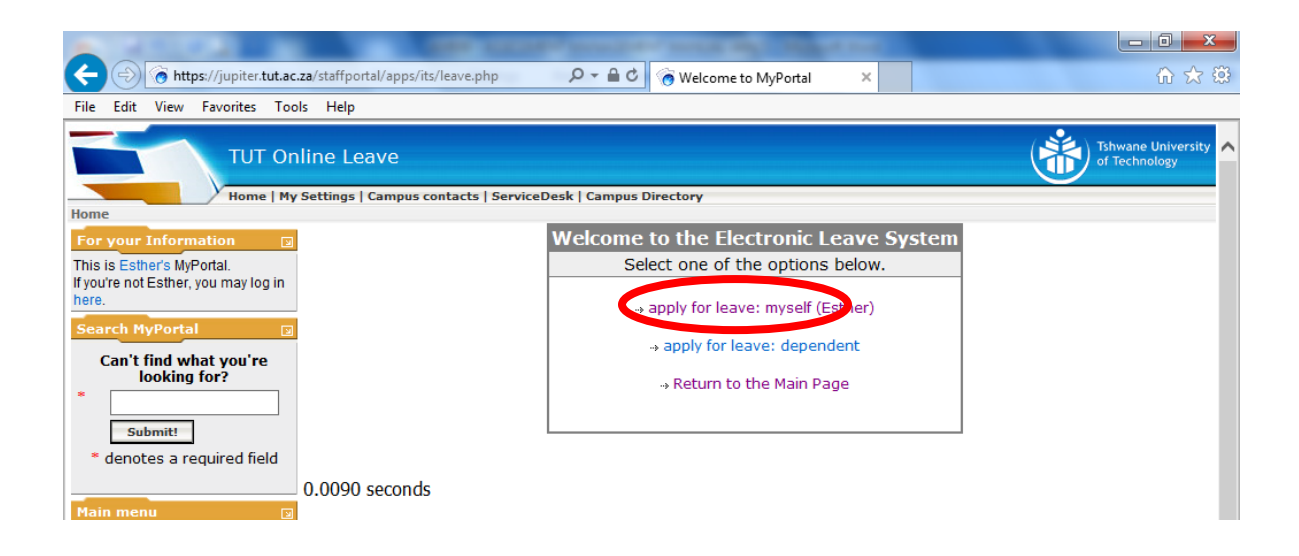

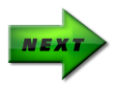

### Click on Lecturer iEnabler/Lecturer Web

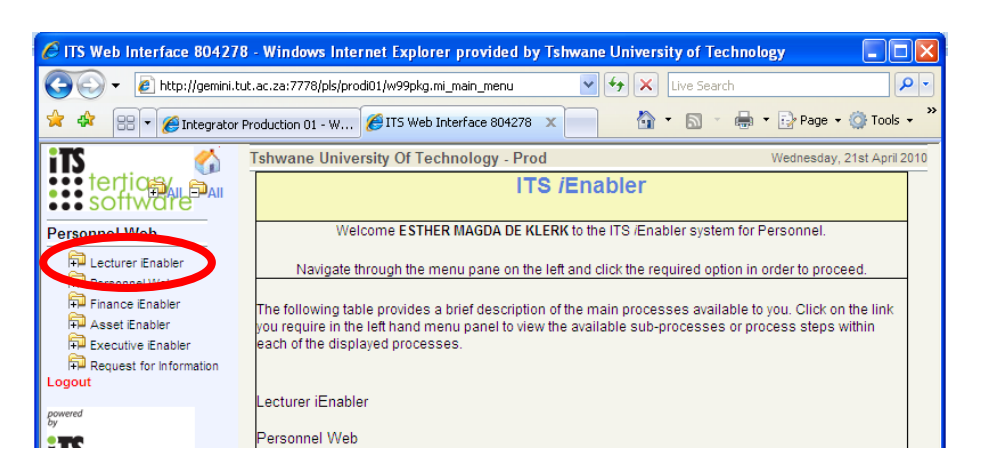

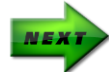

### Click on Class List

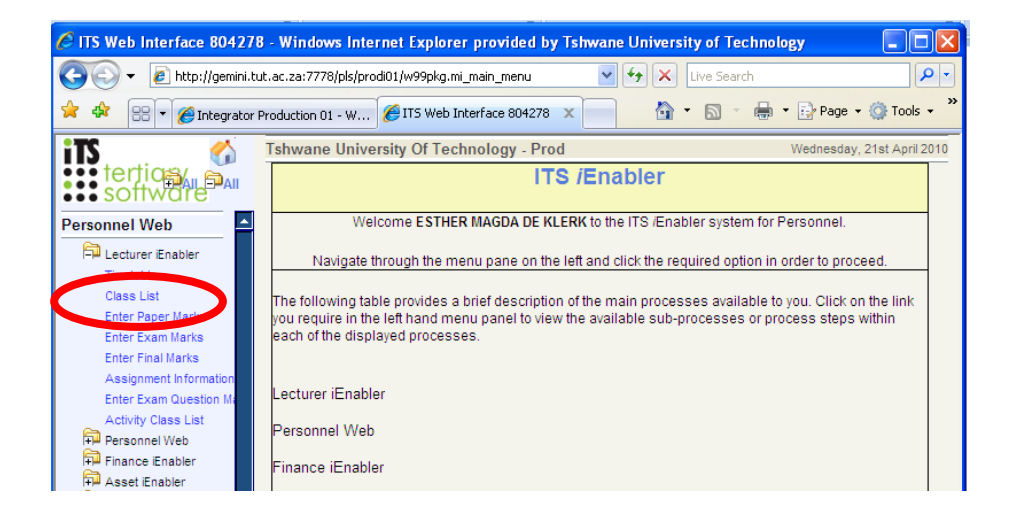

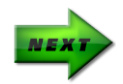

#### Subjects linked to your name will appear

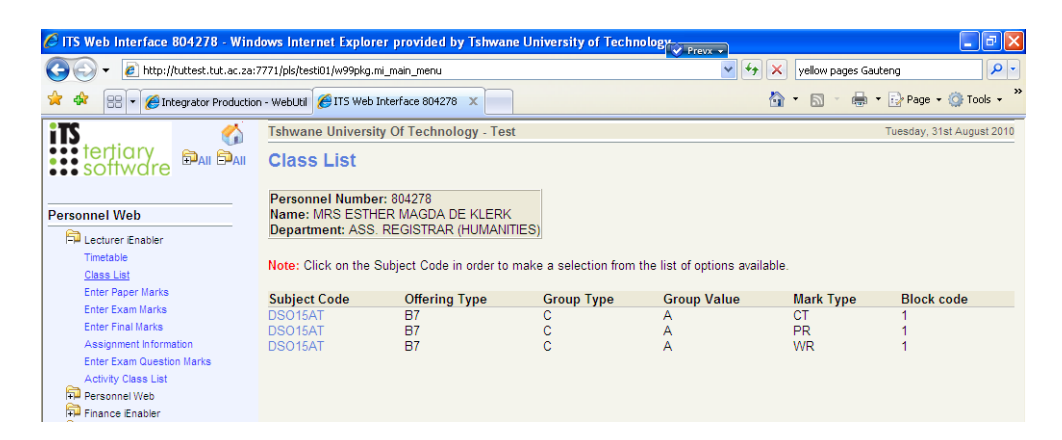

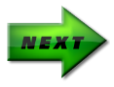

Click on the specific subject and mark type you want to enter. A list of options will appear.

| 🖉 ITS Web Interface 804278 - Wind | lows Internet Explorer                                      | provided by Tshwane                               | University of Techno   | logy Prevs                   |                   | - 7 🛛                     |
|-----------------------------------|-------------------------------------------------------------|---------------------------------------------------|------------------------|------------------------------|-------------------|---------------------------|
| 🕥 🗸 🖉 http://tuttest.tut.ac.za;7  | 771/pls/testi01/w99pkg.mi_                                  | main_menu                                         |                        | ¥ + ×                        | yellow pages Gaut | eng 🔎 🔹                   |
| 🚖 💠 🔡 🛛 🏉 Integrator Production   | n - WebUtil 🏉 ITS Web Int                                   | erface 804278 🗙                                   |                        | 6                            | • 🖻 • 🖶 •         | 😥 Page 🔹 🍈 Tools 👻 🎇      |
| iTS 🔗                             | Tshwane University                                          | Of Technology - Test                              |                        |                              |                   | Tuesday, 31st August 2010 |
|                                   | Class List                                                  |                                                   |                        |                              |                   |                           |
| Personnel Web                     | Personnel Number:<br>Name: MRS ESTHER<br>Department: ASS. R | 804278<br>8 MAGDA DE KLERK<br>EGISTRAR (HUMANITII | ES)                    |                              |                   |                           |
| Timetable<br>Class List           | Note: Click on the Su                                       | bject Code in order to m                          | ake a selection from t | he list of options available | ).                |                           |
| Enter Paper Marks                 | Subject Code                                                | Offering Type                                     | Group Type             | Group Value                  | Mark Type         | Block code                |
| Enter Exam Marks                  | DSO15AT                                                     | B7                                                | C                      | A                            | CT                | 1                         |
| Enter Final Marks                 | DSO15AT                                                     | B7                                                | C                      | A                            | PR                | 1                         |
| Assignment information            | DS015AI<br>Choose an option                                 | B/<br>Close Window                                | C                      | A                            | WR                | 1                         |
| A sticky Class List               | DEVELOPMENT SOF                                             |                                                   |                        |                              |                   |                           |
| Demonanal Web                     | View Attendance List                                        |                                                   |                        |                              |                   |                           |
| Einance Enabler                   | View Class List                                             |                                                   |                        |                              |                   |                           |
| Asset Fnabler                     |                                                             |                                                   |                        |                              |                   |                           |
|                                   | Enter Assessment Ma                                         | rks Numerical                                     |                        |                              |                   |                           |
| P Request for Information         | Enter Assessment Ma                                         | rks Alphabetical                                  |                        |                              |                   |                           |
| Logout                            | Enter Full Period Mark                                      | s Numerical                                       |                        |                              |                   |                           |
| annual d                          | Enter Full Period Mark                                      | s Alphabetical                                    |                        |                              |                   |                           |
| powered<br>by                     |                                                             |                                                   |                        |                              |                   |                           |
| its                               | View Calculation Criter                                     | ia                                                |                        |                              |                   |                           |
| •••terțiary                       |                                                             |                                                   |                        |                              |                   |                           |

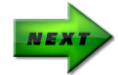

Click on Enter Assessment Marks (Numerical/Alphabetical)

| 🖉 ITS Web Interface 804278 - Wind                                                    | ows Internet Explorer provided by Tshwane University of Technology                                                                   | ×  |
|--------------------------------------------------------------------------------------|----------------------------------------------------------------------------------------------------|----|
| 🚱 🗸 🙋 http://tuttest.tut.ac.za;7                                                     | 771/pls/testi01/w99pkg.mi_main_menu                                                                                                  | -  |
| 😤 🍄 🔠 🗸 🏈 Integrator Production                                                      | - WebUtil 🍘 🔨 🐻 👻 👼 🕈 📴 Page 👻 🍈 Tools 🗸                                                                                             | »  |
| iTS 👘                                                                                | Tshwane University Of Technology - Test Tuesday, 31st August 20                                                                      | 10 |
| software                                                                             | Enter Assessment Marks - Numerical                                                                                                   |    |
|                                                                                      | Personnel Number: 804278                                                                                                    |    |
| Personnel Web                                                                        | Name: MRS ESTHER MAGDA DE KLERK                                                                                                    |    |
| 🛱 Lecturer iEnabler                                                                  | Department: ASS. REGISTRAR (HUMANITIES)                                                                                              |    |
| Timetable                                                                            | Note: Select a Mark Number from the list provided and click 'Enter marke' butten to enter appagament marke for the collected subject |    |
| Class List                                                                           | Note: Select a wark number nom the list provided and click Enter marks button to enter assessment marks for the selected subject     |    |
| Enter Paper Marks                                                                    | Year 2010                                                                                                    |    |
| Enter Exam Marks                                                                     | Subject DS015AT - DEVELOPMENT SOFTWARE IA                                                                                            |    |
| Enter Final Marks                                                                    | Offering Type B7 - SOSHANGUVE (SOUTH) - DAY CLASS                                                                                    |    |
| Assignment Information                                                               | Group Type C - Class Group                                                                                                    |    |
| Enter Exam Question Marks                                                            | Group Value A -                                                                                                    |    |
| Activity Class List                                                                  | Mark Type WR                                                                                                    |    |
| Fireses Fachlar                                                                      | Block Code 1 - FIRST SEMESTER (JAN-JUN)                                                                                              |    |
| Asset iEnabler     Asset iEnabler     Executive iEnabler     Request for Information | Mark Number: 1 V                                                                                                    |    |
| Logout                                                                               | Enter Marks                                                                                                    |    |

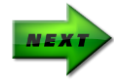

Select the Mark Number and Click on Enter Marks

| 🖉 ITS Web Interface 804278 - Wind | lows Internet Ex                             | plorer provided by Tshwane University                               | y of Technology  | Prevx -        |         |                      | - 7 🛛                     |
|-----------------------------------|----------------------------------------------|---------------------------------------------------------------------|------------------|----------------|---------|----------------------|---------------------------|
| 🚱 🗸 🖉 http://tuttest.tut.ac.za;   | 7771/pls/testi01/w99                         | pkg.mi_main_menu                                                    |                  | ~              | • • >   | < yellow page        | s Gauteng                 |
| 🚖 🕸 🔡 🛛 🏉 Integrator Production   | n - WebUtil 🏉 ITS                            | Web Interface 804278 X                                              |                  |                | Ľ       | - 5 -                | 🖶 🔹 🔂 Page 👻 🧿 Tools 🔹 🎽  |
| iTS 👘                             | Tshwane Univ                                 | ersity Of Technology - Test                                         |                  |                |         |                      | Tuesday, 31st August 2010 |
|                                   | Enter Ass                                    | essment Marks - Numeric                                             | al               |                |         |                      |                           |
| Personnel Web                     | Personnel Nu<br>Name: MRS E<br>Department: A | mber: 804278<br>STHER MAGDA DE KLERK<br>ASS. REGISTRAR (HUMANITIES) |                  |                |         |                      |                           |
| Timetable                         | Note: Cancelle                               | d subjects will not be updated.                                     |                  |                |         |                      |                           |
| <u>Class List</u>                 | Year                                         | 2010                                                                |                  |                |         |                      |                           |
| Enter Paper Marks                 | Subject                                      | DS015AT - DEVELOPMENT SOFTWA                                        | RE IA            |                |         |                      |                           |
| Enter Enal Marks                  | Offering Type                                | B7 - SOSHANGUVE (SOUTH) - DAY C                                     | LASS             |                |         |                      |                           |
| Assignment Information            | Campus                                       | 50 - Soshanguve (South) Campus                                      |                  |                |         |                      |                           |
| Enter Exam Question Marks         | Group Type                                   | C - Class Group                                                     |                  |                |         |                      |                           |
| Activity Class List               | Group Code                                   | A -                                                                 |                  |                |         |                      |                           |
| Personnel Web                     | Mark Type                                    | WR Competency Indicator: No                                         |                  |                |         |                      |                           |
| Finance Enabler                   | Block                                        | 1 - FIRST SEMESTER (JAN-JUN)                                        |                  |                |         |                      |                           |
| Asset iEnabler                    | Mark Number                                  | 1 Competency Indicator: No                                          |                  |                |         |                      |                           |
| Executive Enabler                 |                                              |                                                                     |                  |                |         |                      |                           |
| Request for Information           | Student Mai                                  | k Result                                                            |                  | Pass/Fail      | Exam 1  | rear Qual            | Cancel Date Exam Type     |
| Logout                            | 205281443 20                                 | F - FAIL                                                            | *                | F              | 2010    | NDI104               | N                         |
| powered                           | MMASAPE MA                                   | AGDELINE MODIBA                                                     |                  |                |         |                      |                           |
| by                                | 205338071 55                                 | P - PASS                                                            | *                | Р              | 2010    | NDIT04               | N                         |
| its                               | BALISA PREC                                  | OUS GWELE                                                           |                  |                |         |                      |                           |
| ••• tertiary                      | 206295864 68                                 | P - PASS                                                            | *                | Р              | 2010    | NDIT04               | N                         |
| <b>sottwdre</b>                   | DIPHATJE JOH                                 | IANNES PHAAHLA                                                      |                  | 1              |         |                      |                           |
|                                   | 207034592 05                                 | P-PASS                                                              | ~                | Р              | 2010    | NDIT04               | N                         |
|                                   |                                              |                                                                     |                  | 1              |         |                      |                           |
|                                   | 207045322 10                                 | E - FAIL                                                            |                  | F              | 2010    | NDIT04               | N                         |
|                                   |                                              | DIAM MAREE                                                          | ·                |                | 2010    |                      |                           |
|                                   | KGALADI MAR                                  |                                                                     |                  | 0              | 2010    | NIDITOA              | N                         |
|                                   | 2070nnnudler                                 | II D. DARR                                                          | ~                | - P            | 2010    | 141711-04            | N I                       |
|                                   |                                              | [ Contact Us   About Us   Disclaime                                 | r   Terms & Cond | ditions   Priv | acy & S | ecurity Staten       | nent]                     |
| ,<br>Choose an Option             |                                              |                                                                     |                  |                |         | Second Second Second | net 🔍 100% 🔻 🛒            |

NEXT

# At the end of the list, Click on Save

| 🖉 ITS Web Interface 804278 - Wind | ows Internet Ex     | plorer provided by Tshwane Uni | versity of Technology               |       |                      | - P 🛛                     |
|-----------------------------------|---------------------|--------------------------------|-------------------------------------|-------|----------------------|---------------------------|
| 💽 🗸 🖉 http://tuttest.tut.ac.za:7  | 771/pls/testi01/w99 | pkg.mi_main_menu               |                                     | • ••• | × yellow pages Ga    | uteng                     |
| 😪 💠 🔡 🔹 🏈 Integrator Production   | - WebUtil 🌈 ITS     | Web Interface 804278           |                                     |       | 🏠 • 🖻 - 🖶            | 🔹 🔂 Page 🔹 🍈 Tools 🔹 🎇    |
| iTS 🔗                             | Tshwane Univ        | ersity Of Technology - Test    |                                     |       |                      | Tuesday, 31st August 2010 |
| tertiary 🛱 🖬                      | 210000494           | Select Result                  | ×                                   | 2010  | INDIT 04             | IN 🗾 🔨                    |
| ••• software                      | LINDOKUHLE          | THUTHUKA VILAKAZI              |                                     |       |                      |                           |
|                                   | 210342206           | Select Result                  | ✓                                   | 2010  | NDIT04               | N                         |
| Personnel Web                     | WELILE HAPP         | INESS MNGADI                   |                                     |       |                      |                           |
| Lecturer Enabler                  | 210342559           | Select Result                  | ~                                   | 2010  | NDIT04               | N                         |
| Timetable                         | MABONE KAL          | ENKY MASEMOLA                  |                                     |       |                      |                           |
| <u>Class List</u>                 | 210343784           | Select Result                  | ~                                   | 2010  | NDIT04               | N                         |
| Enter Paper Marks                 | KABELO SIPH         | O MODUBU                       |                                     |       |                      |                           |
| Enter Exam Marks                  | 210344713           | Select Result                  | ✓                                   | 2010  | NDIT04               | N                         |
| Assignment Information            | AMUKELANI U         | MBRA MAKONDO                   |                                     |       |                      |                           |
| Enter Exam Question Marks         | 210345086           | Select Result                  | ✓                                   | 2010  | NDIT04               | N                         |
| Activity Class List               | PHENIUS RAP         | ULA KGAKGE                     |                                     |       |                      |                           |
| Personnel Web                     | 210345353           | Select Result                  | ~                                   | 2010  | NDIT04               | N                         |
| Finance iEnabler                  | LINDELANI ED        | WIN LEGABE                     |                                     |       |                      |                           |
| Asset iEnabler                    | 210345892           | Select Result                  | ~                                   | 2010  | NDIT04               | N                         |
| Request for Information           | THABO NAKAI         | MPE SELOWA                     |                                     |       |                      |                           |
| Logout                            | 210347348           | Select Result                  | ~                                   | 2010  | NDIT04               | N                         |
| nowered                           | ONKE MVANA          | NA                             |                                     |       |                      |                           |
| by                                | 210350721           | Select Result                  | ~                                   | 2010  | NDIT04               | N                         |
| iTS                               | PHILILE NOMO        | EBO SIBOZA                     |                                     |       |                      |                           |
| terfiary                          | 210350837           | Select Result                  | ~                                   | 2010  | NDIT04               | N                         |
| ••• soffwdre                      | TJAPELONG E         | ESMOND MOLEMA                  |                                     |       |                      |                           |
|                                   | 210351000 45        | F - FAIL                       | ✓ F                                 | 2010  | NDIT04               | N                         |
|                                   | LERATO JOHA         | NNES BANKANE                   |                                     |       |                      |                           |
|                                   | Save R              | evert Changes                  |                                     |       |                      |                           |
|                                   |                     | [Contact Us   About Us   Disc  | claimer   Terms & Conditions   Priv | acy & | Security Statement   | ]                         |
|                                   |                     |                                |                                     |       | Second Second Second | 🔍 100% 💌 👉                |

The assessment marks were saved onto the ITS server.

You can also print a class list.

Go back to the list of subjects linked to your name

| 🧷 ITS Web Interface 804278 - Wind                                                                                                    | ows Internet Explor                                   | er provided by Tshwan                               | University of Techn   | ology                       |                            | - 7 🛛                       |
|----------------------------------------------------------------------------------------------------|-------------------------------------------------------|-----------------------------------------------------|-----------------------|-----------------------------|----------------------------|-----------------------------|
| 🚱 🗢 🙋 http://tapp.tut.ac.za:777                                                                                                    | 1/pls/testi01/w99pkg.mi_                              | _main_menu                                          |                       | 🚽 🗲 🗙 🛃 Go                  | ogle                       | <b>ب</b> و                  |
| File Edit View Favorites Tools Hel                                                                                                    | p                                                     |                                                     |                       |                             |                            |                             |
| 🚖 Favorites 🛛 🚖 🙋 Suggested Sites 🔻                                                                                                    | 💋 Web Slice Gallery 🝷                                 |                                                     |                       |                             |                            |                             |
| 📰 🔻 🏉 Integrator R 🏉 Integrator R                                                                                                    | 🏉 Integrator R                                        | 🏉 Home - Asse 🏼 🏉 Inte                              | grator R 🌈 ITS Web    | x 👌 • 🔊                     | 🔹 🖶 💌 Page                 | • • Safety • Tools • 🕢 •    |
| its 🔗                                                                                                    | TUT Integrator - TI                                   | EST                                                 |                       |                             | W                          | ednesday, 10th October 2012 |
| software                                                                                                    | Class List                                            |                                                     |                       |                             |                            |                             |
| Personnel Web                                                                                                    | Personnel Numbe<br>Name: MRS ESTH<br>Department: ASSE | r: 804278<br>ER MAGDA DE KLERK<br>ESSMENT MANAGEMEI | л                     |                             |                            |                             |
| Timetable<br>Class List                                                                                                    | Note: Click on the S                                  | Subject Code in order to r                          | nake a selection from | the list of options availal | ble.                       |                             |
| Enter Paper Marks                                                                                                    | Subject Code                                          | Offering Type                                       | Group Type            | Group Value                 | Mark Type                  | Block code                  |
| Enter Final Marks<br>Assignment information<br>Enter Exam Question Marks<br>Activity Class List<br>Graduation Dress and Attendance<br>Cohorts<br>Attendance Register | BIR400T<br>BIR400T<br>CMN200T<br>CMN200T<br>CMN200T   | 88<br>88<br>A1<br>A1<br>A1                          | с<br>с<br>с<br>с      | A<br>A<br>A<br>A            | AS<br>PJ<br>AS<br>PR<br>WR | 4<br>4<br>4<br>4            |

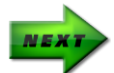

# Click on the specific subject and mark type. A list of options will appear.

| 🖉 ITS Web Interface 804278 - Win    | dows Internet Explore               | r provided by Tshwan         | e University of Techn | ology                      |              | - 7 🛛                       |
|-------------------------------------|-------------------------------------|------------------------------|-----------------------|----------------------------|--------------|-----------------------------|
| 💽 🗢 🖉 http://tapp.tut.ac.za:77      | 771/pls/testi01/w99pkg.mi_r         | nain_menu                    |                       | 💌 🍫 🗙 🛃 G                  | ogle         | ρ.                          |
| File Edit View Favorites Tools H    | lelp                                |                              |                       |                            |              |                             |
| 🖕 Favorites   👍 🙋 Suggested Sites 🝷 | 🖉 Web Slice Gallery 👻               |                              |                       |                            |              |                             |
| 😁 🔹 🏈 Integrator R 🏈 Integrator I   | R 🏀 Integrator R 👔                  | 🏉 Home - Asse 🏼 🏉 Inte       | grator R 🏉 ITS Web .  | x 👌 • 🔊                    | - 🖃 🖶 - Page | 🔹 Safety 🔹 Tools 🔹 🔞 🔹      |
| iTS 🔗                               | TUT Integrator - TE                 | ST                           |                       |                            | W            | ednesday, 10th October 2012 |
| software                            | Class List                          |                              |                       |                            |              |                             |
| Personnel Web                       | Personnel Number<br>Name: MRS ESTHE | : 804278<br>R MAGDA DE KLERK |                       |                            |              |                             |
| Decturers Web                       | Department: ASSE                    | SSMENT MANAGEMEI             | NT                    |                            |              |                             |
| Timetable<br>Class List             | Note: Click on the S                | ubject Code in order to r    | make a selection from | the list of options availa | ble.         |                             |
| Enter Paper Marks                   |                                     |                              |                       | 1                          |              |                             |
| Enter Exam Marks                    | Subject Code                        | Offering Type                | Group Type            | Group Value                | Mark Type    | Block code                  |
| Enter Final Marks                   | BIR400T                             | B8                           | C                     | A                          | AS           | 4                           |
| Assignment Information              | BIR4001<br>CMN200T                  | B8                           | C C                   | A                          | PJ           | 4                           |
| Enter Exam Question Marks           | Choose an option                    | Close Window                 | č                     | Â                          | PR           | 4                           |
| Activity Class List                 | CONSTRUCTION M                      | NAGEMENT II                  | č                     | A                          | WR           | 4                           |
| Graduation Dress and Attendance     | View Attendance List                |                              |                       |                            |              |                             |
| Cohorts                             | View Class List                     |                              |                       |                            |              |                             |
| Attendance Register                 |                                     |                              |                       |                            |              |                             |
| Personnel Web                       | Enter Assessment M                  | arks Numerical               |                       |                            |              |                             |
| Access Control                      | Enter Assessment IVI                | arks Alphabetical            |                       |                            |              |                             |
| E Finance Enabler                   | Enter Full Period Mar               | ks Numerical                 |                       |                            |              |                             |
| Lt Asset Enabler                    | Enter Full Period Mar               | ks Alphabetical              |                       |                            |              |                             |
| Executive Enabler                   |                                     |                              |                       |                            |              |                             |
| Logout                              | View Calculation Crite              | eria                         |                       |                            |              |                             |

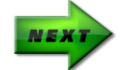

Click on View Class List

| 🖉 ITS Web Interface 804278 - Wind      | lows Internet Explo                | er provided by Tshw            | vane Universi | ty of Technolog    | у                        |              |                            |
|----------------------------------------|------------------------------------|--------------------------------|---------------|--------------------|--------------------------|--------------|----------------------------|
| 🚱 🗢 🙋 http://tapp.tut.ac.za:77         | 71/pls/testi01/w99pkg.mi           | _main_menu                     |               |                    | 💌 🗲 🗙 🚮 Goog             | jle          | P -                        |
| File Edit View Favorites Tools He      | elp                                |                                |               |                    |                          |              |                            |
| 🚖 Favorites 🛛 👍 🙋 Suggested Sites 🝷    | 🔊 Web Slice Gallery 👻              |                                |               |                    |                          |              |                            |
| 🔠 🔹 🏀 Integrator R 🌈 Integrator R      | R 🏀 Integrator R                   | 🏉 Home - Asse 🏉                | Integrator R  | 🏉 ITS Web 🗙        | 📄 👌 • 🔊 -                | 📑 🌐 🕶 Page - | • Safety • Tools • 🕢 •     |
| iTS 🔗                                  | TUT Integrator - T                 | EST                            |               |                    |                          | We           | dnesday, 10th October 2012 |
| software                               | Class List                         |                                |               |                    |                          |              |                            |
| Personnel Web                          | Personnel Number<br>Name: MRS ESTH | er: 804278<br>IER MAGDA DE KLE | RK            |                    |                          |              |                            |
| Decturers Web                          | Department: ASS                    | ESSMENT MANAGE                 | MENT          |                    |                          |              |                            |
| Timetable                              | Note: Click on the                 | Subject Code in order          | to make a sel | ection from the li | ist of options available | -            |                            |
| <u>Liass List</u><br>Enter Paper Marka |                                    |                                |               |                    |                          | -            |                            |
| Enter Exam Marks                       | Subject Code                       | Offering Type                  | Grou          | р Туре             | Group Value              | Mark Type    | Block code                 |
| Enter Final Marks                      | BIR400T                            | B8                             | С             |                    | A                        | AS           | 4                          |
| Assignment Information                 | BIR400T                            | B8                             | c             |                    | A                        | PJ           | 4                          |
| Enter Exam Question Marks              | CIMIN2001                          | A1                             |               |                    | A<br>A                   | AS           | 4                          |
| Activity Class List                    | Choose an option                   |                                | č             |                    | A                        | WR           | 4                          |
| Graduation Dress and Attendance        | View Attendance Li                 |                                | -             |                    |                          |              |                            |
| Cohorts                                | Fine Class List                    |                                |               |                    |                          |              |                            |
| Attendance Register                    |                                    |                                | -             |                    |                          |              |                            |
| Personnel Web                          | Enter Assessment                   | Marks Numerical                |               |                    |                          |              |                            |
| Access Control                         | Enter Assessment                   | Varks Alphabetical             |               |                    |                          |              |                            |
| Finance Enabler                        | Enter Full Period Ma               | arks Numerical                 |               |                    |                          |              |                            |
| Asset iEnabler                         | Enter Full Period Ma               | arks Alphabetical              |               |                    |                          |              |                            |
| Executive Enabler                      |                                    |                                | -             |                    |                          |              |                            |
| Logout                                 | View Calculation Cr                | tena                           |               |                    |                          |              |                            |

You can sort the list according to the student numbers OR student name by clicking on the relevant heading.

| Entry Even Overting Marks       | onering      | 1100            | i i vici i s | e sie s | - 64  | 1.00      |          |            |           |                |          |          |          | our or mascasmenta    |        |
|---------------------------------|--------------|-----------------|--------------|---------|-------|-----------|----------|------------|-----------|----------------|----------|----------|----------|-----------------------|--------|
| Enter Exam Question Marks       | Block Co     | ode 👌           | YEAR         | (JUL-   | JUN   | )         |          |            |           |                |          |          | Best     | nr. of Assessments    | 5      |
| Activity Class List             | Departm      | nent f          | Buildin      | g Sci   | ence  | s         |          |            |           |                |          |          | Check    | All Sub-minimums      | No     |
| Graduation Dress and Attendance | Faculty      | F               | Eng. A       | nd Th   | ne Bu | uilt Env  | /ironme  | nt         |           |                |          |          |          | Competence            | No     |
| Cohorts                         |              |                 |              |         |       |           |          |            |           |                |          |          |          |                       | 1      |
| Attendance Register             |              |                 |              |         |       |           |          |            |           |                |          |          |          |                       |        |
| Personnel Web                   |              |                 |              |         |       |           |          |            |           |                |          |          |          |                       |        |
| Access Control                  |              |                 |              |         |       |           |          |            |           |                |          |          |          |                       |        |
| Finance Enabler                 | Note: This   | is a user defin | ned not      | e,if se | et up | , it is a | applicat | ole to ins | stitution | codes UJ ar    | d TUT.   | To Set   | up : Re  | efer to {GOPS-21} -   |        |
| Asset Enabler                   | External Bo  | ody = INE, Ext  | ternal (     | Code    | Туре  | e = SR    | T If not | setup th   | ie defaul | t message i    | s : Clic | k on a   | heading  | to sort the list acco | ording |
| Executive Enabler               | to that colu | mn. Click on t  | the Stu      | Ident   | Num   | iber in   | order to | o make a   | a selecti | on from the    | ist of o | ptions   | availabl | e for the selected st | udent. |
| Desweet for beforeation         |              |                 |              |         |       |           |          |            |           |                |          |          |          |                       |        |
| Locout                          |              |                 |              |         |       | Mark      | Mark     | Half       | Full      |                |          |          |          |                       |        |
| Logour                          | Student      |                 |              | #       | #     | Туре      | Туре     | Period     | Period    | l Exam         | Exam     | Final    |          | Date                  | в      |
| powered                         | Number       | Student Nan     | ne 🥒         | 1       | 2     | Mark      | Result   | Mark       | Mark      | Admission      | Mark     | Mark     | Result   | t Qualification Can   | celled |
|                                 | 200115050    | MEVED           | 52           | 6       | 5     |           |          |            |           |                |          |          |          | NDBU04                |        |
| 115                             | 208018426    | RAKLIMAKW       | /E 85        | 7       | 8     |           | <u> </u> | <u> </u>   |           |                | <u> </u> | <u> </u> | <u> </u> | NDBUM                 |        |
| ••• tertiary                    | 200010420    | KM              |              |         | Ŭ     |           |          |            |           |                |          |          |          | 1100004               |        |
| software                        |              | T CIVI          |              |         |       | <u> </u>  |          |            |           |                | <u> </u> |          |          |                       |        |
|                                 |              | [ Co            | ntact U      | Js   A  | bout  | Us   D    | isclaim  | er   Term  | is & Cor  | ditions   Priv | acy &    | Securit  | y State  | ment ]                |        |
|                                 |              |                 |              | _       | _     |           |          |            |           |                |          |          |          |                       |        |

At the end of the list you get the option to open the class list in MS Excel format or Print the report.

|                                 | 200321129 NENANA, GR  |          |       |       |           |           |          |                |          |            | NDDUV4             |
|---------------------------------|-----------------------|----------|-------|-------|-----------|-----------|----------|----------------|----------|------------|--------------------|
| EP Lecturers Web                | 209027844 MALELE, MC  |          |       |       |           |           |          |                |          |            | NDBU04             |
| Timetable                       | 209032163 NUKERI, N   |          |       |       |           |           | <u> </u> |                |          |            | NDBU04             |
| <u>Class List</u>               | 209042975 MALET.IANE  |          |       |       |           |           |          |                |          |            | NDBU04             |
| Enter Paper Marks               | IM                    |          |       |       |           |           |          |                |          |            | 100004             |
| Enter Exam Marks                | 209100371 TSHIVHASE N |          |       |       |           |           |          |                |          |            | NDBU04             |
| Enter Final Marks               | 200124095 REDOCTDOM   |          |       |       |           |           |          |                |          |            | NDBU04             |
| Assignment Information          | 209134905 BERGSTROW,  |          |       |       |           |           |          |                |          |            | NDB004             |
| Enter Exam Question Marks       |                       |          |       |       |           |           |          |                |          |            | NDDUA              |
| Activity Class List             | 209156369 MOHAMED, M  |          |       |       |           |           |          |                | <u> </u> |            | NDBU04             |
| Graduation Dress and Attendance | 209215128 SIKHOSANA,  |          |       |       |           |           |          |                |          |            | NDBU04             |
| Cohorts                         | PZ                    |          |       |       |           |           |          |                |          |            |                    |
| Attendance Register             | 209232790 KGATLE, KR  |          |       |       |           |           |          |                |          |            | NDBU04             |
| Personnel Web                   | 209315840 BLOM, FJH   |          |       |       |           |           |          |                |          |            | NDBU04             |
| Access Control                  | 209316820 VAN ZYL, ZL |          |       |       |           |           |          |                |          |            | NDBU04             |
| Finance iEnabler                | 210008071 TZIRCALLE.  |          |       |       |           |           |          |                |          |            | NDBU04             |
| Asset iEnabler                  | SG                    |          |       |       |           |           |          |                |          |            |                    |
| Executive iEnabler              | Average               | 72.33    | 66.89 | 0.00  |           | 0.00      | 0.00     |                | 0.00     | 0.00       |                    |
| Request for Information         | Standard Deviation    | 15 90    | 18 44 | 0 00  |           | 0.00      | 0.00     |                | 0 00     | 0.00       | Ē                  |
| Logout                          | orandara bonaton      | 10.00    | 10.11 | 0.00  |           | 0.00      | 10.00    |                | 0.00     | 0.00       |                    |
| an united                       |                       |          |       |       |           |           |          |                |          |            |                    |
| by                              | View Detail           | Criteria |       |       |           |           | MSE      | Excel Forma    | It       |            | Print Report       |
| 21:                             |                       |          |       |       |           |           |          |                |          |            |                    |
| •••tertiary                     |                       |          |       |       |           |           |          |                |          |            |                    |
| software                        |                       |          |       |       |           |           |          |                |          |            | <b>~</b>           |
| ••• 3011Wure                    | [ Conto               | at Lla I | About |       | alaima    | r I Torre |          | ditiona I Driv |          | Popuritu   | ( Statement 1      |
|                                 | [ Conta               | 0.031    | About | 03101 | scialifie | - Frein   |          |                | acy or . | Jecunty    | otatementj         |
|                                 |                       |          |       |       |           |           |          |                | - 🧐 L    | ocal intra | net 🦓 🗸 🔍 100% 🔻 🛒 |

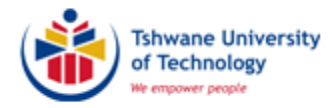

## **PRINT CLASS LIST FROM ITS**

### (SSTURL-1)

(AM002)

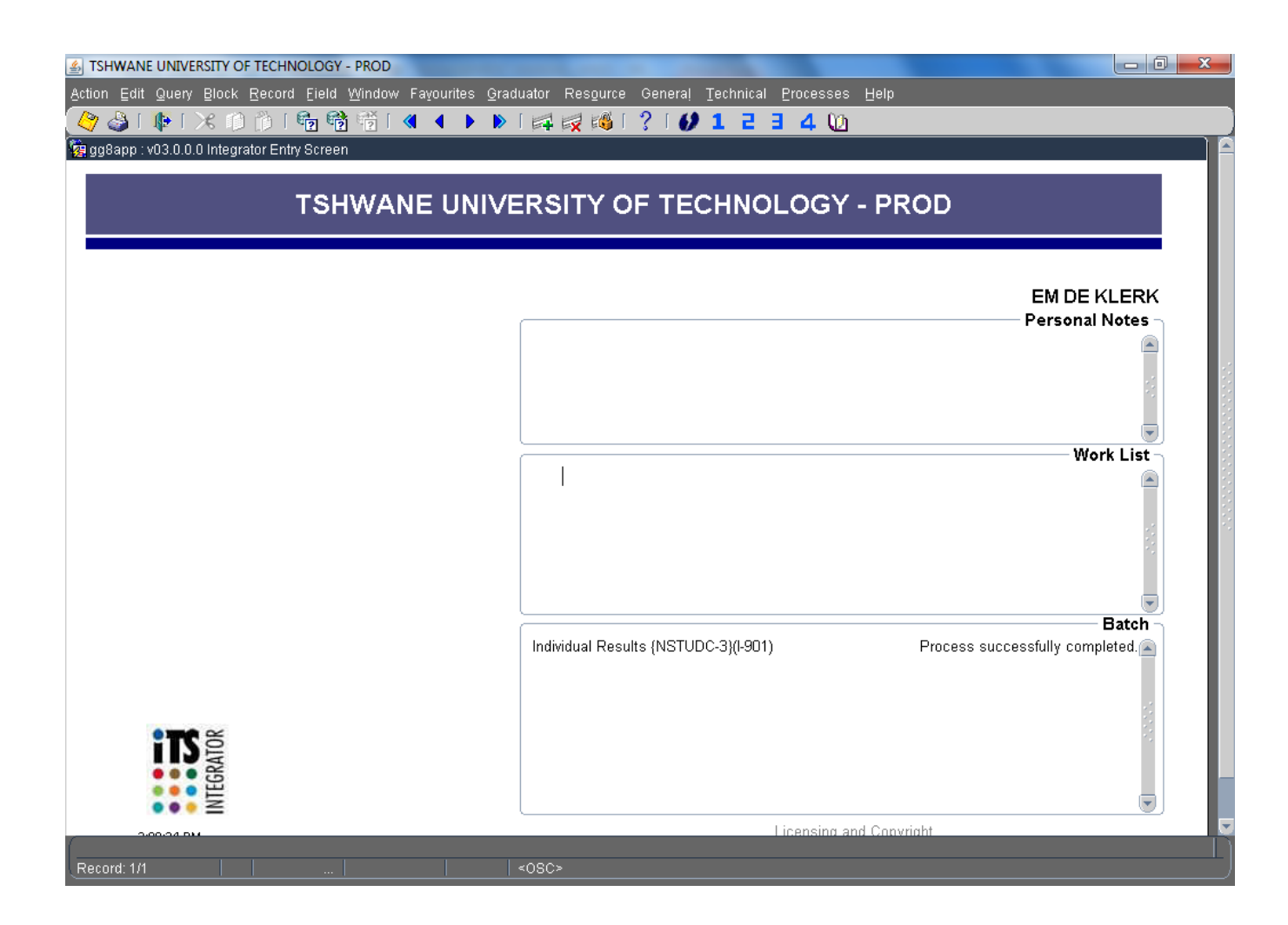

### **IMPORTANT INFORMATION**

- 1. Print class lists on a regular basis.
- 2. A cancellation date will be printed next to a student's name/number as soon as a student's subject registration was cancelled.
- 3. Make sure all students in your class are registered. This will minimize queries at a later stage.
- 4. If a student is attending your class but does not reflect on your class list, please refer the student to Academic Administration/Student Services to correct the registration/ offering type without delay.
- 5. NUMERICAL class lists should be submitted on request to Academic Administration/Student Services.
- 6. To update the responsible lecturer on the class list, send an e-mail to Tebogo Thantsa at the Academic Qualification Structure office.
- 7. A separate class list must be generated per mark type (e.g. WR/AS/PJ) to reflect the *INDIVIDUAL* assessment marks. A class list can also be generated from the MIS system (manual is available on request).

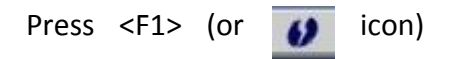

Type in **SSTURL-1** and press <Enter>

The following screen will appear:

| A TSHWANE UNIVERSITY OF TECHNOLOGY - PROD                                                                  | - 0  | X    |
|----------------------------------------------------------------------------------------------------|------|------|
| Action Edit Query Block Record Eleld Window Fayourites Graduator Resource General Technical Processes Help |      |      |
| (◊ ◊ • • • × • • • • • • • • • • • • • •                                                                   |      |      |
| 🙀 g05app (SSTURL-1) Print Class Lists                                                                      |      |      |
| Report Parameters for /its/prodi03/stud/i4occc.pc                                                          |      | - 81 |
| Please Choose a Previous Request from the Previous Request Field                                           |      | - 81 |
|                                                                                                    |      | - 81 |
|                                                                                                    |      | - 81 |
|                                                                                                    |      | - 81 |
|                                                                                                    |      | - 81 |
|                                                                                                    |      | - 81 |
|                                                                                                    |      |      |
|                                                                                                    |      |      |
|                                                                                                    |      |      |
|                                                                                                    |      |      |
|                                                                                                    |      |      |
|                                                                                                    |      |      |
|                                                                                                    |      |      |
|                                                                                                    |      | - 81 |
|                                                                                                    |      | - 81 |
|                                                                                                    |      | - 81 |
|                                                                                                    |      | - 81 |
|                                                                                                    |      | - 81 |
|                                                                                                    |      | - 81 |
|                                                                                                    |      | - 81 |
| Request Number                                                                                             |      |      |
|                                                                                                    |      |      |
| Stylesheet TXT2PDF Format PDF Batch Run                                                                    | Exit |      |
| Beauti 1/1 List of Value 2020s                                                                             |      |      |

#### Press <Enter> on the keyboard

NOTE: Every time you press <Enter>, a new line/lines will appear

Make sure to enter the correct block code, subject code and offering type (e.g. A1, B1, C1, B7, B6)

- 1. Enter the academic year and press <Enter>
- Enter block code (e.g. 1 for 1<sup>st</sup> Semester / 2 for 2<sup>nd</sup> Semester / 0 for year subjects) and press <Enter>
- 3. Press <Enter> to continue
- 4. Leave the Faculty and Dept codes as per default
- 5. IMPORTANT: Enter **First Subject Code** and press <Enter> (make sure the cursor is on the correct line before entering the subject code)
- 6. Press <Enter> to continue
- 7. Specify the offering type (eg. A1/B6/C1/B1)
- 8. Press <Enter> to continue up to the field "[I]nclude or (E)xclude Mark Type Marks"

| STSHWANE UNIVERSITY OF TECHNOLOGY - PROD                                                                                                    | the second second second second second second second second second second second second second second second s                                                                                                    |                                                     | - 0 - X  |
|----------------------------------------------------------------------------------------------------|----------------------------------------------------------------------------------------------------|-----------------------------------------------------|----------|
| Action Edit Query Block Record Field Window Fayourites Graduator Resource                                                                                                    | General Technical Proce                                                                                                    | sses Help                                           |          |
| 🖉 🎯 🕪 🗆 🕫 🍈 👘 👘 👘 🔍 🔸 🕨 🛤 🛒 🚳 🛚                                                                                                    | ? [ () 1 2 3 4                                                                                                    | 0                                                   |          |
| g05app (SSTURL-1) Print Class Lists                                                                                                    |                                                                                                    |                                                     |          |
| Report Parameters for /its/prodi03/stud/i4occc.pc                                                                                                    | Durations Dominant No.                                                                                                    |                                                     |          |
| Diagon Change                                                                                                    | - Dravious Deguast from the                                                                                                    | Draviava Dogwaat Field                              |          |
| Flease Choose                                                                                                    | a Frevious Request from the                                                                                                    | Frevious Request Field                              |          |
| Enter Academic Year (N4) 20                                                                                                    | 14                                                                                                    |                                                     |          |
| Enter First Block Code to Include or ALL (A3)                                                                                                    |                                                                                                    | SECOND SEMESTER (JUL-DEC)                           |          |
| Enter Next Block Code to Include or <enter> to Continue (A2)</enter>                                                                                                    |                                                                                                    |                                                     |          |
| Enter End Faculty Code (N4) 999                                                                                                    | 99                                                                                                    |                                                     |          |
| Enter Start Department Code (N4)                                                                                                    |                                                                                                    |                                                     |          |
| Enter End Department Code (N4) 999                                                                                                    | 99                                                                                                    |                                                     |          |
| Enter First Subject Code to Include or ALL (A/) EN                                                                                                    | 461201                                                                                                    | ENGLISH (A LEVEL)                                   |          |
| Enter Qualification Code or ALL (A6) AL                                                                                                    | L                                                                                                    |                                                     |          |
| Enter First Offering type to Include or ALL (A2) A1                                                                                                    |                                                                                                    | PRETORIA - FULL TIME                                |          |
| Enter Next Offering type to Include or <enter> to Continue (A4)</enter>                                                                                                    |                                                                                                    |                                                     |          |
| Print Group List for One of the Following Group Types                                                                                                    |                                                                                                    |                                                     |          |
| 1. (C)lass Group                                                                                                    |                                                                                                    |                                                     |          |
| 2. (E)xam Group                                                                                                    |                                                                                                    |                                                     |          |
| 3. (P)ractical Group                                                                                                    |                                                                                                    |                                                     |          |
| 4. (Tutorial Group<br>Enter The Group Type (A1) C                                                                                                    |                                                                                                    |                                                     |          |
| Enter Start Group (A2)                                                                                                    |                                                                                                    |                                                     |          |
| Enter End Group (A2)                                                                                                    |                                                                                                    |                                                     |          |
|                                                                                                    |                                                                                                    |                                                     |          |
| Benuest Number Benues                                                                                                    | t Description                                                                                                    |                                                     |          |
|                                                                                                    |                                                                                                    |                                                     |          |
|                                                                                                    |                                                                                                    |                                                     |          |
| Stylesheet TXT2PDF Format PDF Bate                                                                                                    | ch] Run                                                                                                    |                                                     | Exit 📃 💌 |
| Record 1/1                                                                                                    |                                                                                                    |                                                     |          |
|                                                                                                    |                                                                                                    |                                                     |          |
|                                                                                                    |                                                                                                    |                                                     |          |
| SHWANE UNIVERSITY OF TECHNOLOGY - PROD                                                                                                    | and some the state                                                                                                    | at the state                                        |          |
| TSHWANE UNIVERSITY OF TECHNOLOGY - PROD Action Edit Query Block Record Eleld Window Fayourites Graduator Resource                                                                                                    | General Technical Proce                                                                                                    | sses Help                                           |          |
| S TSHWANE UNIVERSITY OF TECHNOLOGY - PROD<br>Action Edit Query Block Record Eleid Window Fayourites Graduator Resource<br>(今 ふ 「 ゆ 「 ※ 印 節 「 雪 昭 昭 音 「 《 ◆ ▶ ▶ 「 森 禄 [ ◎ [ ◎ [ ◎ [ ◎ [ ◎ [ ◎ [ ◎ [ ◎ [ ◎ [                                                                                                    | General Technical Proce                                                                                                    | sses Help<br>Ø                                      |          |
| STHWANE UNIVERSITY OF TECHNOLOGY - PROD Action Edit Query Block Record Eleid Window Fayountes Graduator Resource                                                                                                    | General Technical Proce                                                                                                    | sses Help<br>M                                      |          |
| M TSHWANE UNIVERSITY OF TECHNOLOGY - PROD<br>Action Edit Query Block Record Eield Window Fayourites Qraduator Resource<br>(今 ② [ 卧 [ 光 ① 節 [ 勁 [ 勁 [ 河 [ ④ [ ④ ] ● ● [ 元 元 元 元 元 元 元 元 元 元 元 元 元 元 元 元 元                                                                                                    | General Technical Proce                                                                                                    | sses Help<br>M                                      |          |
| M TSHWANE UNIVERSITY OF TECHNOLOGY - PROD<br>Action Edit Query Block Record Eield Window Fayourites Qraduator Resource<br>② ③ I ゆ I 灸 ② 節 I 勁 酚 節 I ④ ▲ ▶ ▶ I 乘 梁 1<br>第 g05app (SSTURL-1) Print Class Lists<br>Report Parameters for /its/prodi03/stud/i4occc.pc<br>Please Choose                                                                                                    | General Technical Proce<br>(10) 1 2 3 4<br>Previous Request Nu<br>a Previous Request from the                                                                                                    | sses Help<br>(1)<br>umber<br>Previous Request Field |          |
| Image: Structure of technology - PROD         Action Edit Query Block Record Eield Window Fayourites Qraduator Resource         Image: Structure of the structure of the structur                                                                                    | General Technical Proce<br>(10) 1 2 3 4<br>Previous Request Nu<br>a Previous Request from the                                                                                                    | sses Help<br>(1)<br>umber<br>Previous Request Field |          |
| TSHWANE UNIVERSITY OF TECHNOLOGY - PROD Action Edit Query Block Record Eield Window Fayourites Qraduator Resource Comparing Comparing The Comparing The Com | General Technical Proce<br>(10) 1234<br>Previous Request Nu<br>a Previous Request from the                                                                                                    | sses Help<br>U umber Previous Request Field         |          |
| Image: Structure of the construction of the following Group Types         1. (C)lass Group         Print Group List for One of the Following Group Types         1. (C)lass Group         2. (C) (C) (C) (C) (C) (C) (C) (C) (C) (C)                                                                                                    | General Technical Proce                                                                                                    | sses Help<br>U umber Previous Request Field         |          |
| TSHWANE UNIVERSITY OF TECHNOLOGY - PROD Action Edit Query Block Record Eield Window Fayourites Qraduator Resource Print Class Lists Report Parameters for /its/prodi03/stud/i4occc.pc Please Choose Print Group List for One of the Following Group Types 1. (C)lass Group 2. (E)xam Group 3. (Ptractical Group 3. (Ptractical Group                                                                                                    | General Technical Proce                                                                                                    | sses Help<br>U umber Previous Request Field         |          |
| TSHWANE UNIVERSITY OF TECHNOLOGY - PROD Action Edit Query Block Record Eield Window Fayourites Qraduator Resource Print Class Lists Report Parameters for /its/prodi03/stud/i4occc.pc Please Choose Print Group List for One of the Following Group Types 1. (C)lass Group 2. (E)xam Group 3. (Practical Group 4. (T)utorial Group 4. (T)utorial Group                                                                                                    | General Technical Proce                                                                                                    | sses Help<br>U umber Previous Request Field         |          |
| TSHWANE UNIVERSITY OF TECHNOLOGY - PROD Action Edit Query Block Record Eield Window Fayourites Qraduator Resource Print Group List for One of the Following Group Types  1. (C)lass Group  2. (E)xam Group  3. (Practical Group  4. (T)utorial Group  Enter The Group Type (A1) C                                                                                                    | General Technical Proce                                                                                                    | sses Help<br>U umber Previous Request Field         |          |
| TSHWANE UNIVERSITY OF TECHNOLOGY - PROD Action Edit Query Block Record Eield Window Fayourites Qraduator Resource Print Group List for One of the Following Group Types <ul> <li>1. (C)lass Group</li> <li>2. (E)xam Group</li> <li>3. (P)ractical Group</li> <li>4. (Toutorial Group</li> <li>4. (Toutorial Group</li> <li>4. (Toutorial Group List and Group Type (A1))</li> <li>C. Enter Start Group (A2) 0</li> <li>Enter Find Group (A2) 0</li> </ul>                                                                                                    | General Technical Proce                                                                                                    | sses Help<br>U umber Previous Request Field         |          |
| TSHWANE UNIVERSITY OF TECHNOLOGY - PROD Action Edit Query Block Record Eield Window Fayourites Qraduator Resource Print Group List for One of the Following Group Types <ul> <li>1. (C)lass Group</li> <li>2. (E)xam Group</li> <li>3. (P)ractical Group</li> <li>4. (Toutorial Group</li> <li>4. (Toutorial Group</li> <li>5. (D) Enter Start Group (A2)</li> </ul>                                                                                                    | General Technical Proce                                                                                                    | sses Help                                           |          |
| TSHWANE UNIVERSITY OF TECHNOLOGY - PROD Action Edit Query Block Record Eield Window Fayourites Qraduator Resource Print Group List for One of the Following Group Types <ol> <li>(C) (C) (C) (C) (C) (C) (C) (C) (C) (C)</li></ol>                                                                                                    | General Technical Proce                                                                                                    | sses Help                                           |          |
| TSHWANE UNIVERSITY OF TECHNOLOGY - PROD Action Edit Query Block Record Eield Window Fayourites Qraduator Resource Print Group List for One of the Following Group Types 1. (c)lass Group 2. (E)xam Group 2. (E)xam Group 3. (P)ractical Group 4. (T)utorial Group Enter The Group Type (A1) C Enter The Group Type (A2) D Enter Enter Group (A2) Z Enter Enter Code or ALL (A9) AL Enter First Exam type to include or ALL (A1) AL                                                                                                    | General Technical Proce                                                                                                    | sses Help                                           |          |
| TSHWANE UNIVERSITY OF TECHNOLOGY - PROD Action Edit Query Block Record Eield Window Fayourites Qraduator Resource Comparing the second Eield Window Fayourites Qraduator Resource Technology (SSTURL-1) Print Class Lists  Report Parameters for /its/prodil03/stud/i4occc.pc  Please Choose Print Group List for One of the Following Group Types 1. (C)lass Group 2. (E)xam Group 3. (P)ractical Group 4. (T)utorial Group 5. (E)xam Group 5. (E)xam Group 6. (D)xam Group 7. (D)xam Group 7. (D)xam Group  | General Technical Proce                                                                                                    | sses Help                                           |          |
| TSHWANE UNIVERSITY OF TECHNOLOGY - PROD Action Edit Query Plock Record Eield Window Fayourites Qraduator Resource Comparing the second Eield Window Fayourites Qraduator Resource Technology (SSTURL-1) Print Class Lists  Report Parameters for /its/prodi03/stud/i4occc.pc  Please Choose Print Group List for One of the Following Group Types 1. (c)lass Group 2. (E)xam Group 3. (Practical Group 4. (T)utorial Group 4. (T)utorial Group Enter The Group Type (A1) C Enter Start Group (A2) D Enter First Exam type to Include or ALL (A9) AL Enter First Exam type to Include or ALL (A1) AL Enter First Exam type to Include or ALL (A1) Include Students with Preferred language (A)/(E) or (B)oth (A1) B                                                                                                    | General Technical Proce                                                                                                    | sses Help                                           |          |
| TSHWANE UNIVERSITY OF TECHNOLOGY - PROD Action Edit Query Block Record Eield Window Fayourites Qraduator Resource Comparison of the State of the State of the St | General Technical Proce                                                                                                    | sses Help                                           |          |
| TSHWANE UNIVERSITY OF TECHNOLOGY - PROD Action Edit Query Block Record Eield Window Fayourites Qraduator Resource Comparison of the State of the State of the St | General Technical Proce                                                                                                    | sses Help                                           |          |
| TSHWANE UNIVERSITY OF TECHNOLOGY - PROD Action Edit Query Block Record Eield Window Fayourites Qraduator Resource Comparison of the State of the State of the St | General Technical Proce                                                                                                    | sses Help                                           |          |
| TSHWANE UNIVERSITY OF TECHNOLOGY - PROD Action Edit Query Block Record Eield Window Fayourites Qraduator Resource Print Group Lists Print Group List for One of the Following Group Types 1. (C)lass Group 2. (E)xam Group 3. (P)ractical Group 4. (T)utorial Group Enter The Group Type (A1) C Enter Start Group (A2) D Enter First Exam type to Include or ALL (A1) AL Enter First Exam type to Include or ALL (A1) Include Students with Preferred language (A)/(E) or (B)oth (A1) [I]nclude or (E)xclude Mark Type Marks (A1)                                                                                                    | General Technical Proce                                                                                                    | sses Help                                           |          |
| TSHWANE UNIVERSITY OF TECHNOLOGY - PROD Action Edit Query Block Record Eield Window Fayourites Qraduator Resource Print Group Lists Print Group List for One of the Following Group Types <ul> <li>1. (C)lass Group</li> <li>2. (E)xam Group</li> <li>3. (P)ractical Group</li> <li>4. (T)utorial Group</li> <li>5. (C) Enter The Group Type (A1) C</li> <li>6. Enter First Exam type to Include or ALL (A2) AL</li> <li>6. Enter First Exam type to Include or ALL (A1) AL</li> <li>6. Enter First Exam type to Include or ALL (A1)</li> <li>6. Include Students with Preferred language (A)/(E) or (B)oth (A1)</li> </ul>                                                                                                    | General       Technical       Proce         ?       I       I | sses Help                                           |          |
| TSHWANE UNIVERSITY OF TECHNOLOGY - PROD Action Edit Query Block Record Eleld Window Fayourites Qraduator Resource     Qost and the second Eleld Window Fayourites Qraduator Resource     Print Class Lists      Report Parameters for /its/prodi03/stud/i4occc.pc      Please Choose      Print Group List for One of the Following Group Types     1. (C)lass Group     2. (E)xam Group     3. (P)ractical Group     4. (I)utorial Group     Enter The Group Type (A1) C     Enter Start Group (A2) 0     Enter First Exam type to Include or ALL (A1) AL     Enter First Exam type to Exclude or <enter>     Include Students with Preferred language (A)/(E) or (B)oth (A1) B     [I]nclude or (E)xclude Mark Type Marks (A1)</enter>                                                                                                    | General       Technical       Proce         ?       I       I | sses Help                                           |          |
| TSHWANE UNIVERSITY OF TECHNOLOGY - PROD Action Edit Query Block Record Eleid Window Fayourites Qraduator Resource To a strain of the second Eleid Window Fayourites Qraduator Resource To a strain of the second Eleid Window Fayourites Qraduator Resource Telease Choose Print Croup List for One of the Following Group Types 1. (C) ass Group 2. (E) cam Group 3. (P) ractical Group 4. (D) utilia Group Enter The Group Type (A1) C Enter Start Group (A2) 0 Enter First Exam type to Include or ALL (A1) AL Enter First Exam type to Exclude or <enter> Include Students with Preferred language (A)/(E) or (B) oth (A1) B [I] nclude or (E) xclude Mark Type Marks (A1)</enter>                                                                                                    | General       Technical       Proce         I       I | sses Help                                           |          |
| TSHWANE UNIVERSITY OF TECHNOLOGY - PROD Action Edit Query Block Record Eleid Window Fayourites Graduator Resource To a strain of the second Eleid Window Fayourites Graduator Resource Telease Choose Report Parameters for /its/prodi03/stud/i4occc.pc Please Choose Print Group List for One of the Following Group Types 1. (C)lass Group 2. (E)xam Group 3. (P)ractical Group 4. (D)utorial Group Enter The Group Type (A1) C Enter Start Group (A2) D Enter First Exam type to Include or ALL (A1) AL Enter First Exam type to Exclude or <enter> Include Students with Preferred language (A)/(E) or (B)oth (A1) B [I]nclude or (E)xclude Mark Type Marks (A1) Request Number Reques</enter>                                                                                                    | General       Technical       Proce         ?       I       I | sses Help                                           |          |
| TSHWANE UNIVERSITY OF TECHNOLOGY - PROD         Action Edit Query Block Record Eleid Window Fayourites Graduator Resource         Image: Construction of the State of the State of the State Group (SSTURL-1) Print Class Lists         Print Group List for One of the Following Group Types         1. (Class Group         2. (E)xam Group         Print Group List for One of the Following Group Types         1. (Class Group         2. (E)xam Group         2. (E)xam Group         2. (E)xam Group         3. (P)ractical Group         2. (E)xam Group         2. (E)xam Group         2. (E)xam Group         2. (E)xam Group         2. (E)xam Group         2. (E)xam Group         2. (E)xam Group         2. (E)xam Group         2. (E)xam Group         2. (E)xam Group (A2)         Enter State Group (A2)         Enter First Exam type to Include or ALL (A9)         AL Enter First Exam type to Exclude or <enter> to Continue (A1)       Include Students with Preferred language (A)/(E) or (B)oth (A1)       Image: []         []       Request</enter>                                                                                                    | General       Technical       Proce         ?       I       I | sses Help                                           |          |
| TSHWANE UNIVERSITY OF TECHNOLOGY - PROD         Action Edit Query Block Record Eleid Window Fayourites Graduator Resource         Image: Construction of the State State                                                                                    | General       Technical       Proce         ?       I       I | sses Help                                           |          |
| TSHWANE UNIVERSITY OF TECHNOLOGY - PROD         Action Edit Query Block Record Eleid Window Fayourites Graduator Resource         Image: Construction of the Solowing Group Types         Image: Construction of the Solowing Group Types         Image: Construction of the Solowing Group Types         Image: Construction of the Solowing Group Types         Image: Construction of the Solowing Group Types         Image: Construction of the Solowing Group Types         Image: Construction of the Solowing Group Types         Image: Construction of the Group Construction of the Group Type (A1)         Image: Construction of the Group Type (A1)         Image: Constrest of the Group (A2)         Image: C                                                                                                    | General       Technical       Proce         ?       I       I | sses Help  mber  previous Request Field             |          |

- 9. Enter 'E' to exclude any other mark type that exists, press <Enter>
- 10. Press <Enter> to include the assessment marks

## 11. Enter Mark Type (eg. WR / AS / PR / EV)

| ▲ TSHWANE UNIVERSITY OF TECHNOLOGY - PROD                                                                                                    | - 0 - X |
|----------------------------------------------------------------------------------------------------|---------|
| Action Edit Query Block Record Eield Window Fayourites Qraduator Resource General Technical Processes Help                                                                                                    |         |
| [�� ゐ」▶[米巾前 镭 镭 ॉ(《 ◆ ▶ ▶  尋 録 皤  ?   � 1 2 3 4 \ù                                                                                                    |         |
| 🙀 g05app (SSTURL-1) Print Class Lists                                                                                                    |         |
| Report Parameters for /its/prodi03/stud/i4occc.pc Previous Request Number                                                                                                    |         |
| Place Chance a Provide Request Hained                                                                                                    |         |
|                                                                                                    |         |
| Print Group List for One of the Following Group Types 1. (C)lass Group 2. (E)xam Group 3. (P)ractical Group 4. (T)utorial Group 4. (T)utorial Group Enter The Group Type (A1) [C Enter Start Group (A2) [D Enter End Group (A2) [Z] Enter End Group (A2) [Z] Enter First Exam type to Include or ALL (A1) [ALL Enter First Exam type to Include or ALL (A1)] Enter First Exam type to Include or ALL (A1) |         |
| Include Students with Preferred language (A)/(E) or (E)oth (A1) B<br>[I]nclude or (E)xclude Mark Type Marks (A1) E<br>(i)nclude Or (E)xclude Assessment Marks (A1) I<br>Enter Mark Type (A2) WR<br>Start Assessment Number (N2) 1<br>End Assessment Number (N2) 10                                                                                                    |         |
| Request Number     Request Description       Stylesheet TXT2PDF     Format (PDF                                                                                                    | Exit    |
| Record: 1/1 <0SC>                                                                                                    | )       |

### 12. Press <Enter> to continue up to the field "Enter your Choice"

| 🔬 TSHWANE UNIVERSITY OF TECHNOLOGY - PROD                                                                                                    |      |
|----------------------------------------------------------------------------------------------------|------|
| Action Edit Query Block Record Field Window Fayourites Graduator Resource General Technical Processes Help                                                                                                    |      |
| ( <mark>&lt;</mark> ◇ ◇ ) ↓ 1 / 5 ↓ [2] ↓ 10 № 1 ≪                                                                                                    |      |
| Regional processing and the second second se |      |
| Previous Request Number                                                                                                    |      |
| Please Choose a Previous Request from the Previous Request Field                                                                                                    |      |
| Enter First Exam type to Include or ALL (A1) ALL<br>Enter First Exam type to Exclude or <enter> to Continue (A1)<br/>Include Students with Preferred language (A)/(E) or (B)oth (A1) B</enter>                                                                                                    |      |
| [I]nclude or (E)xclude Mark Type Marks (A1) E<br>(I)nclude Or (E)xclude Assessment Marks (A1) I                                                                                                    |      |
| Enter Mark Type (A2) WR WRITTEN TEST                                                                                                    |      |
| Start Assessment Number (N2) 1                                                                                                    |      |
| End Assessment Number (W-) 10<br>Select Students (Blelow / (A)hore-and-include Cuttoff Einal Mark (A1) A                                                                                                    |      |
| Enter Cut-off Final Mark (N4)                                                                                                    |      |
| (I)nclude or (E)xclude Average (A1)                                                                                                    |      |
| (I)nclude or (E)xclude Standard Deviation (A1)                                                                                                    |      |
| Print one of the following                                                                                                    |      |
| 1. Student Number                                                                                                    |      |
| 2. Identity Number                                                                                                    |      |
| 3. Student Name                                                                                                    |      |
| 5. Identity Number and Name                                                                                                    |      |
| Enter your Choice (N1)                                                                                                    |      |
| Request Number Request Description                                                                                                    |      |
| Stylesheet TXT2PDF Format PDF Batch Run                                                                                                    | Exit |
| Record: 1/1 <0SC>                                                                                                    |      |

- 13. Enter your choice (eg. 1/2/3/4/5). If you leave this field blank, only the student number will print.
- 14. Press <Enter> until your cursor is in **Request Description**
- 15. Click on Run
- 16. Click on View
- 17. To print the class list, right click on mouse and select 'Print'

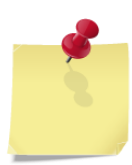

IMPORTANT NOTE: You have to print a separate class list for each Mark Type from the ITS. You can also print a class list from the MIS whereby **all the mark types and assessment marks** appear on one page (manual available on request).

### EXAMPLE: EXCLUDE MARK TYPE MARKS

| Faculty: 50 - HUMANITIES<br>Dept: 6501 - APPLIED LAN<br>Subject: ENG120T - ENGLI<br>Offering Type: 11 - PRET<br>Mark Type: WR - PRITTEN | GUAG<br>SH (<br>RIA<br>TEST | ES<br>A LEV<br>- FUI | EL)<br>L TIM | 1E Bl | ock Code       | e: 0  | - YE | ar        | (JAN- | DEC) |    |       |     |        |           |
|----------------------------------------------------------------------------------------------------|-----------------------------|----------------------|--------------|-------|----------------|-------|------|-----------|-------|------|----|-------|-----|--------|-----------|
| Class Group : A                                                                                                    |                             |                      |              |       |                |       |      |           |       |      |    |       |     |        |           |
| Responsible Lecturer(s):                                                                                                    | 6063<br>6071                | 16<br>20             | MS S<br>MRS  | NAID  | 00 (Prin<br>NK | nary) |      |           |       |      |    |       |     |        |           |
| Student                                                                                                    |                             | Asse                 | ssmen        | it i  | ark Type       | e Per | Ma   | irk i     | Exam  | Exa  | .m | Final |     |        |           |
| Name and Number                                                                                                    |                             |                      | 2            | 3 M   | lark Res       | Hal   | f Fu | 111 .<br> | Admit | Mar  | k  | Mark  | Res | Qualif | Cancelled |
| 96106637 MAKGAKA,M                                                                                                    | I                           | I                    | Ι            | I     | I              | I     | Ι    | Ι         |       | I    |    | I     |     | NDMK95 | 31-JAN-11 |
| 97104247 NTHANGENI,NB                                                                                                    |                             |                      |              |       |                |       |      |           |       |      |    |       |     | NDLO01 | 31-JAN-11 |
| 97142203 MOSHWANA,IS                                                                                                    |                             | 321                  | 53           | 461   | 47  F          | 3     | 5    | 46        | Y     |      | 34 | 40    | F   | NDHR96 |           |
| 200205729 NTSOANE,HN                                                                                                    |                             |                      |              |       |                |       |      |           | N     |      |    |       | FA  | NDHR96 |           |
| 202027865 NCHABELENG,NM                                                                                                    |                             | 531                  | 71           | 521   | 63  P          | 6     | 4    | 64        | Y     |      | 60 | 62    | P   | NDL001 |           |
|                                                                                                    |                             |                      |              |       |                |       |      |           |       |      |    |       |     |        |           |

You can also generate a class list whereby the **AVERAGE** of each MARK TYPE (WR, PR, AS) will be displayed (see screen dump on next page)

### **EXAMPLE: INCLUDE MARK TYPE MARKS**

| Faculty : 50 - HUMANITIES                     |        |       |      |      |       |      |       |      |      |       |          |           |
|-----------------------------------------------|--------|-------|------|------|-------|------|-------|------|------|-------|----------|-----------|
| Dept : 6501 - APPLIED LANGUAGES               |        |       |      |      |       |      |       |      |      |       |          |           |
| Subject : ENG120T - ENGLISH (A LEVEL)         |        |       |      |      |       |      |       |      |      |       |          |           |
| Offering Type: A1 - PRETORIA - FULL TIME Bloc | k Code | : 0 - | YEA  | R (J | JAN-D | EC)  |       |      |      |       |          |           |
|                                               |        |       |      |      |       |      |       |      |      |       |          |           |
| Class Group : A                               |        |       |      |      |       |      |       |      |      |       |          |           |
| Responsible Lecturer(s): 606316 MS S NAIDOO   | (Prim  | ary)  |      |      |       |      |       |      |      |       |          |           |
| 607126 MRS G BRINK                            |        |       |      |      |       |      |       |      |      |       |          |           |
| Student                                       | М      | ark I | 'ype | E    | Per   | Mark | Exam  | Exam | Fina | 1     |          |           |
| Name and Number                               | AS     |       | WR   | F    | Half  | Full | Admit | Mark | Mark | Res   | s Qualif | Cancelled |
|                                               |        |       |      |      |       |      |       |      |      |       |          |           |
| 96106637 MAKGAKA,M                            | I.     |       |      | - 1  |       |      | I     | I    | I    |       | NDMK95   | 31-JAN-11 |
|                                               |        |       |      |      |       |      |       |      |      |       |          |           |
| 97104247 NTHANGENI,NB                         | I      |       |      |      |       |      |       | I    | I    |       | NDLO01   | 31-JAN-11 |
|                                               |        |       |      |      |       |      |       |      |      |       |          |           |
| 97142203 MOSHWANA,IS                          | 43     | F     | 47   | Fl   | 35    | 46   | Y     | 34   | 4 4  | 0   F | NDHR96   |           |
|                                               |        |       |      |      |       |      |       |      |      |       |          |           |
| 200205729 NTSOANE, HN                         | I      |       |      |      | I     |      | N     | I    | I    | FA    | NDHR96   |           |
| 202022065 NGUADELENG NM                       |        |       |      |      |       |      |       |      |      |       |          |           |
| ZUZUZ/00J NURADELENG,NM                       | 1 00   | r     | 03   | r    | 04    | 64   | ΙĬ    | 1 60 | 0 10 | 2   P | I NDTOOT | 1         |
|                                               |        |       |      |      |       |      |       |      |      |       |          |           |

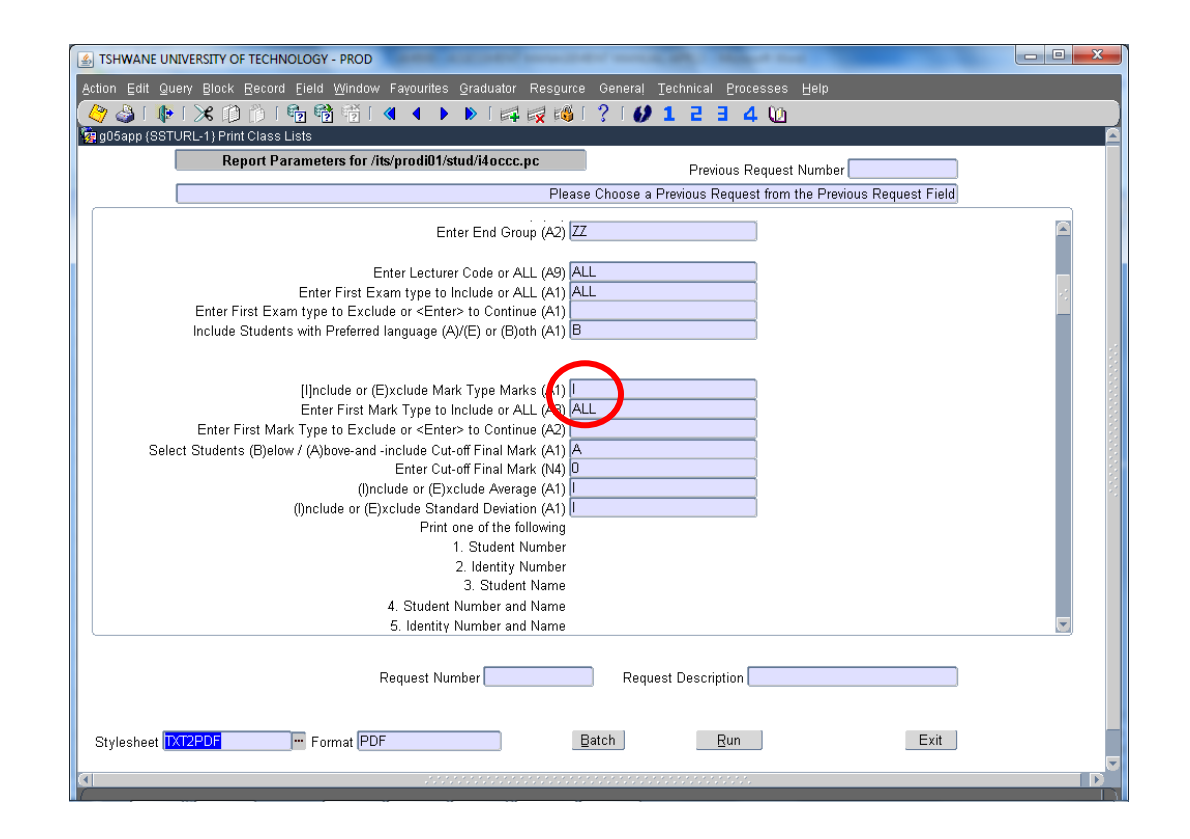

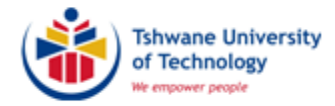

# COMPUTE ASSESSMENT MARKS TO A FULL PERIOD MARK (INCLUDING NON-EXAMINATION SUBJECTS, e.g CONTINUOUS EVALUATION) (SSTUD4)

(AM005)

| S TSHWANE UNIVERSITY OF TECHNOLOGY - PROD Action Edit Query Block Record Eield Window Fayourites Gradu | uator Resource General Technical Processes Help<br>  🞼 🛃 🍪   ?   💋 1 2 3 4 🔟 |               |
|----------------------------------------------------------------------------------------------------|------------------------------------------------------------------------------|---------------|
|                                                                                                    | RSITY OF TECHNOLOGY - PROD                                                   |               |
|                                                                                                    | EM DE KI<br>Personal N<br>Work                                               | LERK<br>lotes |
| INTEGRATOR                                                                                             | EIndividual Results (NSTUDC-3)(I-901) Process successfully comple            | Jatch<br>Hed. |
| Record: 1/1     4                                                                                      | Licensing and Copyright                                                      |               |

### **IMPORTANT INFORMATION**

### 1. THIS IS A PROCESS THAT YOU NEED TO FOLLOW TO CALCULATE THE HALF PERIOD MARK (PROGRESS) OR FULL PERIOD MARK. WE DO NOT FOLLOW THIS PROCESS AFTER EACH CAPTURING OF MARKS.

- 2. Compute (calculate) full period marks just before predicate day (which usually takes place 3 days before the commencement of examination).
- 3. Student must have a full period mark of 40 to be admitted to the examination. If a student obtains a full period mark of 39, you have to adjust any assessment mark to calculate to 40 (the Assessment Policy makes provision for a 39 admission mark to be changed to 40). A full period mark of 39 is NOT AUTOMATICALLY changed to 40 by the ITS system.
- 4. ALWAYS specify your subject code, campus code and/or offering type.
- 5. REMEMBER: THE MOMENT YOU CHANGE ANY ASSESSMENT MARK AFTER COMPUTING, YOU HAVE TO RE-COMPUTE THE SUBJECT FOLLOW ALL 4 STEPS.

### 6. The same procedure is followed for Continuous Evaluation subjects.

After computing, print a class list, indicate that the full period mark is the expected final mark and obtain the signatures of the assessor/examiner, moderator and HOD. Submit the class list at Student Services. Student Services will then calculate (transfer) the final marks and result codes. Adjustment of final marks in terms of 49/74 is also included.

Background info: The calculation criteria (weights) are set-up in 4 blocks. For this reason we have to follow 4 steps to compute full period marks.

Follow the steps below in this specific order:

- 1. SSTUD4 Option 14 (SSTUD4-14) Compute Assessment Mark Results
- 2. SSTUD4 Option 11 (SSTUD4-11) Compute Mark Type Marks
- 3. SSTUD4 Option 13 (SSTUD4-13) Compute Mark Type Results
- 4. SSTUD4 Option 1 (SSTUD4-1) Compute Half/Full period Marks (Ensure you compute Full Period mark at the end of the study period and use the correct examination month: Block 1 <u>Month 5</u>, Block 2 and 0 <u>Month 10</u>)

NB: YOU MUST RUN <u>ALL</u> 4 MENUS IN THIS SPECIFIC ORDER TO COMPUTE YOUR FULL PERIOD MARKS

Should you skip one step, your full period marks will not be calculated correctly

See next pages for detailed steps

#### STEP 1 COMPUTE ASSESSMENT MARK RESULTS

Press <F1> (or 🚺 icon)

Type in SSTUD4-14 and press <Enter>

The following screen will appear:

| 📓 TSHWANE UNIVERSITY OF TECHNOLOGY - PROD                                                                  |          |
|----------------------------------------------------------------------------------------------------|----------|
| Action Edit Query Block Record Eield Window Fayourites Graduator Resource General Technical Processes Help |          |
| (◊ ◊ • • • × • • • • • • • • • • • • • •                                                                   |          |
| 🙀 g05app (SSTUD4-14) Compute Assessment Mark Results                                                       | <u> </u> |
| Report Parameters for /its/prodi03/stud/i4rccc.pc Previous Request Number                                  |          |
| Please Choose a Previous Request from the Previous Request Field                                           |          |
|                                                                                                    |          |
| Request Number Request Description                                                                         |          |
| Stylesheet TXT2PDF Format PDF Batch Run                                                                    | Exit     |

#### Press <ENTER> on the keyboard

1. Enter the academic year and press <Enter>

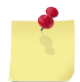

Every time you press <Enter>, another line(s) will appear

2. Enter the required information: Ensure that you specify the correct Block code, Campus code, Subject code and 'Is this a Trial or Update Run': U.

| STRANE UNIVERSITY OF TECHNOLOGY - PROD                                                            |                        |  |  |  |  |  |  |  |  |  |
|---------------------------------------------------------------------------------------------------|------------------------|--|--|--|--|--|--|--|--|--|
| Action Edit Query Block Record Field Window Fayourites Graduator Resource General Technical Proce | esses Help             |  |  |  |  |  |  |  |  |  |
| 🖉 🍪 🕪 🗆 🏷 👘 👘 👘 👘 🔍 ◀ 🕨 🛯 🛤 👹 🖓 🚺 2 3 4                                                           | 0                      |  |  |  |  |  |  |  |  |  |
| g05app (SSTUD4-14) Compute Assessment Mark Results                                                |                        |  |  |  |  |  |  |  |  |  |
| Report Parameters for /its/prodi03/stud/i4rccc.pc                                                 | umbar                  |  |  |  |  |  |  |  |  |  |
| Place Choce a Previous Request from the                                                           | Previous Request Field |  |  |  |  |  |  |  |  |  |
|                                                                                                   |                        |  |  |  |  |  |  |  |  |  |
| Enter Academic Year (N4) 2014                                                                     | A                      |  |  |  |  |  |  |  |  |  |
| Enter First Block Code to Include or ALL (A2)                                                     | YEAR (JAN-DEC)         |  |  |  |  |  |  |  |  |  |
| Enter Next Block Code to Include or <enter> to Continue (A2)</enter>                              |                        |  |  |  |  |  |  |  |  |  |
| Enter Faculty Code or ALL (N4) ALL                                                                |                        |  |  |  |  |  |  |  |  |  |
| Enter Start Department Code (N4) U                                                                |                        |  |  |  |  |  |  |  |  |  |
| Enter End Department Code (N4) 9999                                                               | Distaria Compus        |  |  |  |  |  |  |  |  |  |
| Enter Campus Code or ALL (NZ) I                                                                   | Pretona Campus         |  |  |  |  |  |  |  |  |  |
| Enter Subject Code of ALL (AD) FACE                                                               | ENGLISH (A LEVEL)      |  |  |  |  |  |  |  |  |  |
| Include Records with a Final Result (A1) N                                                        |                        |  |  |  |  |  |  |  |  |  |
| Enter First Offering Type to Include or ALL (A2) ALL                                              |                        |  |  |  |  |  |  |  |  |  |
| Enter First Offering Type to Exclude or <enter> to Continue (A2)</enter>                          |                        |  |  |  |  |  |  |  |  |  |
| Enter Group Type (C / P /T) (A1) C                                                                |                        |  |  |  |  |  |  |  |  |  |
| Enter Start Group (A2)                                                                            |                        |  |  |  |  |  |  |  |  |  |
| Enter End Group (A2)                                                                              |                        |  |  |  |  |  |  |  |  |  |
| Enter First Mark Type to Include or ALL (A2) ALL                                                  |                        |  |  |  |  |  |  |  |  |  |
| Enter First Mark Type to Exclude or <enter> to Continue (A2)</enter>                              |                        |  |  |  |  |  |  |  |  |  |
| Enter Assessment Number or ALL (N4) ALL                                                           |                        |  |  |  |  |  |  |  |  |  |
| Enter Student Number of ALL (N9) ALL                                                              |                        |  |  |  |  |  |  |  |  |  |
| Is This A (Drial Or An (U)ndate Run (A1) U                                                        | ×                      |  |  |  |  |  |  |  |  |  |
| Is This A (T)rial Or An (U)pdate Run (A1) U                                                       |                        |  |  |  |  |  |  |  |  |  |
| Stylesheet TXT2PDF Format PDF Batch Run                                                           | Exit                   |  |  |  |  |  |  |  |  |  |
|                                                                                                   | D                      |  |  |  |  |  |  |  |  |  |

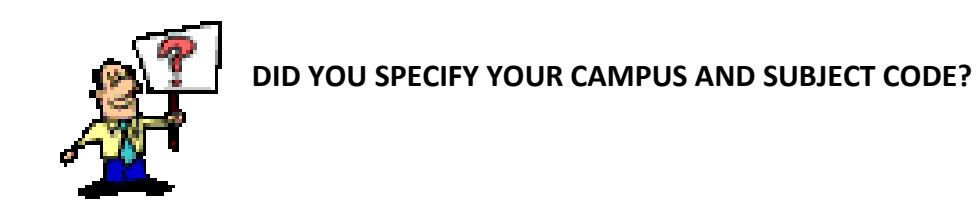

- 3. Click on Run
- 4. Click on Exit

### STEP 2 COMPUTE MARK TYPE MARKS

Press <F1> (or

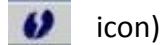

Type in SSTUD4-11 and press <Enter>

The following screen will appear:

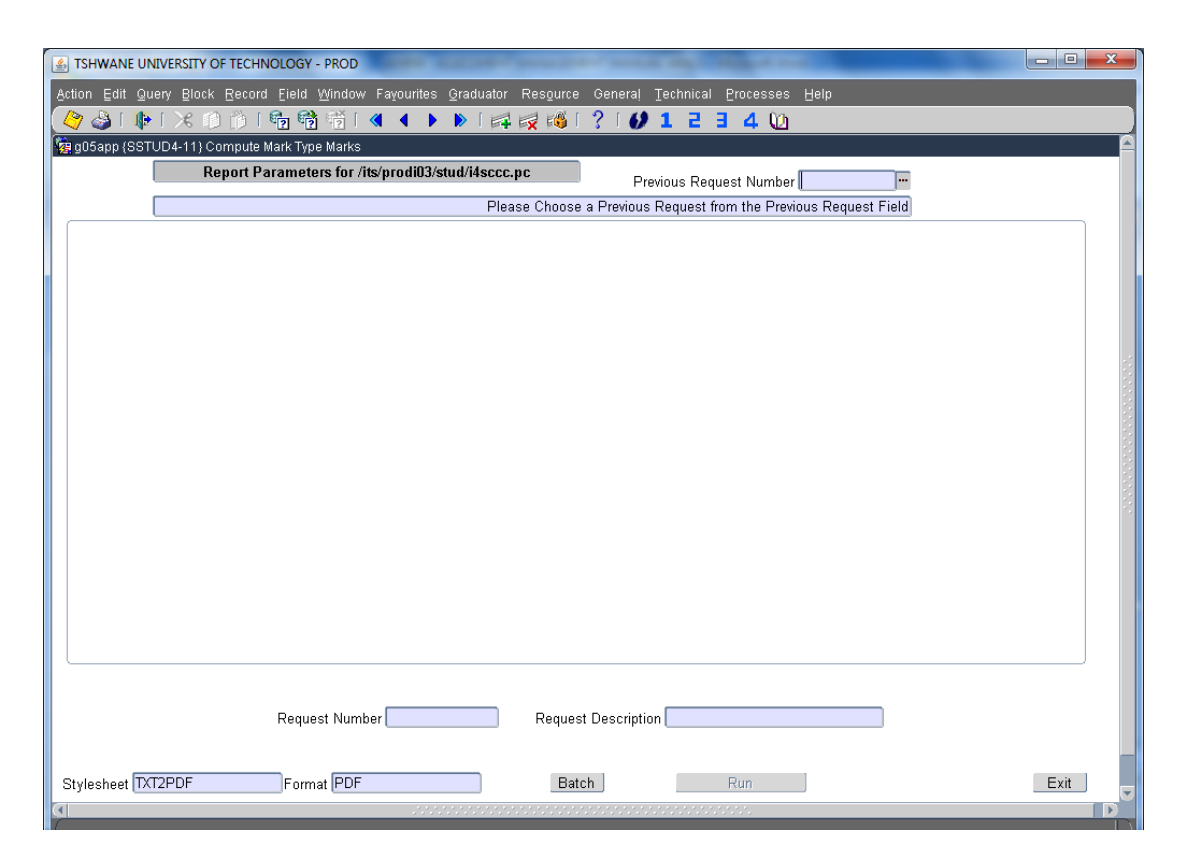

Press <ENTER> on the keyboard

1. Enter the academic year and press <Enter>

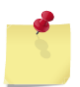

Every time you press <Enter>, another line(s) will appear

2. Enter the required information: Ensure that you specify the correct Block code, Campus code and Subject code

| TSHWANE UNIVERSITY OF TECHNOLOGY - PROD                                                           |                        |
|---------------------------------------------------------------------------------------------------|------------------------|
| Action Edit Query Block Record Eield Window Fayourites Graduator Resource General Technical Proce | sses Help              |
| 🖉 🌢 I 🕸 I 🛠 🛈 🗇 I 🛍 📸 I 🔍 4 🕨 🛛 🛤 🙀 🖓 I 🖓 1 2 3 4                                                 | <u>u</u>               |
| 🙀 g05app (SSTUD4-11) Compute Mark Type Marks                                                      | A                      |
| Report Parameters for /its/prodi03/stud/i4sccc.pc                                                 | mher                   |
| Please Choose a Previous Request from the                                                         | Previous Request Field |
|                                                                                                   |                        |
| Enter Academic Year (N4) 2014                                                                     |                        |
| Enter First Block Code to Include or ALL (A3)                                                     | YEAR (JAN-DEC)         |
| Enter Next Block Code to Include or <enter> to Continue (A2)</enter>                              |                        |
| Enter Faculty Code or ALL (A4) ALL                                                                |                        |
| Enter Start Department Code (N4) U                                                                |                        |
| Enter Compus Code or ALL (A3) 1                                                                   |                        |
| Enter Qualification Code or ALL (A6) ALL                                                          |                        |
| Enter Subject Code or ALL (A7) ENG120T                                                            | ENGLISH (A LEVEL)      |
| Include Records with a Final Result (Y)es/(N)o (A1) N                                             |                        |
| Enter First Offering type to Include or ALL (A4) ALL                                              |                        |
| Enter First Offering type to Exclude or <enter> to Continue (A4)</enter>                          |                        |
| Enter Group Type (C)lass / (P)ractical / (T)utorial (A1)                                          |                        |
| Enter Start Group (A2) U                                                                          |                        |
| Enter Einst Mark Tune te Inelude er ALL (A2) ALL                                                  |                        |
| Enter First Mark Type to Include or ALL (AS) ALL                                                  |                        |
| Enter Student Number or ALL (A9) ALL                                                              |                        |
| Sort Students (N)umeric or (A)lphanumeric (A1)                                                    |                        |
|                                                                                                   |                        |
|                                                                                                   |                        |
|                                                                                                   |                        |
| Baruast Number Baruast Description                                                                |                        |
| Request Number Request Description                                                                |                        |
|                                                                                                   | -                      |
| Stylesheet TXT2PDF Format PDF Batch Run                                                           | Exit                   |
|                                                                                                   |                        |

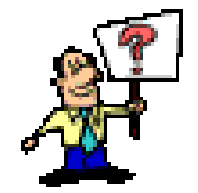

# DID YOU SPECIFY YOUR CAMPUS AND SUBJECT CODE?

- 3. Click on Run
- 4. Click on Exit

### STEP 3 COMPUTE MARK TYPE RESULTS

Press <F1> (or

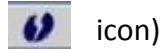

Type in SSTUD4-13 and press <Enter>

The following screen will appear:

| STHWANE UNIVERSITY OF TECHNOLOGY - PROD                                                                    |            |
|----------------------------------------------------------------------------------------------------|------------|
| Action Edit Query Block Record Field Window Fayourites Graduator Resource General Technical Processes Help |            |
| 冬 🎯 🕸 ⊨ 🗶 🗇 🖄 🖄 🖄 🕷 🔹 🕨 🛤 🛤 🚳 1 ? 1 💋 1 2 3 4 🔟                                                            |            |
| g05app (SSTUD4-13) Compute Mark Type Results                                                               | <b>_</b> _ |
| Report Parameters for /its/prodi03/stud/i4tccc.pc Previous Request Number                                  | <b>F</b>   |
| Please Choose a Previous Request from the Previous Request Fig                                             | əld        |
|                                                                                                    |            |
|                                                                                                    |            |
|                                                                                                    |            |
|                                                                                                    |            |
|                                                                                                    |            |
|                                                                                                    |            |
|                                                                                                    |            |
|                                                                                                    |            |
|                                                                                                    |            |
|                                                                                                    |            |
|                                                                                                    | 54 A       |
|                                                                                                    |            |
|                                                                                                    |            |
|                                                                                                    |            |
|                                                                                                    |            |
|                                                                                                    |            |
|                                                                                                    |            |
| Request Number Request Description                                                                         |            |
|                                                                                                    | _          |
| Stylesheet TXT2PDF Format PDF Batch Run                                                                    | Exit       |
|                                                                                                    |            |

Press <ENTER> on the keyboard

1. Enter the academic year

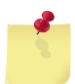

Every time you press <Enter>, another line(s) will appear

2. Enter the required information: Ensure that you specify the correct Block code, Campus code and Subject code

| SHWANE UNIVERSITY OF TECHNOLOGY - PROD                                                            |                        |
|---------------------------------------------------------------------------------------------------|------------------------|
| Action Edit Query Block Record Field Window Fayourites Graduator Resource General Technical Proce | sses ∐elp              |
| 🜔 🎍 📭 🖄 🗊 👘 👘 👘 🕷 🕯 🔍 🔹 🕨 🞼 🙀 🖓 🛯 ? 💋 1 2 3 4                                                     | 0                      |
| 🙀 g05app (SSTUD4-13) Compute Mark Type Results                                                    |                        |
| Report Parameters for /its/prodi03/stud/i4tccc.pc                                                 | unther                 |
| Previous Request IN                                                                               | Previous Domunat Field |
| Please Choose a Previous Request from the                                                         | Previous Request Field |
| Enter Academic Year (N4) 2014                                                                     |                        |
| Enter First Block Code to Include or ALL (A2)                                                     | YEAR (JAN-DEC)         |
| Enter Next Block Code to Include or <enter> to Continue (A2)</enter>                              |                        |
| Enter Faculty Code or ALL (N4) ALL                                                                |                        |
| Enter Start Department Code (N4)                                                                  |                        |
| Enter End Department Code (N4) 9999                                                               |                        |
| Enter Campus Code or ALL (N2) 1                                                                   | Pretoria Campus        |
| Enter Qualification Code or ALL (A6) ALL                                                          |                        |
| Enter Subject Code or ALL (A/) ENGIZUI                                                            | ENGLISH (A LEVEL)      |
| Enter Eirst Offering Type to Include or ALL (A2)                                                  |                        |
| Enter First Offering Type to Include of ALC (~2)                                                  |                        |
| Enter Group Type to Exclude of Center to Continue (C2)                                            |                        |
| Enter Start Group (A2) 0                                                                          |                        |
| Enter End Group (A2) ZZ                                                                           |                        |
| Enter First Mark Type to Include or ALL (A3) ALL                                                  |                        |
| Enter First Mark Type to Exclude or <enter> to Continue (A2)</enter>                              |                        |
| Enter Student Number or ALL (N9) ALL                                                              |                        |
| Sort Students (N)umeric or (A)Iphanumeric (A1) N                                                  |                        |
|                                                                                                   |                        |
|                                                                                                   |                        |
|                                                                                                   |                        |
| Demuset Number Demuset Description                                                                |                        |
| Request Number                                                                                    |                        |
|                                                                                                   |                        |
| Stylesheet TXT2PDF Format PDF Batch Run                                                           | Exit                   |
| K                                                                                                 | D                      |

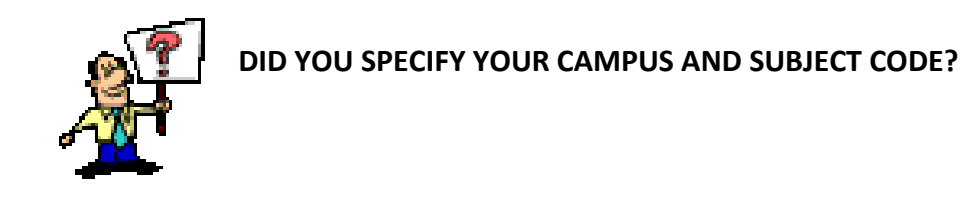

- 3. Click on Run
- 4. Click Exit

#### STEP 4 COMPUTE HALF/FULL PERIOD MARK

Always compute the <u>Full Period</u> mark for examination purposes. Half period marks are calculated for Progress report purposes.

Press <F1> (or 🚺 icon)

Type in **SSTUD4-1** and press <Enter>

The following screen will appear:

| S TSHWANE UNIVERSITY OF TECHNOLOGY - PROD                                                                  | - 0 ×    |
|----------------------------------------------------------------------------------------------------|----------|
| Action Edit Query Block Record Eield Window Fayourites Graduator Resource General Technical Processes Help |          |
| 冬 🎯 ୲ଢ଼୲米 ୲୲୲ଢ଼୲ଵୖୖୖୖଈୗ୲ୡ ∢ ♦ ▶ ୲୲ଢ଼୲ଢ଼୲ଊୗ୲? ୲ 🖉 1 2 3 4 🔟                                                 |          |
| gg05app (SSTUD4-1) Compute Half/Full Period Marks                                                          | <u> </u> |
| Report Parameters for /its/prodi03/stud/i41ccc.pc Previous Request Number                                  |          |
| Please Choose a Previous Request from the Previous Request Field                                           |          |
|                                                                                                    |          |
|                                                                                                    |          |
|                                                                                                    |          |
|                                                                                                    |          |
|                                                                                                    |          |
|                                                                                                    |          |
|                                                                                                    |          |
|                                                                                                    |          |
|                                                                                                    |          |
|                                                                                                    |          |
|                                                                                                    |          |
|                                                                                                    |          |
|                                                                                                    |          |
|                                                                                                    |          |
|                                                                                                    |          |
|                                                                                                    |          |
|                                                                                                    |          |
| Request Number Request Description                                                                         |          |
|                                                                                                    |          |
| Stylesheet TXT2PDF Format PDF Batch Run                                                                    | Exit     |
|                                                                                                    |          |

Press <ENTER> on the keyboard

- 1. Enter the examination year and press <Enter>
- 2. Update Half or Full Period Mark, enter **F** and press <Enter>

| TSHWANE UNIVERSITY OF TECHNOLOGY - PROD                                                                    |           |
|----------------------------------------------------------------------------------------------------|-----------|
| Action Edit Query Block Record Eield Window Fayourites Graduator Resource General Technical Processes Help |           |
| (4) (4) (1) (1) (1) (1) (1) (1) (1) (1) (1) (1                                                             |           |
| g05app (SSTUD4-1) Compute Half/Full Period Marks                                                           | <u></u> _ |
| Report Parameters for /its/prodi03/stud/i41ccc.pc Previous Request Number                                  |           |
| Please Choose a Previous Request from the Previous Request Field                                           |           |
| Enter Exam Year (N4) 2014<br>Update (H)alf or (F)ull Period Marks (A1) F                                   |           |
| Request Number Request Description                                                                         |           |
| Stylesheet TXT2PDF Format PDF Batch Run                                                                    | Exit      |
| <u>9</u>                                                                                                   |           |

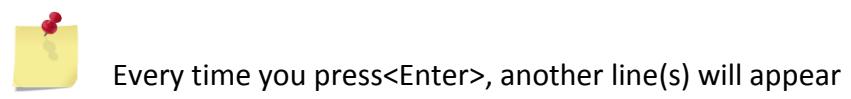

- 3. Enter the examination month: JUNE = MONTH 5, NOV = MONTH 10
- 4. Specify the Campus code
- 5. Specify the Subject code
- 6. Press <Enter>
- 7. Press <Enter>

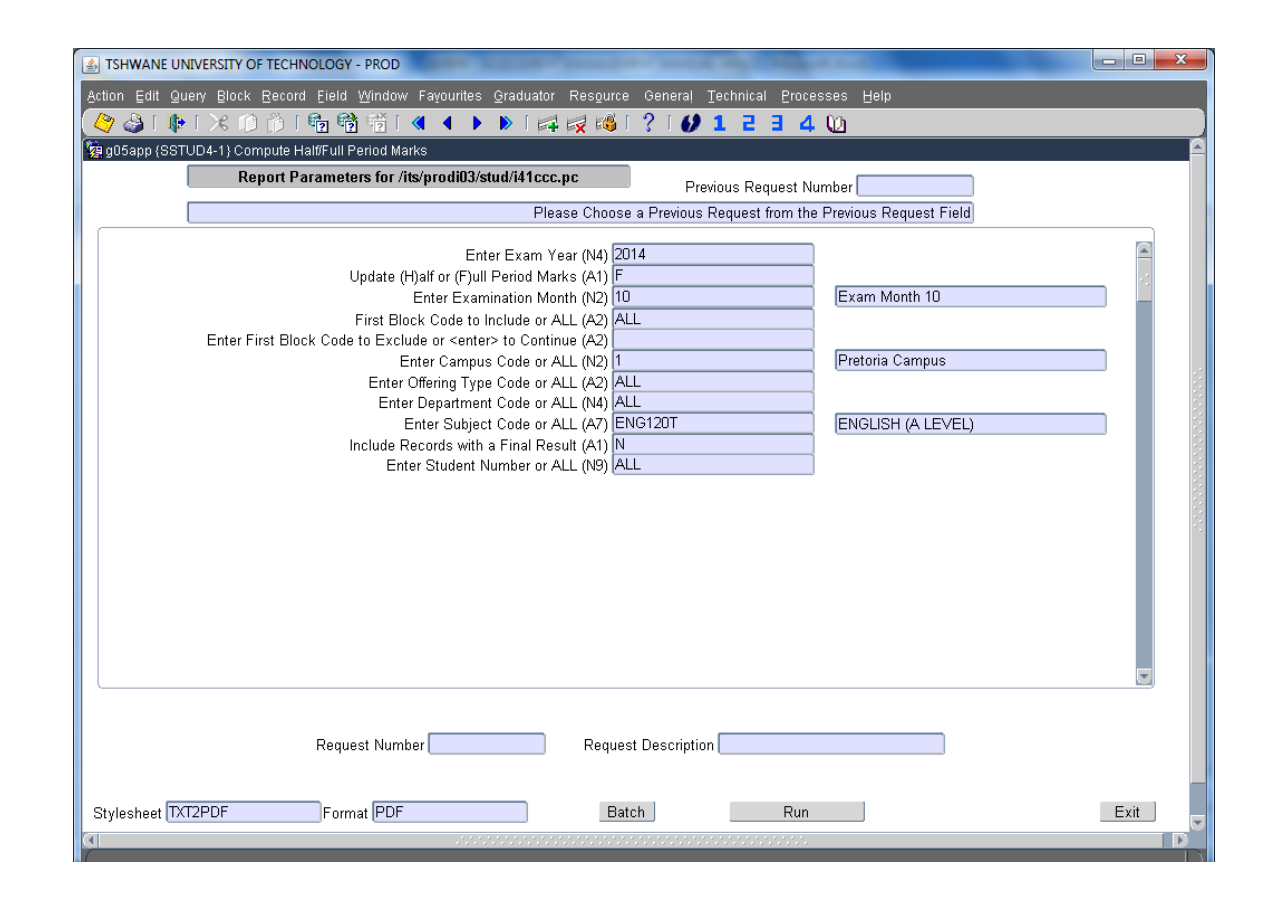

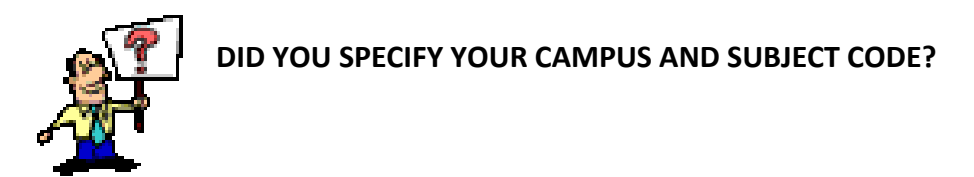

- 8. Click on Run
- 9. Click on Exit
- 10. Print a Class List (SSTURL-1) to verify calculation. Predicate/Full period mark should appear under 'Mark Full' column on the ITS-generated class list.

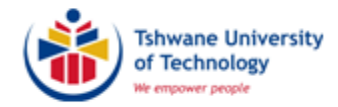

# DETAILS OF REGISTRATION/RESULTS/INDIVIDUAL ASSESSMENT MARKS (QUERY STUDENT OR SUBJECT INFORMATION) (SSTUDY-21)

(AM011)

| ISHWANE UNIVERSITY OF TECHNOLOGY - PROD<br>Action Edit Query Block Record Eield Window Fayourites Gradu<br>(今 ③ 「 | uator Resource General Iechnical Processes H<br>  🛱 🛃 🚳 [ ? [ 🕢 1 2 3 4 Ŵ | elp                             |
|----------------------------------------------------------------------------------------------------|---------------------------------------------------------------------------|---------------------------------|
| TSHWANE UNIVE                                                                                                    | RSITY OF TECHNOLOGY -                                                     | PROD                            |
|                                                                                                    |                                                                           | EM DE KLERK<br>Personal Notes   |
|                                                                                                    |                                                                           |                                 |
|                                                                                                    | I                                                                         | Work List                       |
|                                                                                                    |                                                                           | Batch                           |
| INTEGRATOR                                                                                                    | Individual Results (NSTUDC-3)(I-901)                                      | Process successfully completed. |
| Record: 1/1                                                                                                    | licensing and 0                                                           | 200vriaht                       |

Press <F1> (or click on 60 icon)

Type in SSTUDY-21

Press <Enter>

The following screen will appear:

| artion Edit Quary Plack Record Field Window Equauritae Graduator Recourse Ganaral Tachnical Processes Hain                                                                                                    |  |
|----------------------------------------------------------------------------------------------------|--|
|                                                                                                    |  |
| The idean in with 0.0.1 / SSTI IDV. 211 Details of Bagistration (Results of a student of a student of a stude |  |
| Biographical Detail Qualification and Subject Detail Mark Type and Assessment Detail Certificate Detail Disabilities                                                                                                    |  |
|                                                                                                    |  |
|                                                                                                    |  |
| Search on Surname                                                                                                    |  |
| Student Number                                                                                                    |  |
| Title Initials Pref. Lang.                                                                                                    |  |
| Birth Date Marital Status Gender                                                                                                    |  |
| Sumame                                                                                                    |  |
| First Names                                                                                                    |  |
| Registration Prohibited for Administration Reasons                                                                                                    |  |
| Financial Reasons                                                                                                    |  |
|                                                                                                    |  |
|                                                                                                    |  |
| Balance : SD Account                                                                                                    |  |
| V Course Multimore Info                                                                                                    |  |
| View Address into                                                                                                    |  |
|                                                                                                    |  |
|                                                                                                    |  |
|                                                                                                    |  |
|                                                                                                    |  |
|                                                                                                    |  |
|                                                                                                    |  |
|                                                                                                    |  |
|                                                                                                    |  |
| Enter a query, press F12 to execute, Esc to cancel. 🌲                                                                                                    |  |
| Record: 1/1 Enter-Qu COSC>                                                                                                    |  |

Press <Esc> on the keyboard to cancel the query\*

Click on the *icon* x2 (or press <Pg Down> on the keyboard x2) as we want to query the Subject registrations

The following screen will appear:

|                                        |                               | TUDY-213        | Details n | if Registr    | ation / R   | Results o | f a studen                    | t 10000  |         |              |           |          |                       |                  |
|----------------------------------------|-------------------------------|-----------------|-----------|---------------|-------------|-----------|-------------------------------|----------|---------|--------------|-----------|----------|-----------------------|------------------|
| Biographica                            | I Detail 🛛 🔍                  | ualificatio     | n and Si  | ubject D      | etail 🛛 N   | Mark Typ  | e and As                      | sessme   | nt Deta | il Certif    | icate Det | ail      | Disab                 | lities           |
| Student                                |                               | Start BI        | ock Off   |               |             |           |                               |          |         |              |           | Q        | ualific               | ations           |
| Number                                 | Qual                          | Year Co         | ode Type  | SP            | Prim        | Quall R   | eg I Res                      | u Mark   | Canc    | Canc Fin     | al Credi  | CGP/ G   | PA FT                 | EN               |
|                                        |                               |                 |           |               |             |           |                               |          |         | (            |           |          |                       |                  |
|                                        |                               | Ļ               |           |               |             |           |                               |          |         |              |           |          |                       |                  |
| ļ                                      |                               | ┝━━┝            |           |               | <u> </u>    | ┝━┝       |                               |          | ┝━┝     |              |           | <u> </u> |                       | -11              |
| <u> </u>                               |                               | ┢━━┢            |           |               | <u> </u>    | ┝━━┝      |                               |          | ┝━━┝    | — <u> </u> — |           | <u> </u> |                       |                  |
|                                        |                               |                 |           |               |             |           |                               |          |         |              |           |          |                       |                  |
|                                        |                               |                 |           |               |             |           |                               |          |         |              |           |          |                       |                  |
|                                        |                               |                 |           |               |             |           |                               |          |         |              |           | Suppre   | ssed                  | Cycles           |
| Suppres                                | sed                           |                 |           |               |             |           |                               |          |         |              |           | Suppre   | ssed                  | Cycles           |
| Suppres<br>Cycle:                      | sed                           |                 |           |               |             |           |                               |          |         |              |           | Suppre   | ssed                  | Cycles           |
| Suppres<br>Cycles                      | sed                           |                 |           |               |             |           |                               |          |         |              |           | Suppre   | ssed                  | Cycles<br>bjects |
| Suppres<br>Cycle:<br>Student<br>Number | seds                          | Subjec<br>Numbe | t Reg     | Block         |             | Primel    | ) [] []<br>] [] []            |          |         |              |           | Suppre   | ssed<br>Su            | bjects           |
| Suppres<br>Cycle:<br>Student<br>Number | sed s<br>s<br>Subject<br>Code | Subjec<br>Numbe | t Reg     | Block         | Off<br>Type | Primi C   | ) [] []<br>] [] []<br>] [] [] |          | Exan    | Exan Exe     | en Exen   | Suppre   | ssed<br>Su<br>ract Tu | bjects           |
| Suppres<br>Cycles<br>Student<br>Number | sed subject<br>Code           | Subjec<br>Numbe | t Reg     | Block         | Off<br>Type | Prim: 0   |                               | ili Exan | r Exan  | Exan Exe     | en Exen   | Suppre   | ssed<br>Su<br>ract Tu | bjects           |
| Suppres<br>Cycle:<br>Student<br>Number | sed s<br>Subject<br>Code      | Subjec<br>Numbe | t Reg     | Block         | Off<br>Type | Prim: 0   |                               | ali Exan |         | Exan Exe     | en Exen   | Suppre   | ssed<br>Su<br>ract Tu | bjects           |
| Suppres<br>Cycle:<br>Student<br>Number | sed subject<br>Code           | Subjec          | t Reg     | Block<br>Code | Off<br>Type | Prim: 0   |                               | all Exan |         |              | m Exen    | Suppre   | ssed<br>Su<br>ract Tu | bjects           |

→ Your cursor will flash at the bottom block of your screen

Click on 🛅 icon or press <F11> on the keyboard

Type the required information (eg. Student number, Subject code and Reg Year)

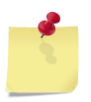

The more fields you specify, the more specific the information will be (eg. If the *student number* only is specified, you will get all the subjects for all the years the student was registered for. When you specify a *subject code* and *registration year*, you will get all the students registered for the subject in the specified year.)

| 🚣 TSHN   | VANE U         | INIVERSIT         | Y OF TEC        | HNOLO    | DGY - F       | ROD      |           |         |          |        |          |          |          |          |         |           |           |          |        |         |  | x |
|----------|----------------|-------------------|-----------------|----------|---------------|----------|-----------|---------|----------|--------|----------|----------|----------|----------|---------|-----------|-----------|----------|--------|---------|--|---|
| Action   | ⊑dit ⊆         | juery <u>B</u> lo | ick <u>R</u> ec | ord Ei   | eld <u>Vv</u> | indow    | Fayou     | rites 🤉 | ∋radua   | tor R  | esourc   | e Gei    | neraļ    | Techni   |         | rocess    | es H      | elp      |        |         |  |   |
| 1        | ) I 🕻          | 8 I X             | O D             | [ B      | r 👘           | ð        |           |         | D [      | 415    | 110      | 1 ?      | I 🕖      | 1 i      | 2 3     | 4 (       | D         |          |        |         |  |   |
| 🙀 i4ea   | pp : v03       | 1.0.0.1 {S8       | STUDY-2         | 21} Deta | ails of A     | Registra | ation / F | Results | ofast    | udent  | 2000     | -0000    | 2000     | 99999    |         |           | 0000      | -0000    | 2000   | $\odot$ |  |   |
| Biogra   | phical         | Detail            | Qualifica       | ation ar | nd Sub        | ject De  | etail 🚺   | vlark T | ype an   | d Asse | essme    | nt Deta  | ail C    | ertifica | ite Det | ail       | Dis       | abilitie | s      |         |  |   |
| Stude    | nt             |                   | Start           | Block    | Off           |          |           |         |          |        |          |          |          |          |         |           | Quali     | ficati   | ons -  | ٦I      |  |   |
| Numb     | er             | Qual              | Year            | Code     | Туре          | SP       | Prim      | Qual    | Reg [    | Resu   | Mark     | Canc     | Canc     | Final    | Credi   | CGP/      | GPA       | FTEN     |        |         |  |   |
|          |                |                   |                 |          |               |          |           |         |          |        |          |          |          |          |         |           |           |          |        |         |  |   |
|          |                | <u> </u>          |                 | ⊣        |               | Н        |           |         |          |        |          |          |          | _        | _       |           |           |          |        |         |  |   |
|          |                | <u> </u>          | i—              | iπ       | H             | Н        |           | H       |          | -      | H        | H        |          | -        | -       |           |           | -        |        |         |  |   |
|          |                |                   |                 |          |               |          |           |         |          |        |          |          |          |          |         |           |           |          |        |         |  |   |
|          |                |                   |                 |          |               |          |           |         |          | ·      |          |          |          |          |         |           |           |          |        | J       |  |   |
| <b>_</b> |                |                   |                 |          |               | _        |           |         |          |        |          |          |          |          |         | Supp      | resse     | d Cyc    | :les - | וו      |  |   |
| Sup      | press<br>Veles | ed                |                 |          | 10            |          |           |         |          |        |          |          |          |          | _       | $\square$ | $\square$ | <u> </u> |        |         |  |   |
|          | <b>J</b> 0.00  |                   |                 |          |               |          |           |         |          |        |          |          |          |          |         |           |           |          |        | J       |  |   |
| Stude    | nt             | Subject           | Sub             | ject R   | leg           | Block    | Off       |         |          |        |          |          |          |          |         |           |           | Subje    | ects - | וו      |  |   |
| Numb     | er             | Code              | Nun             | nber Y   | 'ear          | Code     | Туре      | Prima   | Qual     | Quali  | Exan     | Exan     | Exan     | Exem     | Exen    | Class     | Pract     | Tutor    |        |         |  |   |
| 21400    | 01802          | ENG120            |                 | 20       | )14           |          |           |         |          |        |          |          |          |          |         |           |           |          |        |         |  |   |
|          |                |                   |                 |          |               | <u> </u> | $\vdash$  |         | <u> </u> |        | <u> </u> | <u> </u> | <u> </u> |          |         |           | $\square$ |          |        |         |  |   |
|          |                |                   | -i-             | Ť        |               |          | H         |         | <u> </u> |        |          | <u> </u> | H        |          |         |           | H         |          |        |         |  |   |
|          |                |                   |                 |          |               |          |           |         |          |        |          |          |          |          |         |           |           |          |        |         |  |   |
|          |                |                   |                 |          |               |          |           |         |          |        |          |          |          |          |         |           |           |          |        |         |  |   |
|          |                |                   |                 |          |               |          |           |         |          | 0.0    |          |          |          |          |         |           |           |          |        | J       |  |   |

| Click on | 3 | icon or press <f12> on the keyboard</f12> |
|----------|---|-------------------------------------------|
|----------|---|-------------------------------------------|

| Hindraphica | I Detail | Jualificati       | ) Details           | s of Regist<br>Subject F | ration )<br>)etail | Mark T     | vne an  | udent<br>d Assr | essme    | nt Det   | ail C | ertifica | te Detr | ail       | Disa       | hilities     | ·.·.·       |       |          |         |          |
|-------------|----------|-------------------|---------------------|--------------------------|--------------------|------------|---------|-----------------|----------|----------|-------|----------|---------|-----------|------------|--------------|-------------|-------|----------|---------|----------|
| (a          |          |                   |                     |                          | , aran (           |            | 164 411 |                 |          |          |       |          |         |           | Qualifi    | cation       | 15 -        | 1     |          |         |          |
| Student     | Qual     | Start E<br>Vear ( | Block Of<br>Code Ty | no <b>co</b>             | Drive              | Qual       | Dog I   | Doou            | Mark     | Cana     | Cano  | Final    | Cradi   | CCD       | CDA        | TEN          |             |       |          |         |          |
|             | Guui     |                   | Joue ry             | pe <u>ar</u>             | F 100              | Quai       | Reyi    | Resu            | WIAIR    | Canc     | Calic | rinai    | creui   | COF       |            |              |             |       |          |         |          |
|             | i —      | iTi               |                     |                          | i –                | i —        |         |                 |          |          |       |          | i       |           |            |              |             |       |          |         |          |
|             |          |                   |                     |                          |                    |            |         |                 |          |          |       |          | į       |           |            |              |             |       |          |         |          |
| <u> </u>    | <u> </u> | <u> </u>          | L                   |                          | <u> </u>           |            |         |                 |          |          |       |          |         |           |            |              |             |       |          |         |          |
| L           |          |                   |                     |                          |                    | <u> </u>   |         |                 |          |          |       |          | l       |           |            |              |             |       |          |         |          |
|             |          |                   |                     |                          |                    |            |         |                 |          |          |       |          |         | Sunn      | recod      | Cycle        |             |       |          |         |          |
| Sunnres     | sed      |                   |                     |                          |                    |            |         |                 |          |          |       |          |         |           |            |              |             |       |          |         |          |
| Cycle       | s        |                   |                     |                          |                    | 5          | 36      |                 |          |          | 5     |          |         | $\square$ |            | -<br>-       |             |       |          |         |          |
| L           |          |                   |                     |                          |                    |            |         |                 |          |          |       |          |         |           |            | _ <br>Ubioof | <b>tr</b> - |       |          |         |          |
| Student     | Subject  | Subje             | ect Reg             | Block                    | Off                |            |         |                 |          |          |       |          |         |           | 3          | ubjeci       |             |       |          |         |          |
| Number      | Code     | Numb              | per Yea             | r Code                   | Type               | Prim       | ( Quali | Quali           | Exan     | r Exan   | Exan  | Exem     | Exen    | Class     | s Pract T  | Futor        |             |       |          |         |          |
| 214001802   | ENG120   |                   | 2014                |                          | Al                 | ۱ <u>۲</u> | NDMF    | 1               | 2014     | 10       | N     | N        |         | A         | A          |              |             |       |          |         |          |
| <u> </u>    | <u> </u> |                   |                     |                          | ÷                  | 1-         | H       | _               | <u> </u> | <u> </u> | H     | -        |         |           | ┢━┢        | -1.          |             |       |          |         |          |
|             | i        |                   |                     | Ē                        | î.                 | í          | í       |                 |          |          |       |          | ī       |           | itti       |              | -           |       |          |         |          |
|             | j        |                   |                     |                          |                    |            |         |                 |          |          |       |          |         |           |            |              |             |       |          |         |          |
|             |          |                   |                     |                          |                    |            |         |                 |          |          |       |          | Drag    | , the     | scroll     | har          | to t        | he ri | ght to s | see moi |          |
|             |          |                   |                     |                          |                    | [4]        | 111     | 1.              | -        | -        |       |          | Drug    | ,         | :          | ation        |             | - f., |          |         |          |
|             |          |                   |                     |                          |                    |            |         |                 |          |          |       |          |         |           | 1111101111 |              |             |       |          |         | <b>v</b> |

### keyboard

| 🔬 TSHWANE UNI      | ERSITY OF TECH               | INOLOGY - PRO                 | DD             | -                    | -         | and the second second |                    |                    | and the second second se |  |
|--------------------|------------------------------|-------------------------------|----------------|----------------------|-----------|-----------------------|--------------------|--------------------|----------------------------------------------------------------------------------------------------|--|
| Action Edit Que    | y <u>B</u> lock <u>R</u> eco | rd <u>F</u> ield <u>W</u> ind | dow Fayou      | urites <u>G</u> radu | uator Res | ource Gene            | eral <u>T</u> echn | ical <u>P</u> roce | esses Help                                                                                                    |  |
| 🖉 🍪  📭             | ×00                          | 🔁 📸 👘                         | j 🛛 🔇 🖣        | 🕨 🕨 [                | 科 🙀       | 🚳 i 🥇 i               | <i>0</i> 1 i       | 2 3 4              | 0                                                                                                    |  |
| 🤠 i4eapp : v03.0.I | ).1 {SSTUDY-21               | } Details of Re               | gistration / I | Results of a         | student 🖂 |                       |                    |                    |                                                                                                    |  |
| Biographical De    | ail Qualificat               | ion and Subje                 | ct Detail      | Mark Type a          | and Asses | sment Detail          | Certifica          | ate Detail         | Disabilities                                                                                                    |  |
| Student            | Calendar                     | Subject                       | Subject        | Group                | Mark      |                       | Result             | Calc               | Mark Type Marks                                                                                                    |  |
| Number             | Year                         | Code                          | Number         | Туре                 | Туре      | Mark                  | Code               | Mark               | Exemption                                                                                                    |  |
| 214001802          | 2014                         | ENG120T                       | 1              | C                    | AS        | 55                    | P                  | 55                 | N                                                                                                    |  |
| 214001802          | 2014                         | ENG120T                       | 1              | C                    | WR        | 39                    | F                  | 39                 | N                                                                                                    |  |
|                    |                              |                               |                |                      |           |                       |                    |                    |                                                                                                    |  |
|                    |                              |                               |                |                      |           |                       |                    |                    |                                                                                                    |  |
|                    | ·                            |                               | ·              |                      |           | · <u> </u>            | ·                  | <u> </u>           |                                                                                                    |  |
|                    |                              |                               |                |                      |           |                       | <b>A</b>           |                    | a nan Marik Tuna                                                                                                    |  |
| Student            | Calandar                     | Subject                       | Subject        | Group                | Mark      | Accocomo              | Assessilli<br>ant  | Pocult             | sper mark Type                                                                                                    |  |
| Number             | Year                         | Code                          | Number         | Стоар<br>Түре        | Түре      | Number                | Mark               | Code               | Exemption                                                                                                    |  |
| 214001802          | 2014                         | ENG120T                       | 1              | C                    | AS        | 1                     | 40                 | F                  | N                                                                                                    |  |
| 214001802          | 2014                         | ENG120T                       | 1              | C                    | AS        | 2                     | 70                 | P                  | N                                                                                                    |  |
|                    |                              |                               |                |                      |           |                       |                    |                    |                                                                                                    |  |

Ś

The Mark Type Marks (top block) is the **calculated value** of all assessment marks reflecting under the Assessment Marks per Mark Type (bottom block). Move cursor down to see next Mark Type marks.

If no value appears under the Mark Type Marks block, the subject was not computed (SSTUD4-14, -11, -13 process). This screen can be used for query purposes only. Any changes/corrections on assessment marks need to be made on SSTUD1-2.

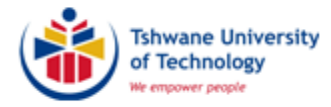

## ALLOCATE CLASS GROUPS

# (SREGC-6)

(AM001)

| Structure Structure Str | uator Res <u>o</u> urce General Technical Processes Help<br>  🚘 ൽ   ?   <b>() 1 2 3 4 ()</b> |              |
|----------------------------------------------------------------------------------------------------|----------------------------------------------------------------------------------------------|--------------|
| TSHWANE UNIVE                                                                                                    | RSITY OF TECHNOLOGY - PROD                                                                   |              |
|                                                                                                    | EM DE KL<br>Personal N                                                                       | .ERK<br>otes |
|                                                                                                    | Work                                                                                         | Uist         |
|                                                                                                    |                                                                                              |              |
|                                                                                                    | B                                                                                            | atch         |
| NIEGRATOR                                                                                                    |                                                                                              |              |
|                                                                                                    | Licensing and Convright                                                                      |              |
|                                                                                                    | <08C>                                                                                        |              |

### **IMPORTANT INFORMATION**

Before students can be allocated to class groups, the following information must be provided to the department Academic Qualification Structure:

- Subject code
- Offering type
- How many Class Groups? (A, B, C, D, E, F, G, H, I, etc)
- How many students per class group?
- Provide name and staff number of the responsible lecturer to be linked to each class group

Press <F1> (or click on 🚺 icon)

Type in SREGC-6

Press < Enter>

The following screen will appear:

| TSHWANE UNIVERSITY OF TECHNO                            | DLOGY - PROD                                              | And the second distance of the second distance of the second distanc |  |
|---------------------------------------------------------|-----------------------------------------------------------|----------------------------------------------------------------------------------------------------|--|
| Action Edit Query Block Record !<br>🔗 🆓 [ 🌗 [ 🗶 🗊 🟠 [ 🛱 | Eield Window Fayourites Graduator Re<br>둵 👘 🌃 🕻 🗨 🗣 🕨 🍺 🕼 | source General Technical Processes Help                                                                                                    |  |
| i3capp : v03.0.0.2 {SREGC-6} Upda                       | late Allocation To Groups (2000)00000000                  |                                                                                                    |  |
| Update Allocation to Groups                             |                                                           | Cubic et Detail                                                                                                    |  |
| Academic Year                                           | Offering Type Subject                                     | Block                                                                                                    |  |
|                                                         |                                                           | Student Detail                                                                                                    |  |
| Number Gender Year                                      | Group Group Group Subjec                                  | ct Type Qualification Cancel Block                                                                                                    |  |
| Name                                                    |                                                           |                                                                                                    |  |
|                                                         |                                                           |                                                                                                    |  |
| Name                                                    |                                                           |                                                                                                    |  |
|                                                         |                                                           |                                                                                                    |  |
| Name                                                    |                                                           |                                                                                                    |  |
|                                                         |                                                           |                                                                                                    |  |
| Name                                                    |                                                           |                                                                                                    |  |
|                                                         |                                                           |                                                                                                    |  |

Complete the top block by entering the **Academic Year**, **Offering Type**, **Subject Code** and **Block Code** (e.g. 0 = year subject,  $1 = 1^{st}$  Semester,  $2 = 2^{nd}$  Semester)

Press <Page Down> on the keyboard or click on the *icon* 

All students registered under the specific subject code will appear

| TSHWANE UNIVERSITY OF TECHNOLOGY - PROD                                                                    |  |
|----------------------------------------------------------------------------------------------------|--|
| Action Edit Query Block Record Eleld Window Fayourites Graduator Resource General Technical Processes Help |  |
| 🖉 🌢 I 🕸 I 🛠 🗊 🗇 I 🔂 🖄 📹 I 🔍 🔺 🕨 I 🛤 😹 I 🖇 I 🖉 I 💋 1 2 3 4 🔟                                                |  |
| 🙀 i3capp : v03.0.0.2 (SREGC-6) Update Allocation To Groups 📅 🖓 🖓 🖓 🖓 🖓 🖓 🖓 🖓 🖓 🖓 🖓 🖓 🖓                     |  |
| Update Allocation to Groups                                                                                |  |
| Subject Detail                                                                                             |  |
| Academic Year 2014 Offering Type A1 Subject ENG120T Block 0                                                |  |
|                                                                                                    |  |
| Student Exam Class Practical Tutorial Exam                                                                 |  |
| Number Gender Year Group Group Group Subject Type Qualification Cancel Block                               |  |
| 9801543 F 2014 A ENG120T N NDMK95 0                                                                        |  |
| Name RP KADIAKA                                                                                            |  |
| 200402722 F 2014 A A ENG120T N NDHR96 0                                                                    |  |
| Name KE MALIYAVUSA                                                                                         |  |
| 204137234 M 2014 A E ENG120T N NDMK95 0                                                                    |  |
| Name OT RAKOMA                                                                                             |  |
| 205087974 F 2014 A A ENG120T N NDLO01 0                                                                    |  |
| Name O KEHOSITSE                                                                                           |  |
|                                                                                                    |  |

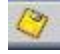

Replace 'Class Group' with the new allocated class group and click on the keyboard to save the changes

Move to the next student with the  $\clubsuit\,$  arrow on the keyboard

- > To select all students registered under a **specific qualification code** ...
- Click on

icon or Press <F11> on the keyboard

### Click inside the Qualification block

#### Type the qualification code

| I SHWARE ON VENSION OF TECHNO      | LOGY - PROD                         |                                            |                                        |                                |   |
|------------------------------------|-------------------------------------|--------------------------------------------|----------------------------------------|--------------------------------|---|
| Action Edit Query Block Record     | <u>F</u> ield <u>W</u> indow Fayour | ites <u>G</u> raduator Res <u>o</u> urce G | ∋eneral <u>T</u> echnical <u>P</u> roc | esses <u>H</u> elp             |   |
| 🖉 🍓 l 🕸 l 🗶 😰 🎁 l 🖣                | 2 📸 🙀 [ 🔍 🔹                         | ▶ ▶   🐗 🥪 🚳   🧏                            | ?   <b>() 1 2 3</b> 4                  | 4 🔟                            |   |
| 🙀 i3capp : v03.0.0.2 (SREGC-6) Upd | ate Allocation To Group             | s defendenter de la company                |                                        |                                |   |
| Update Allocation to Groups        |                                     |                                            |                                        |                                | _ |
|                                    |                                     |                                            |                                        | Subject Detail                 |   |
| Academic Year 2014                 | Offering Type A1                    | Subject ENG120T                            | Block O                                |                                |   |
|                                    |                                     |                                            |                                        |                                |   |
|                                    |                                     |                                            |                                        | ]                              |   |
| Student Exam                       | Class Practical                     | Tutorial                                   | Fxam                                   | Student Detail                 |   |
| Student Exam<br>Number Gender Year | Class Practical<br>Group Group      | Tutorial<br>Group Subject                  | Exam<br>Type Qualification             | Student Detail                 |   |
| Student Exam<br>Number Gender Year | Class Practical<br>Group Group      | Tutorial<br>Group Subject                  | Exam<br>Type Qualification<br>NDMK95   | Student Detail<br>Cancel Block |   |
| Student Exam<br>Number Gender Year | Class Practical<br>Group Group      | Tutorial<br>Group Subject                  | Exam<br>Type Qualification<br>NDMK95   | Student Detail<br>Cancel Block |   |
| Student Exam<br>Number Gender Year | Class Practical<br>Group Group      | Tutorial<br>Group Subject                  | Exam<br>Type Qualification<br>NDMK95   | Student Detail                 |   |

Click on

or Press <F12> on the keyboard

Enter new allocated class group for registered students and click on keyboard

icon or press <F10> on the

> To select all students registered under a specific class group ...

Click on 🛛 🙀 icon or Press <F11> on the keyboard

Click inside the class group block Type the **class group** 

| Action Edit Qu            | ery Block Record    | Eield Wind          | low Fayouri        | ites <u>G</u> radu: | ator Resource | General <u>T</u> | echnical <u>P</u> roc | esses <u>H</u> e | elp      |      |
|---------------------------|---------------------|---------------------|--------------------|---------------------|---------------|------------------|-----------------------|------------------|----------|------|
| 🖉 🍰 I 📭                   |                     | <b>6 6</b> 6        |                    |                     | 🖬 🛃 📫 🛛       | 2 6              | 1232                  | L 001            |          |      |
| 13capp : v03.0            | .0.2 {SREGC-6} Upd  | ate Allocatio       | n To Groups        |                     |               |                  |                       |                  |          | ्र । |
| Update Allocat            | ion to Groups       |                     |                    |                     |               |                  |                       |                  |          |      |
|                           |                     |                     |                    |                     |               |                  |                       | Subject          | Dotail - |      |
|                           |                     |                     |                    | _                   |               |                  |                       | Subject          | Detail   |      |
| Academ                    | ic Year 2014        | Offering            | Type A1            | Su                  | oject ENG120T |                  | Block 0               |                  |          |      |
|                           |                     |                     |                    |                     |               |                  |                       |                  |          |      |
|                           |                     |                     |                    |                     |               |                  |                       | Ctudant          | D II     |      |
|                           |                     |                     |                    |                     |               |                  |                       | Student          | Detail   |      |
| Student                   | Exam                | Class               | Practical          | Tutorial            |               | Exam             |                       | Student          | Detail   |      |
| Student<br>Number         | Exam<br>Gender Year | Class<br>Group      | Practical<br>Group | Tutorial<br>Group   | Subject       | Exam<br>Type     | Qualification         | Cancel           | Block    |      |
| Student<br>Number         | Exam<br>Gender Year | Class<br>Group<br>B | Practical<br>Group | Tutorial<br>Group   | Subject       | Exam<br>Type     | Qualification         | Cancel           | Block    |      |
| Student<br>Number         | Exam<br>Gender Year | Class<br>Group<br>B | Practical<br>Group | Tutorial<br>Group   | Subject       | Exam<br>Type     | Qualification         | Cancel           | Block    |      |
| Student<br>Number<br>Name | Exam<br>Gender Year | Class<br>Group<br>B | Practical<br>Group | Tutorial<br>Group   | Subject       | Exam<br>Type     | Qualification         | Cancel           | Block    |      |
| Student<br>Number<br>Name | Exam<br>Gender Year | Class<br>Group<br>B | Practical<br>Group | Tutorial<br>Group   | Subject       | Exam<br>Type     | Qualification         | Cancel           | Block    |      |
| Student<br>Number<br>Name | Exam<br>Gender Year | Class<br>Group<br>B | Practical<br>Group | Tutorial<br>Group   | Subject       | Exam<br>Type     | Qualification         | Cancel           |          |      |
| Student<br>Number<br>Name | Exam<br>Gender Year | Class<br>Group<br>B | Practical<br>Group | Tutorial<br>Group   | Subject       | Exam<br>Type     | Qualification         | Cancel           | Block    |      |

### Click on

围

### or press <F12> on the keyboard

| TSHWANE UNIVERS      | TY OF TECHNO | LOGY - PRO    | D           | Cara and           | -             | -         | -             | -       |          |    |  |
|----------------------|--------------|---------------|-------------|--------------------|---------------|-----------|---------------|---------|----------|----|--|
| ction Edit Query B   | ock Record   | Field Wind    | ow Favouri  | tes Gradu          | ator Resource | General T | echnical Proc | esses H | elp      |    |  |
| 👌 🍐 i 📭 i 🔀          | 0019         | <b>5 6</b>    | 「≪ ◀        | <b>&gt; &gt;</b> [ | 🛤 🙀 🚳 l       | ? 10      | 1234          | 0       |          |    |  |
| i3capp://03.0.0.2 {  | REGC-6} Upd  | ate Allocatio | n To Groups | • 0000000          |               |           |               |         |          | 88 |  |
| Jpdate Allocation to | Groups       |               |             |                    |               |           |               |         |          |    |  |
|                      |              |               |             |                    |               |           |               | Subject | Detail - |    |  |
| Academic Ye          | ar 2014      | Offering      | Type 🗚      | Su                 | bject ENG120T |           | Block 0       |         |          |    |  |
|                      |              |               |             |                    |               |           |               |         |          |    |  |
| Student              | Exam         | Class         | Practical   | Tutorial           |               | Exam      |               | Student | Detail - |    |  |
| Number Gen           | ler Year     | Group         | Group       | Group              | Subject       | Туре      | Qualification | Cancel  | Block    |    |  |
| 208301390 F          | 2014         | B             |             |                    | ENG120T       | N         | NDHRFO        | Y       | 0        |    |  |
| Name L M             | AKAU         |               |             |                    |               |           |               |         |          |    |  |
| 212008613 F          | 2014         | В             |             |                    | ENG120T       | N         | NDHR96        | Y       | 0        |    |  |
| Name MN              | MOGANO       |               |             |                    |               |           |               |         |          |    |  |
| D10701000 M          |              |               |             |                    | ENC120T       |           | NDDDD         |         |          |    |  |
| 213531632            | 2014         |               |             |                    | ENGIZUI       |           | INDROFU       |         |          |    |  |
| Name (B KI           | 1AZAMULA     |               |             |                    |               |           |               |         |          |    |  |
| 214238500 M          | 2014         | В             |             |                    | ENG120T       | N         | NDLO01        | Υ       | 0        |    |  |
| Name S N             | GCOBO        |               |             |                    |               |           |               |         |          |    |  |
|                      |              |               |             |                    |               |           |               |         |          |    |  |

0

Enter new allocated class group and click on changes

icon or press <F10> on the keyboard to save the

Click on 🗼 icon